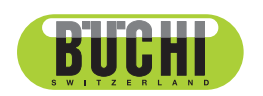

**Strumenti cromatografici Pure** Manuale operativo

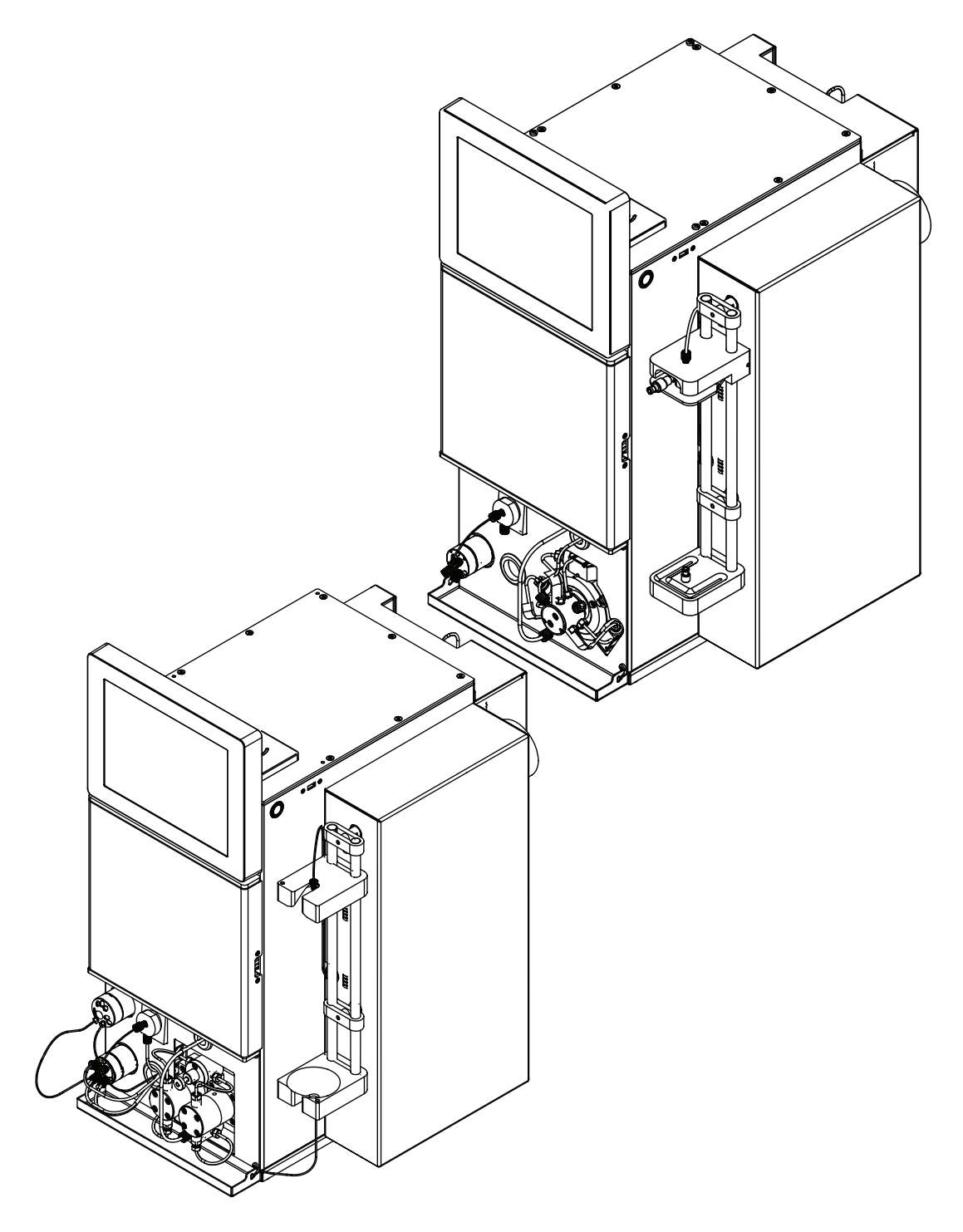

11594051 | G it

#### Note editoriali

Identificazione del prodotto: Manuale operativo (Originale) Strumenti cromatografici Pure 11594051

Data di pubblicazione: 02.2023

Versione G

BÜCHI Labortechnik AG Meierseggstrasse 40 Postfach CH-9230 Flawil 1 E-mail: quality@buchi.com

BUCHI si riserva il diritto di apportare modifiche al presente manuale, che si rendessero necessarie in base a future esperienze, soprattutto in relazione alla struttura, alle illustrazioni e ai dettagli tecnici. Il presente manuale è protetto da copyright. Le informazioni in esso contenute non possono essere riprodotte, distribuite o utilizzate a fini di concorrenza, né essere rese disponibili a terzi. È inoltre vietata la fabbricazione di qualsiasi componente con l'ausilio del presente manuale, senza una preventiva autorizzazione scritta.

## Indice

| 1   | Introduzione al manuale                                                                   | 8    |
|-----|-------------------------------------------------------------------------------------------|------|
| 1.1 | Avvertimenti utilizzati nel presente manuale                                              | 8    |
| 1.2 | Simboli                                                                                   | 8    |
|     | 1.2.1 Simboli di pericolo                                                                 | 8    |
|     | 1.2.2 Caratteri e simboli                                                                 | 9    |
| 1.3 | Marchi depositati                                                                         | 9    |
| 1.4 | Strumenti collegati                                                                       | 9    |
| 2   | Sicurezza                                                                                 | . 10 |
| 2.1 | Uso previsto                                                                              | . 10 |
| 2.2 | Uso improprio                                                                             | . 10 |
| 2.3 | Qualifiche del personale                                                                  | . 10 |
| 2.4 | Posizione degli avvisi di pericolo sul prodotto                                           | . 11 |
| 2.5 | Rischi residui                                                                            | . 11 |
|     | 2.5.1 Guasti durante l'esercizio                                                          | . 11 |
|     | 2.5.2 Intrusione da parte di malware dovuta al collegamento con altri dispositivi o reti. | . 11 |
|     | 2.5.3 Danni alla memoria interna dovuti ad un arresto errato dello strumento              | . 12 |
| 2.6 | Dispositivi di protezione individuale                                                     | . 12 |
| 2.7 | Modifiche                                                                                 | . 12 |
| 3   | Descrizione del prodotto                                                                  | . 13 |
| 3.1 | Descrizione delle funzioni                                                                | . 13 |
| 3.2 | Struttura                                                                                 | . 14 |
|     | 3.2.1 Vista anteriore Pure C-810 / C-815                                                  | . 14 |
|     | 3.2.2 Vista anteriore Pure C-830 / C-835 / C-850                                          | . 15 |
|     | 3.2.3 Vista posteriore                                                                    | . 15 |
|     | 3.2.4 Collegamenti sulla valvola a gradiente                                              | . 17 |
| 3.3 | Targhetta identificativa                                                                  | . 17 |
| 3.4 | Materiale in dotazione                                                                    | . 18 |
| 3.5 | Dati tecnici                                                                              | . 18 |
|     | 3.5.1 Strumenti cromatografici Pure                                                       | . 18 |
|     | 3.5.2 Condizioni ambientali                                                               | . 20 |
|     | 3.5.3 Materiali                                                                           | . 21 |
| 4   | Trasporto e conservazione                                                                 | . 22 |
| 4.1 | Trasporto                                                                                 | . 22 |
| 4.2 | Conservazione                                                                             | . 22 |
| 43  | Sollevamento dello strumento                                                              | . 23 |

| 5    | Messa in funzione                                                | 24 |
|------|------------------------------------------------------------------|----|
| 5.1  | Prima dell'installazione                                         | 24 |
| 5.2  | Luogo di installazione                                           | 24 |
| 5.3  | Protezione in zone a rischio sismico                             | 24 |
| 5.4  | Realizzazione dei collegamenti elettrici                         | 25 |
| 5.5  | Stabilire i collegamenti dei solventi                            | 25 |
| 5.6  | Installazione del sensore di livello del solvente                | 26 |
| 5.7  | Assegnazione dei solventi alle linee dei solventi                | 26 |
| 5.8  | Calibrazione del sensore di livello del solvente                 | 27 |
| 5.9  | Installazione dello scarico (solo ELSD)                          | 28 |
| 5.10 | Montaggio del flacone dello scarico                              | 28 |
| 5.11 | Installazione del sensore di livello dello scarico               | 29 |
| 5.12 | Calibrazione del sensore di livello dello scarico                | 29 |
| 5.13 | Montaggio dell'alimentazione di aria essiccata (opzionale)       | 30 |
| 5.14 | Montaggio del collegamento del gas (opzionale)                   | 30 |
| 5.15 | Montaggio del ripiano per i flaconi dei solventi (opzionale)     | 31 |
| 5.16 | Montaggio del loop dei campioni (solo strumenti per preparativa) | 32 |

| 6   | Uso                 |                                                                | 33       |  |  |
|-----|---------------------|----------------------------------------------------------------|----------|--|--|
| 6.1 | Pannello di comando |                                                                |          |  |  |
|     | 6.1.1               | Struttura del pannello di comando                              | 33       |  |  |
|     | 6.1.2               | Inserisci un valore                                            | 34       |  |  |
|     | 6.1.3               | Barra dei menu                                                 | 35       |  |  |
|     | 6.1.4               | Riquadro Condizioni                                            | 38       |  |  |
|     | 6.1.5               | Riquadro Raccolta                                              | 39       |  |  |
|     | 6.1.6               | Riguadro Gradiente                                             | 40       |  |  |
|     | 6.1.7               | Riguadro Ciclo                                                 | 41       |  |  |
|     | 6.1.8               | Riguadro Selezione solvente                                    | 42       |  |  |
|     | 6.1.9               | Riguadro Selezione rilevatore                                  | 42       |  |  |
|     | 6.1.10              | Riguadro Rilevazione pendenza                                  | 43       |  |  |
| 6.2 | Modific             | a di un metodo                                                 | 43       |  |  |
| •   | 6.2.1               | Selezione di una cartuccia (modalità flash)                    | 43       |  |  |
|     | 622                 | Selezione di una colonna (modalità preparativa)                | 45       |  |  |
|     | 623                 | Selezione di un solvente                                       | 46       |  |  |
|     | 624                 | Modifica del gradiente                                         | 46       |  |  |
|     | 625                 | Modifica della selezione del rilevatore                        | 40<br>40 |  |  |
|     | 626                 | Modifica della lunghezza d'onda per il rilevatore LIV          | 50       |  |  |
|     | 627                 | Modifica dei criteri di raccolta delle frazioni                | 51       |  |  |
|     | 628                 | Modifica del tempo di raccolta delle frazioni                  | 52       |  |  |
|     | 620                 | Modifica della sonsibilità del sonsore di vanore               | 52       |  |  |
|     | 6.2.10              | Salvara un motodo                                              | 50       |  |  |
| 63  | 0.2.10              | a di un solvente                                               | 55       |  |  |
| 0.5 |                     | A ariunta di un pueve selvente                                 | 55       |  |  |
|     | 0.3.1               | Aggiunta di un nuovo solvente                                  | 50       |  |  |
| 6.4 | 0.3.2               |                                                                | 50       |  |  |
| 0.4 | Allivita            | durante una separazione                                        | 20       |  |  |
|     | 0.4.1               | Introduzione di un campione nel sistema preparativo            | 50       |  |  |
|     | 6.4.Z               | Intezione di un campione nel sistema fiasn                     | 5/       |  |  |
|     | 6.4.3               |                                                                | 59       |  |  |
|     | 6.4.4               | Installazione e rimozione di una colonna                       | 60       |  |  |
|     | 6.4.5               | Inserimento della vaschetta di raccolta delle frazioni         | 62       |  |  |
|     | 6.4.6               | Selezione di un metodo gia esistente                           | 63       |  |  |
|     | 6.4.7               | Selezione dei valori nella finestra di dialogo Carica campione | 63       |  |  |
| 6.5 | Esecuz              | ione di una separazione flash usando un metodo                 | 63       |  |  |
|     | 6.5.1               | Preparazione dello strumento                                   | 63       |  |  |
|     | 6.5.2               | Selezione della modalità flash (solo Pure C-850)               | 64       |  |  |
|     | 6.5.3               | Avvio di una separazione flash usando un metodo                | 64       |  |  |
|     | 6.5.4               | Modifiche durante una separazione                              | 64       |  |  |
|     | 6.5.5               | Fine di una separazione flash                                  | 65       |  |  |
|     | 6.5.6               | Arresto dello strumento                                        | 65       |  |  |
| 6.6 | Esecuz              | ione di una separazione flash manuale                          | 65       |  |  |
|     | 6.6.1               | Preparazione dello strumento                                   | 65       |  |  |
|     | 6.6.2               | Selezione della modalità flash (solo Pure C-850)               | 66       |  |  |
|     | 6.6.3               | Avvio manuale di una separazione flash                         | 66       |  |  |
|     | 6.6.4               | Modifiche durante una separazione                              | 67       |  |  |
|     | 6.6.5               | Fine di una separazione flash                                  | 67       |  |  |
|     | 6.6.6               | Arresto dello strumento                                        | 67       |  |  |
| 6.7 | Esecuz              | ione di una separazione preparativa usando un metodo           | 68       |  |  |
|     | 6.7.1               | Preparazione dello strumento                                   | 68       |  |  |
|     | 6.7.2               | Selezione della modalità preparativa (solo Pure C-850)         | 68       |  |  |

|      | 6.7.3               | Avvio di una separazione preparativa usando un metodo  | 68 |
|------|---------------------|--------------------------------------------------------|----|
|      | 6.7.4               | Modifiche durante una separazione                      | 69 |
|      | 6.7.5               | Fine di una separazione preparativa                    | 69 |
| ~ ~  | 6.7.6               | Arresto dello strumento                                | 69 |
| 6.8  | Esecuz              | ione di una separazione preparativa manuale            | 70 |
|      | 6.8.1               | Preparazione dello strumento                           | 70 |
|      | 6.8.2               | Selezione della modalità preparativa (solo Pure C-850) | 70 |
|      | 6.8.3               | Avvio di una separazione                               | 70 |
|      | 6.8.4               | Modifiche durante una separazione                      | /1 |
|      | 6.8.5               | Fine di una separazione preparativa                    | /1 |
|      | 6.8.6               | Arresto dello strumento                                | 72 |
| 6.9  | Identific           | cazione delle frazioni                                 | 72 |
|      | 6.9.1               | Identificazione delle frazioni in base ai picchi       | 72 |
|      | 6.9.2               | Identificazione delle frazioni in base alla vial       | 73 |
| 6.10 | Importa             | zione ed esportazione di dati                          | 73 |
|      | 6.10.1              | Stampa di un rapporto su un ciclo di analisi           | 73 |
|      | 6.10.2              | Invio di dati a un supporto USB                        | 74 |
|      | 6.10.3              | Invio di un file PDF a un supporto USB                 | 74 |
| 7    | Pulizia             | e manutenzione                                         | 75 |
| 71   | Interver            | ti di manutenzione regolari                            | 75 |
| 7.1  | FSECUZ              | ione di un backun dei dati                             | 76 |
| 73   | Calibra             | zione del display                                      | 77 |
| 7.5  | Dulizia             | del nebulizzatore                                      | 77 |
| 7.4  | r ulizia<br>Dulizia | della valvala d'intercettazione                        | 70 |
| 7.5  | r ulizia<br>Dulizia |                                                        | 00 |
| 7.0  | Pulizia             | del egricatore per colidi                              | 00 |
| 1.1  | Pulizia             |                                                        | 80 |
| 7.8  | RIMOZIO             | one del solvente da una cartuccia usata                | 80 |
| 8    | Interve             | nti in caso di guasti                                  | 82 |
| 8.1  | Guasti,             | possibili cause e soluzioni (generalità)               | 82 |
| 8.2  | Guasti,             | possibili cause e soluzioni (cartuccia)                | 82 |
| 8.3  | Guasti,             | possibili cause e soluzioni (alimentazione solvente)   | 83 |
| 8.4  | Guasti,             | possibili cause e soluzioni (iniezione del campione)   | 84 |
| 8.5  | Guasti,             | possibili cause e soluzioni (raccolta delle frazioni). | 85 |
| 8.6  | Guasti.             | possibili cause e soluzioni (rilevazione)              | 86 |
| 8.7  | Messad              | a di errore                                            | 87 |
| 8.8  | Reset of            | lel braccio del raccoglitore di frazioni               | 94 |
| 8.9  | Sostituz            | zione del rotore della valvola selettrice              | 94 |
| _    |                     |                                                        |    |
| 9    | Messa               | fuori esercizio e smaltimento                          | 97 |
| 9.1  | Messa               | tuori esercizio                                        | 97 |
| 9.2  | Smaltin             | nento                                                  | 97 |
| 9.3  | Restituz            | zione dello strumento                                  | 97 |

| 10   | Appendice                                                       |     |
|------|-----------------------------------------------------------------|-----|
| 10.1 | Parti di ricambio e accessori                                   |     |
|      | 10.1.1 Accessori                                                |     |
|      | 10.1.2 Accessori per l'introduzione del campione                |     |
|      | 10.1.3 Parti di ricambio                                        | 100 |
|      | 10.1.4 Provette                                                 | 100 |
|      | 10.1.5 Kit strumenti e adattatori                               | 101 |
|      | 10.1.6 Parti soggette a usura                                   | 101 |
| 10.2 | Percorsi delle cartelle                                         | 102 |
| 10.3 | Individuazione delle condizioni di separazione con il navigator | 102 |
|      | 10.3.1 Apertura del Navigator                                   | 102 |
|      | 10.3.2 TLC-Silica                                               | 102 |
|      | 10.3.3 LC-C18                                                   | 104 |
|      | 10.3.4 LC-Transfer                                              | 105 |
|      |                                                                 |     |

## 1 Introduzione al manuale

Il presente manuale operativo è applicabile a tutte le varianti dello strumento. Leggere attentamente il presente manuale operativo prima di utilizzare lo strumento e seguire le istruzioni per garantire un uso sicuro e senza inconvenienti. Conservare il presente manuale operativo per usi futuri e trasmetterlo ad eventuali successivi utenti o proprietari.

BÜCHI Labortechnik AG non si assume alcuna responsabilità per danni, difetti e malfunzionamenti conseguenti alla mancata osservanza del presente manuale operativo.

Per qualsiasi ulteriore domanda dopo aver letto il presente manuale operativo:

► contattate l'assistenza clienti BÜCHI Labortechnik AG Customer Service.

https://www.buchi.com/contact

## 1.1 Avvertimenti utilizzati nel presente manuale

Gli avvertimenti mettono in guardia dai pericoli che si possono verificare durante l'uso dello strumento. Si distinguono quattro livelli di pericolo, riconoscibili in base al tipo di segnale:

| Tipo di segnale | Significato                                                                                                   |
|-----------------|----------------------------------------------------------------------------------------------------|
| PERICOLO        | Indica un pericolo con rischio elevato che, se non evitato, provoca<br>lesioni mortali o gravi.               |
| ATTENZIONE      | Indica un pericolo con rischio medio che, se non evitato, può pro-<br>vocare lesioni mortali o gravi.         |
| CAUTELA         | Indica un pericolo con rischio basso che, se non evitato, può provo-<br>care lesioni di media o lieve entità. |
| AVVERTENZA      | Indica un pericolo con rischio di danni materiali.                                                            |
|                 |                                                                                                    |

## 1.2 Simboli

I seguenti simboli sono presenti nel manuale operativo o sul dispositivo.

## 1.2.1 Simboli di pericolo

| Simbolo                         | Significato                   |
|---------------------------------|-------------------------------|
|                                 | Pericolo generico             |
|                                 | Tensione elettrica pericolosa |
|                                 | Sostanze infiammabili         |
| LASER CLASS 1<br>LASER KLASSE 1 | Classe laser 1                |

## 1.2.2 Caratteri e simboli

ΝΟΤΑ

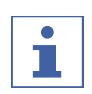

Questo simbolo indica informazioni utili e importanti.

- ☑ Questo segno indica un presupposto che deve essere soddisfatto prima dell'esecuzione dell'azione successiva.
- ▶ Questo segno indica un'azione che deve essere eseguita dall'utente.
- $\Rightarrow$  Questo segno indica il risultato di un'azione eseguita correttamente.

| Carattere                 | Spiegazione                                                          |
|---------------------------|----------------------------------------------------------------------|
| Finestra                  | Le finestre del software sono identificate da questo carat-<br>tere. |
| Schede                    | Le schede sono identificate da questo carattere.                     |
| Finestre di dialogo       | Le finestre di dialogo sono identificate da questo caratte-<br>re.   |
| [Tasti del programma]     | I tasti del programma sono contrassegnati in questo mo-<br>do.       |
| [Nomi dei campi]          | I nomi dei campi sono contrassegnati in questo modo.                 |
| [Menu / Voci di menu]     | I menu o le voci di menu sono contrassegnati in questo modo.         |
| Visualizzazioni dello sta | - Le visualizzazioni dello stato sono contrassegnate in que-         |
| to                        | sto modo.                                                            |
| Messaggi                  | I messaggi sono contrassegnati in questo modo.                       |

## 1.3 Marchi depositati

I nomi dei prodotti e qualsiasi altro marchio depositato o non depositato citati nel presente documento sono utilizzati unicamente a scopo di identificazione e rimangono di proprietà esclusiva dei relativi proprietari.

#### 1.4 Strumenti collegati

Oltre al presente manuale operativo, attenersi alle istruzioni e alle specifiche contenute nella documentazione dei dispositivi collegati.

## 2 Sicurezza

## 2.1 Uso previsto

Lo strumento è stato progettato e realizzato per l'uso in laboratorio.

- Lo strumento può essere utilizzato per le seguenti operazioni:
- purificazione
- separazione di uno o più composti da una miscela

## 2.2 Uso improprio

Qualsiasi uso diverso da quanto descritto nel Capitolo 2.1 "Uso previsto", pagina 10 e qualsiasi applicazione non conforme alle specifiche tecniche (vedi Capitolo 3.5 "Dati tecnici", pagina 18) costituisce un uso improprio. Sono espressamente vietati i seguenti usi:

- uso dello strumento in locali nei quali sono previste apparecchiature con protezione contro le esplosioni;
- uso dello strumento con solventi contenenti perossidi;
- uso dell'ELSD senza uno scarico collegato;
- uso dello strumento a scopi di produzione.

## 2.3 Qualifiche del personale

Il personale non qualificato può non riconoscere i rischi ed è quindi esposto a maggiori pericoli.

Lo strumento può essere utilizzato solo da personale di laboratorio debitamente qualificato.

Il presente manuale si rivolge ai seguenti gruppi di utenti:

#### Operatori

Gli operatori sono persone alle quali si applicano i seguenti criteri:

- sono stati istruiti all'uso dello strumento;
- conoscono il contenuto del presente manuale operativo e le normative di sicurezza vigenti e le applicano;
- grazie alla loro formazione o esperienza professionale sono in grado di valutare i pericoli derivanti dall'uso dello strumento.

#### Responsabili

Il responsabile (in genere il direttore del laboratorio) è incaricato di fare osservare quanto segue:

- lo strumento deve essere installato, messo in funzione e sottoposto a manutenzione in modo corretto;
- l'incarico per lo svolgimento delle attività descritte nel presente manuale operativo può essere affidato solo a personale debitamente qualificato;
- il personale deve attenersi alle normative e alle regole locali vigenti in materia di sicurezza e consapevolezza dei pericoli sul luogo di lavoro;
- gli eventi rilevanti ai fini della sicurezza, che dovessero verificarsi durante l'uso dello strumento, devono essere comunicati al produttore (quality@buchi.com).

#### Addetti all'assistenza tecnica BUCHI

Gli addetti all'assistenza tecnica autorizzati da BUCHI hanno partecipato a corsi di formazione specifici e sono autorizzati da BÜCHI Labortechnik AG a effettuare particolari operazioni di manutenzione e riparazione.

# LASER CLASS 1 LASER KLASSE 1

## 2.4 Posizione degli avvisi di pericolo sul prodotto

Fig. 1: Posizione degli avvisi di pericolo

Classe laser 1

#### 2.5 Rischi residui

Lo strumento è stato progettato e realizzato in base alle tecnologie più avanzate. Tuttavia, se lo strumento viene utilizzato in modo improprio, potrebbero insorgere rischi per gli operatori, i beni materiali e l'ambiente.

In questo manuale sono presenti appositi avvertimenti, che richiamano l'attenzione degli operatori su questi rischi residui.

#### 2.5.1 Guasti durante l'esercizio

Se lo strumento è danneggiato, eventuali spigoli vivi, parti in movimento o cavi elettrici scoperti possono provocare lesioni.

- ▶ Verificare regolarmente che lo strumento non presenti danni visibili.
- In caso di guasto spegnere immediatamente lo strumento, staccare il cavo di alimentazione e informare il responsabile.
- ▶ Non utilizzare più gli strumenti danneggiati.

# 2.5.2 Intrusione da parte di malware dovuta al collegamento con altri dispositivi o reti

I collegamenti con altri dispositivi o con una rete possono provocare l'intrusione di un malware nello strumento.

 Installare un software antivirus e un firewall sullo strumento prima di collegarlo ad altri dispositivi o ad una rete.

# 2.5.3 Danni alla memoria interna dovuti ad un arresto errato dello strumento

Un arresto errato dello strumento può provocare danni alla memoria interna.

▶ Spegnere lo strumento come previsto. Vedi Capitolo 6 "Uso", pagina 33

## 2.6 Dispositivi di protezione individuale

A seconda delle applicazioni, possono verificarsi pericoli dovuti al calore e a sostanze chimiche aggressive.

- Indossare sempre i dispositivi di protezione adeguati, quali occhiali di protezione, indumenti di protezione e guanti.
- Assicurarsi che i dispositivi di protezione soddisfino i requisiti riportati nelle schede di sicurezza di tutte le sostanze chimiche utilizzate.

## 2.7 Modifiche

Le modifiche non autorizzate possono compromettere la sicurezza e provocare incidenti.

- ▶ Utilizzare solo accessori, parti di ricambio e materiali di consumo originali.
- Effettuare eventuali modifiche tecniche solo previa autorizzazione scritta da parte di BUCHI.
- > Permettere di effettuare le modifiche solo ai tecnici autorizzati BUCHI.

BUCHI declina qualsiasi responsabilità per danni, guasti e malfunzionamenti derivanti da modifiche non autorizzate.

## **3** Descrizione del prodotto

## 3.1 Descrizione delle funzioni

Gli strumenti Pure sono sistemi di purificazione progettati per purificare campioni complessi con la cromatografia flash, la cromatografia preparativa o con entrambi i metodi.

- La cromatografia flash è in grado di separare campioni dell'ordine di grandezza di grammi in tempi rapidi.
- La HPLC preparativa è in grado di separare campioni complessi ad elevata risoluzione.

Gli strumenti Pure permettono quanto segue:

- uso di 4 solventi diversi
- iniezione di campioni liquidi o solidi
- separazione su colonna o cartuccia
- identificazione di composti con rilevazione UV e/o ELS
- raccolta delle frazioni previste

Rappresentazione schematica degli strumenti Pure:

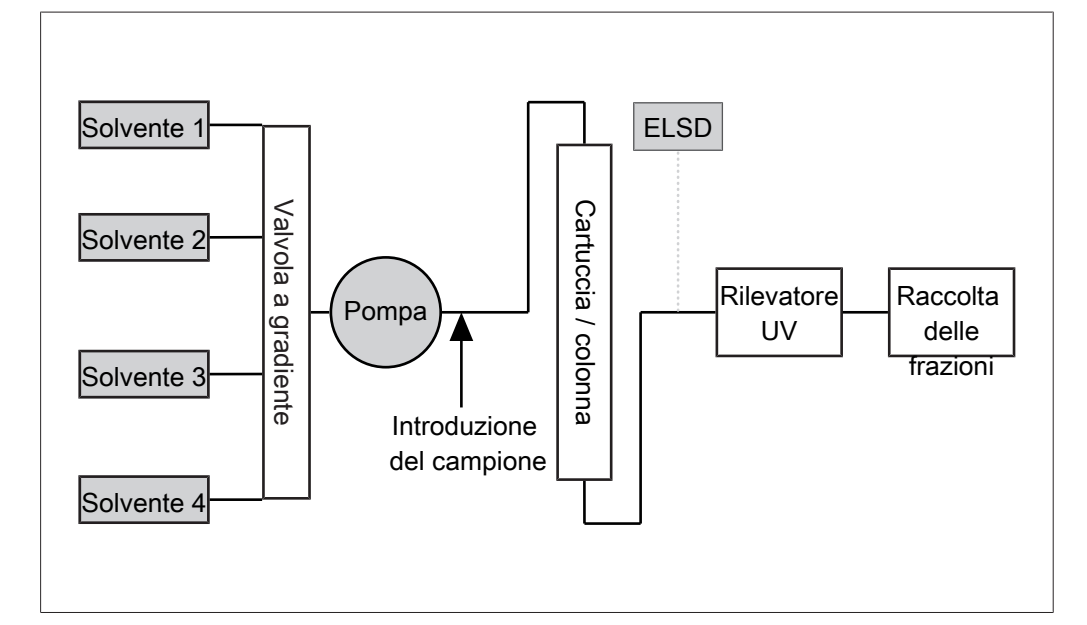

## 3.2 Struttura

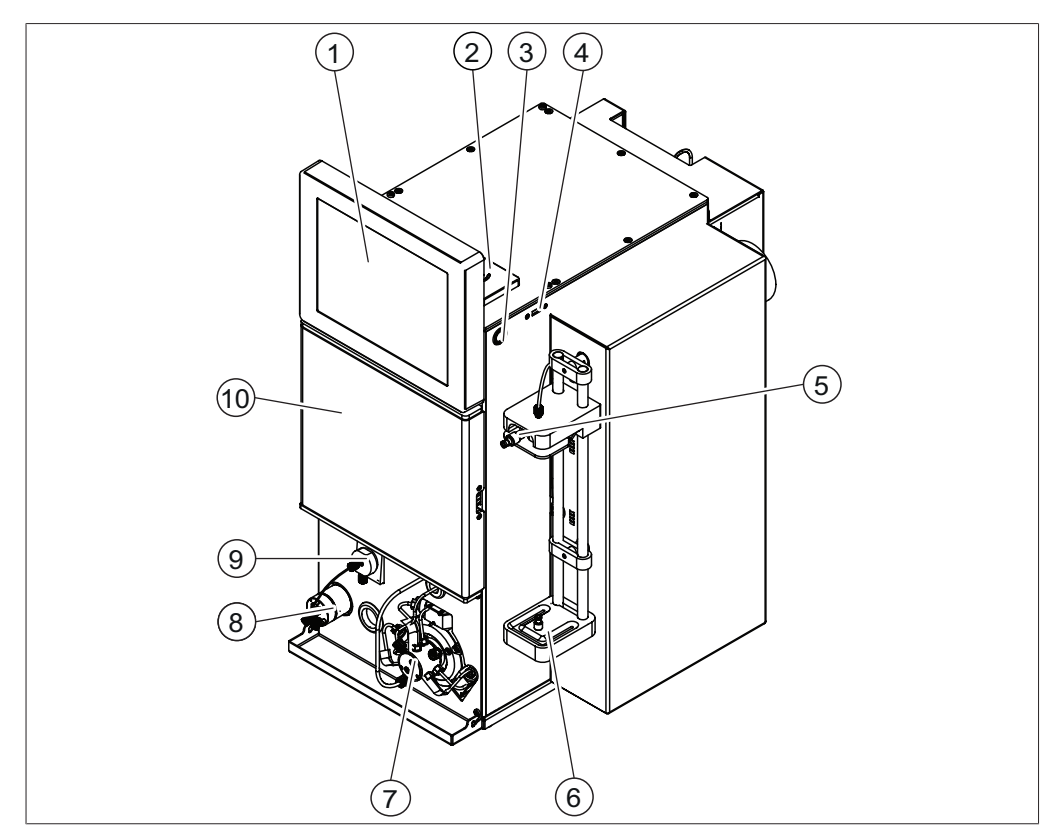

## 3.2.1 Vista anteriore Pure C-810 / C-815

Fig. 2: Vista anteriore Pure C-810 / C-815

- 1 Pannello di comando
- 3 Interruttore On/Off
- 5 Porta di iniezione
- 7 Pompa flash
- 9 Nebulizzatore ELSD (solo C-815)

- 2 Lettore RFID
- 4 Porta USB
- 6 Supporto per cartuccia
- 8 Valvola ripartizione flusso ELSD (solo C-815)
- 10 Scomparto di raccolta delle frazioni

## 3.2.2 Vista anteriore Pure C-830 / C-835 / C-850

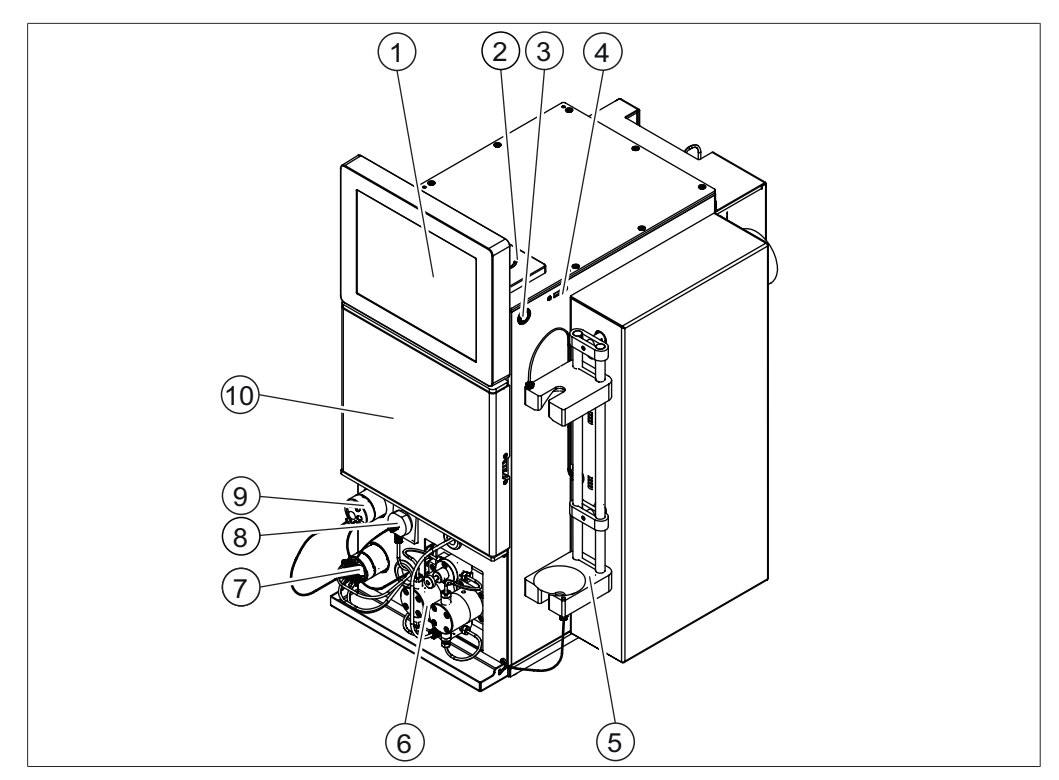

Fig. 3: Vista anteriore Pure C-830 / C-835 / C-850

| 1 | Pannello di comando                                      | 2  | Lettore RFID<br>(solo C-850)               |
|---|----------------------------------------------------------|----|--------------------------------------------|
| 3 | Interruttore On/Off                                      | 4  | Porta USB                                  |
| 5 | Supporto colonna                                         | 6  | Pompa HPLC preparativa                     |
| 7 | Valvola ripartizione flusso ELSD<br>(solo C-835 / C-850) | 8  | Nebulizzatore ELSD<br>(solo C-835 / C-850) |
| 9 | Valvola d'iniezione campione per preparativa             | 10 | Scomparto di raccolta delle frazioni       |

## 3.2.3 Vista posteriore

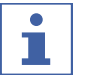

## NOTA

Tutti i collegamenti elettrici non sono a bassa energia.

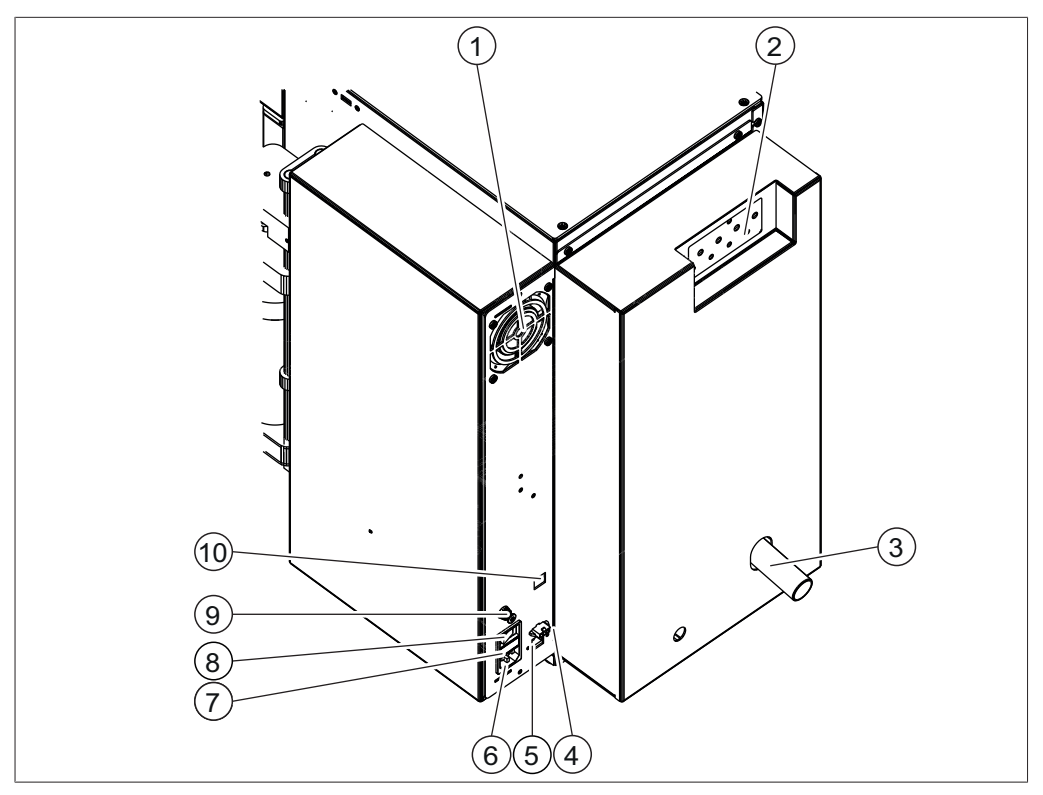

## Fig. 4: Vista posteriore

| 1 | Fessura di ventilazione                       | 2  | Valvola a gradiente                                                               |
|---|-----------------------------------------------|----|-----------------------------------------------------------------------------------|
|   |                                               |    | (Vedi Capitolo 3.2.4 "Collegamenti<br>sulla valvola a gradiente", pagi-<br>na 17) |
| 3 | Scarico                                       | 4  | Collegamento segnale                                                              |
|   | (utilizzato solo per strumenti con EL-<br>SD) |    | (per alimentazione aria esterna)                                                  |
| 5 | Porte USB                                     | 6  | Collegamento all'alimentazione elet-<br>trica                                     |
| 7 | Fusibile                                      | 8  | Interruttore principale On/Off                                                    |
| 9 | Ingresso aria pressurizzata                   | 10 | Presa LAN                                                                         |

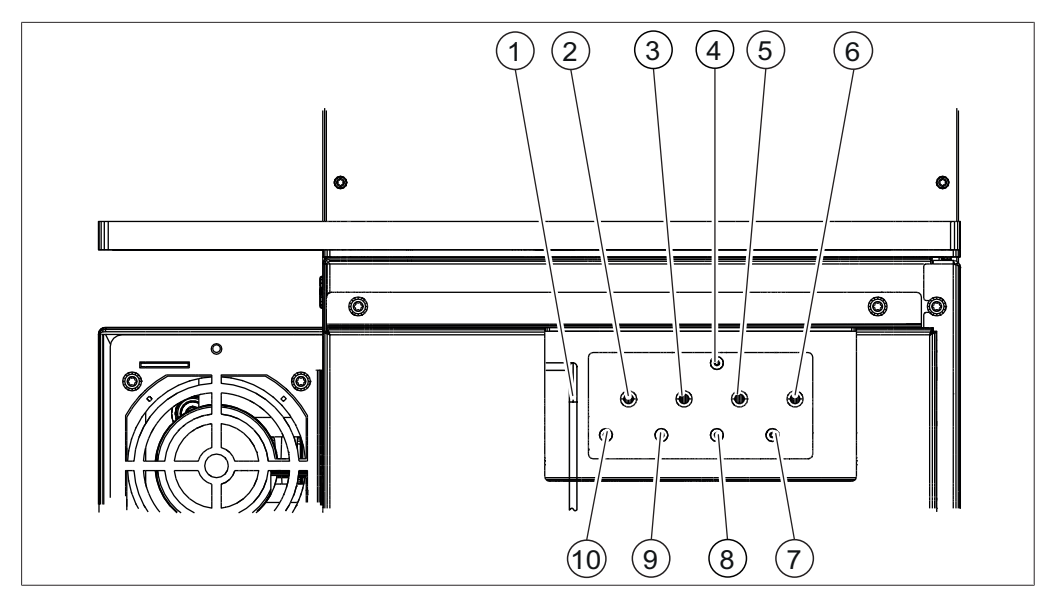

3.2.4 Collegamenti sulla valvola a gradiente

Fig. 5: Collegamenti sul lato posteriore

- 1 Tubo di scarico
- 3 Linea solvente 3
- 5 Linea solvente 2
- 7 Sensore di livello del solvente linea 1 8
- 9

#### Targhetta identificativa 3.3

La targhetta identifica lo strumento. La targhetta identificativa si trova sul lato posteriore dello strumento.

- 2 Linea solvente 4
- 4 Sensore di livello dello scarico
- Linea solvente 1 6
  - Sensore di livello del solvente linea 2
- Sensore di livello del solvente linea 3 10 Sensore di livello del solvente linea 4

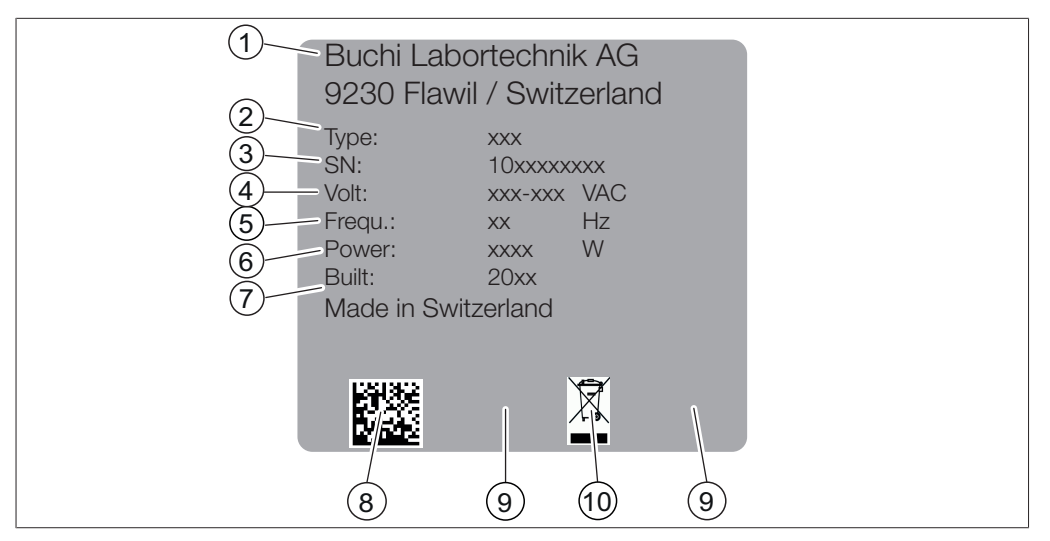

Fig. 6: Targhetta identificativa

- 1 Nome e indirizzo del produttore
- 3 Numero di serie
- 5 Frequenza
- 7 Anno di produzione
- 9 Certificazioni

- 2 Nome dello strumento
- 4 Intervallo di tensione in ingresso
- 6 Potenza assorbita massima
- 8 Codice prodotto
- 10 Simbolo "Non smaltire con i rifiuti domestici"

## 3.4 Materiale in dotazione

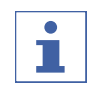

#### NOTA

Il materiale in dotazione dipende dalla configurazione indicata nell'ordine.

La fornitura degli accessori avviene in base all'ordine, alla conferma dell'ordine e alla bolla di consegna.

#### 3.5 Dati tecnici

#### 3.5.1 Strumenti cromatografici Pure

|                                 | Pure                  | Pure                  | Pure                  | Pure                  | Pure                  |
|---------------------------------|-----------------------|-----------------------|-----------------------|-----------------------|-----------------------|
|                                 | C-810                 | C-815                 | C-830                 | C-835                 | C-850                 |
| Dimensioni<br>(L x P x A)       | 365 x 570 x<br>680 mm | 365 x 570 x<br>680 mm | 365 x 570 x<br>680 mm | 365 x 570 x<br>680 mm | 365 x 570 x<br>680 mm |
| Peso                            | 25 kg                 | 27 kg                 | 31 kg                 | 33 kg                 | 33 kg                 |
| Potenza assorbita               | 350 W                 | 350 W                 | 350 W                 | 350 W                 | 350 W                 |
| Tensione di collega-<br>mento   | 100 - 240 V<br>± 10 % | 100 - 240 V<br>± 10 % | 100 - 240 V<br>± 10 % | 100 - 240 V<br>± 10 % | 100 - 240 V<br>± 10 % |
| Frequenza                       | 50 - 60 Hz            | 50 - 60 Hz            | 50 - 60 Hz            | 50 - 60 Hz            | 50 - 60 Hz            |
| Fusibile                        | 4 A                   | 4 A                   | 4 A                   | 4 A                   | 4 A                   |
| Categoria di sovra-<br>tensione | II                    | II                    | II                    | II                    | II                    |

|                                           | Pure                       | Pure                       | Pure                       | Pure                       | Pure                       |
|-------------------------------------------|----------------------------|----------------------------|----------------------------|----------------------------|----------------------------|
|                                           | C-810                      | C-815                      | C-830                      | C-835                      | C-850                      |
| Grado di inquina-<br>mento                | 2                          | 2                          | 2                          | 2                          | 2                          |
| Codice IP                                 | IP 20                      | IP 20                      | IP 20                      | IP 20                      | IP 20                      |
| Solventi                                  | 4                          | 4                          | 4                          | 4                          | 4                          |
| Pressione gas<br>(massima)                | 8 bar                      | 8 bar                      | 8 bar                      | 8 bar                      | 8 bar                      |
| Aria compressa                            | priva di olio<br>e polvere | priva di olio<br>e polvere | priva di olio<br>e polvere | priva di olio<br>e polvere | priva di olio<br>e polvere |
| Porta USB                                 | 3                          | 3                          | 3                          | 3                          | 3                          |
| Porta LAN<br>(RJ45)                       | 1                          | 1                          | 1                          | 1                          | 1                          |
| Lettore RFID<br>(vaschette)               | Sì                         | Sì                         | Sì                         | Sì                         | Sì                         |
| Lettore RFID<br>(cartucce)                | Sì                         | Sì                         | No                         | No                         | Sì                         |
| Scomparto raccolta<br>frazioni            | chiuso                     | chiuso                     | chiuso                     | chiuso                     | chiuso                     |
| Scomparto raccolta<br>frazioni illuminato | Sì                         | Sì                         | Sì                         | Sì                         | Sì                         |
| Sensore di livello del<br>solvente        | Sì                         | Sì                         | Sì                         | Sì                         | Sì                         |
| Sensore di livello<br>dello scarico       | Sì                         | Sì                         | Sì                         | Sì                         | Sì                         |
| Sensore di vapore                         | Sì                         | Sì                         | Sì                         | Sì                         | Sì                         |

## Modalità flash pompa

|                              | Pure                                   | Pure                                   | Pure  | Pure  | Pure                                     |
|------------------------------|----------------------------------------|----------------------------------------|-------|-------|------------------------------------------|
|                              | C-810                                  | C-815                                  | C-830 | C-835 | C-850                                    |
| Gradiente                    | binario                                | binario                                | _     | -     | binario                                  |
| Intervallo di pressio-<br>ne | 0 - 50 bar                             | 0 - 50 bar                             | _     | _     | 0 - 50 bar                               |
| Portata                      | 0 - 250 mL/<br>min                     | 0 - 250 mL/<br>min                     | _     | _     | 0 - 250 mL/<br>min                       |
| Precisione portata           | < 2 %                                  | < 2 %                                  | _     | -     | < 2 %                                    |
| Principi funzionali          | precarica<br>automatica                | precarica<br>automatica                | _     | -     | precarica<br>automatica                  |
| Specifiche                   | 3 pistoni<br>disposizio-<br>ne radiale | 3 pistoni<br>disposizio-<br>ne radiale | _     | _     | 2 pistoni<br>disposizio-<br>ne parallela |

## Modalità preparazione pompa

|                              | Pure  | Pure  | Pure                                     | Pure                                     | Pure                                     |
|------------------------------|-------|-------|------------------------------------------|------------------------------------------|------------------------------------------|
|                              | C-810 | C-815 | C-830                                    | C-835                                    | C-850                                    |
| Gradiente                    | -     | -     | binario                                  | binario                                  | binario                                  |
| Intervallo di pressio-<br>ne | _     | _     | 0-300 bar                                | 0-300 bar                                | 0-300 bar                                |
| Portata                      | _     | _     | 0 - 100 mL/<br>min                       | 0 - 100 mL/<br>min                       | 0 - 100 mL/<br>min                       |
| Precisione portata           | -     | -     | < 2 %                                    | < 2 %                                    | < 2 %                                    |
| Principi funzionali          | -     | -     | precarica<br>automatica                  | precarica<br>automatica                  | precarica<br>automatica                  |
| Specifiche                   | _     | _     | 2 pistoni<br>disposizio-<br>ne parallela | 2 pistoni<br>disposizio-<br>ne parallela | 2 pistoni<br>disposizio-<br>ne parallela |

#### **Rilevatore UV**

|                                                | Pure                    | Pure                    | Pure                    | Pure                    | Pure                    |
|------------------------------------------------|-------------------------|-------------------------|-------------------------|-------------------------|-------------------------|
|                                                | C-810                   | C-815                   | C-830                   | C-835                   | C-850                   |
| Intervallo di lun-<br>ghezza d'onda UV-<br>Vis | 200 - 800<br>nm         | 200 - 800<br>nm         | 200 - 800<br>nm         | 200 - 800<br>nm         | 200 - 800<br>nm         |
| Fonti luminose                                 | Alogena /<br>deuterio   | Alogena /<br>deuterio   | Alogena /<br>deuterio   | Alogena /<br>deuterio   | Alogena /<br>deuterio   |
| Durata della lampa-<br>da                      | 2000 ore                | 2000 ore                | 2000 ore                | 2000 ore                | 2000 ore                |
| Rilevatore                                     | DAD                     | DAD                     | DAD                     | DAD                     | DAD                     |
| Scansione DAD                                  | tutto l'in-<br>tervallo | tutto l'in-<br>tervallo | tutto l'in-<br>tervallo | tutto l'in-<br>tervallo | tutto l'in-<br>tervallo |

#### **Rilevatore ELSD**

|                                    | Pure  | Pure              | Pure  | Pure              | Pure              |
|------------------------------------|-------|-------------------|-------|-------------------|-------------------|
|                                    | C-810 | C-815             | C-830 | C-835             | C-850             |
| Emissione luce laser               | -     | 0,3 mW            | -     | 1 mW              | 1 mW              |
| Pressione aria di tra-<br>sporto   |       | ~0,8 bar          | -     | ~0,8 bar          | ~0,8 bar          |
| Pressione aria nebu-<br>lizzazione | -     | 3 - 3,5 bar       | -     | 3 - 3,5 bar       | 3 - 3,5 bar       |
| Portata aria                       | -     | 2 - 2,5 L/<br>min | -     | 2 - 2,5 L/<br>min | 2 - 2,5 L/<br>min |

## 3.5.2 Condizioni ambientali

Solo per uso interno.

| Altitudine massima s.l.m. | 2000 m                                               |
|---------------------------|------------------------------------------------------|
| Temperatura ambiente      | 5–40°C (25°C)                                        |
|                           | Nessuna prestazione massima oltre 25°C               |
| Umidità relativa massima  | 80% senza condensa, per temperature fi-<br>no a 31°C |
| Temperatura di stoccaggio | max. 45°C                                            |

## 3.5.3 Materiali

| Componente                           | Materiale                           |
|--------------------------------------|-------------------------------------|
| Alloggiamento                        | Acciaio verniciato a polvere 1.4301 |
| Scomparto di raccolta delle frazioni | PMMA / PET                          |
| Testa della pompa                    | PEEK                                |
| Coperchio della pompa                | РР                                  |
| Alloggiamento eccentrico pompa       | Alluminio                           |
| Tubi                                 | FEP                                 |
| Raccordi                             | POM                                 |
| Raccordi a vite della valvola        | POM                                 |
| Ferrule                              | ETFE                                |
| Rondella conica                      | POM                                 |
| Guarnizione radiale                  | PTFE                                |
| Pistoni                              | Ceramica                            |

4 Trasporto e conservazione

## 4.1 Trasporto

## AVVERTENZA

Rischio di rottura dovuta a trasporto non corretto

- Assicurarsi che tutti i componenti dello strumento siano stati imballati in modo da non potersi rompere, possibilmente nell'imballaggio originale.
- Evitare gli urti durante il trasporto.
- > Dopo il trasporto verificare che lo strumento non abbia subito danni.
- I danni che dovessero verificarsi durante il trasporto devono essere comunicati al trasportatore.
- Conservare l'imballaggio originale per eventuali futuri trasporti.

## 4.2 Conservazione

- Assicurarsi che vengano rispettate le condizioni ambientali previste (vedi Capitolo 3.5 "Dati tecnici", pagina 18).
- Assicurarsi che nella pompa ci sia un solvente pulito quale etanolo o isopropanolo.
- ► Se possibile, conservare lo strumento nell'imballaggio originale.
- Prima di rimetterlo in uso, verificare che lo strumento, tutte le guarnizioni e i tubi non siano danneggiati e, se necessario, sostituirli.

## 4.3 Sollevamento dello strumento

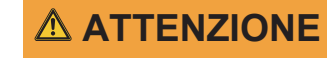

#### Pericolo dovuto a trasporto non corretto

Le possibili conseguenze sono lesioni da schiacciamento e da taglio e rotture.

- ► Lo strumento deve essere trasportato da due persone contemporaneamente.
- Sollevare lo strumento nei punti indicati.

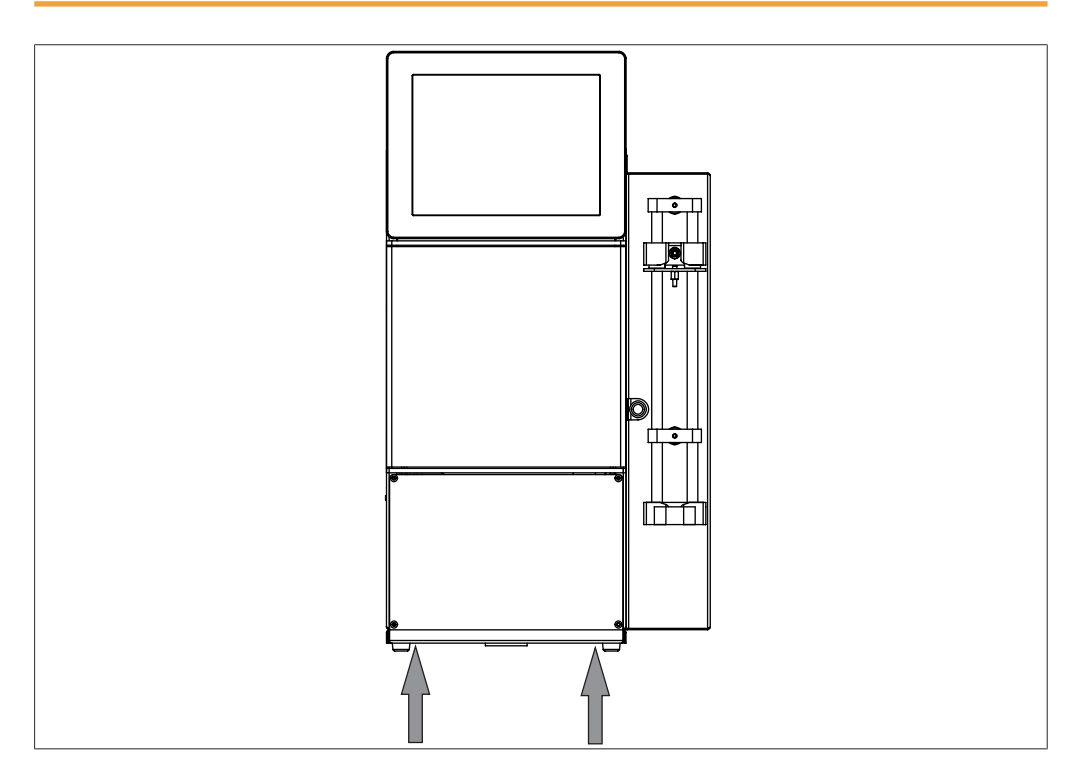

 Sollevare lo strumento: sono necessarie due persone, ognuna delle quali solleva in corrispondenza dei punti indicati sulla base dello strumento.

## Messa in funzione

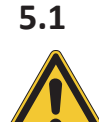

5

## Prima dell'installazione

## AVVERTENZA

#### Danni allo strumento dovuti ad accensione anticipata.

Se si accende lo strumento troppo presto dopo un trasporto, si possono provocare danni.

▶ Lasciare acclimatare lo strumento dopo il trasporto.

## 5.2 Luogo di installazione

Il luogo di installazione deve soddisfare i seguenti requisiti.

- Superficie stabile e piana.
- Tenere in considerazione le dimensioni e il peso massimi dello strumento. Vedi Capitolo 3.5 "Dati tecnici", pagina 18
- Lasciare uno spazio libero di almeno 200 mm su ciascun lato dello strumento.
- Non esporre lo strumento a carichi termici esterni, quali radiazione solare diretta.
- Non esporre lo strumento ad emissioni elettromagnetiche intense. I campi elettromagnetici nell'intervallo di frequenza tra 200 e 300 MHz possono provocare errori nel funzionamento dello strumento.
- Assicurarsi che il luogo di installazione soddisfi i requisiti riportati nelle schede tecniche di sicurezza di tutti i solventi e i campioni utilizzati.

## i

#### NOTA

Assicurarsi che l'alimentazione elettrica possa essere scollegata in qualsiasi momento in caso di emergenza.

## 5.3 Protezione in zone a rischio sismico

Lo strumento è dotato di un punto di ancoraggio per impedirne la caduta in caso di terremoto.

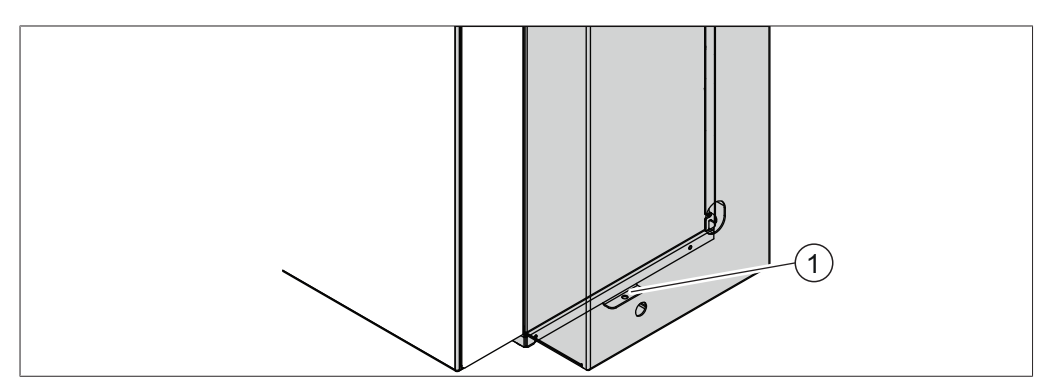

Fig. 7: Protezione in zone a rischio sismico

- 1 Punto di ancoraggio
- Collegare l'attacco per la legatura a un punto fisso mediante una corda resistente o un cavo metallico.

## 5.4 Realizzazione dei collegamenti elettrici

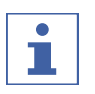

#### NOTA

Rispettare le norme di legge quando si collega lo strumento all'alimentazione elettrica.

 Utilizzare ulteriori dispositivi di sicurezza elettrici (per esempio interruttore automatico per correnti residue) in osservanza delle leggi e normative locali.

L'alimentazione elettrica deve soddisfare le seguenti condizioni:

- 1. fornire la tensione di rete e la frequenza specificate sulla targhetta identificativa dello strumento;
- 2. essere progettata per il carico dovuto agli strumenti collegati;
- 3. essere dotata di fusibili e dispositivi di sicurezza elettrica adeguati;
- 4. essere dotata di una messa a terra corretta.

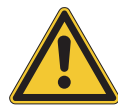

## AVVERTENZA

Danni materiali e riduzione delle prestazioni in caso di uso di cavi di alimentazione non idonei.

I cavi di alimentazione elettrica forniti da BUCHI corrispondono esattamente ai requisiti delle strumento. In caso di uso di cavi diversi, che non rispondono a tali requisiti, si possono verificare danni e riduzioni di prestazioni dello strumento.

- Utilizzare solo i cavi forniti da BUCHI insieme allo strumento o a seguito di un'ordine successivo.
- In caso di uso di cavi di alimentazione elettrica di tipo diverso, fare attenzione che tali cavi siano conformi ai requisiti indicati sulla targhetta identificativa.
- ▶ Verificare che tutti i dispositivi collegati siano messi a terra.
- Inserire il cavo di alimentazione nel collegamento sullo strumento. Vedi Capitolo 3.2 "Struttura", pagina 14
- ▶ Inserire la spina di alimentazione nella presa di alimentazione di rete.

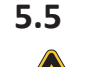

## Stabilire i collegamenti dei solventi

## AVVERTENZA

Flaconi di solventi sopra lo strumento.

I flaconi dei solventi appoggiati sopra lo strumento possono provocare danni materiali.

- Conservare i flaconi dei solventi nelle immediate vicinanze dello strumento.
- ▶ Utilizzare la piattaforma opzionale per i flaconi dei solventi.

Condizione necessaria:

- ☑ Assicurarsi che lo strumento non sia collegato all'alimentazione elettrica.
- Collegare tutte le linee dei solventi allo strumento. Per i collegamenti vedi Capitolo 3.2.4 "Collegamenti sulla valvola a gradiente", pagina 17
- Inserire l'altra estremità della linea del solvente nel flacone del solvente.
- Assegnare il solvente alla relativa linea. Vedi Capitolo 5.7 "Assegnazione dei solventi alle linee dei solventi", pagina 26
- Installare il sensore di livello del solvente. Vedi Capitolo 5.6
  "Installazione del sensore di livello del solvente", pagina 26

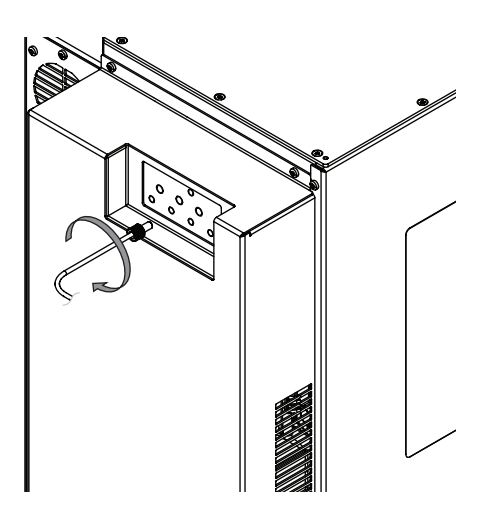

## 5.6 Installazione del sensore di livello del solvente

Condizione necessaria:

- ☑ Assicurarsi che lo strumento non sia collegato all'alimentazione elettrica.
- Collegare tutti i sensori di livello del solvente allo strumento. Per i collegamenti vedi Capitolo 3.2.4
  "Collegamenti sulla valvola a gradiente", pagina 17
- Calibrare i sensori di livello del solvente. Vedi Capitolo 5.8
  "Calibrazione del sensore di livello del solvente", pagina 27

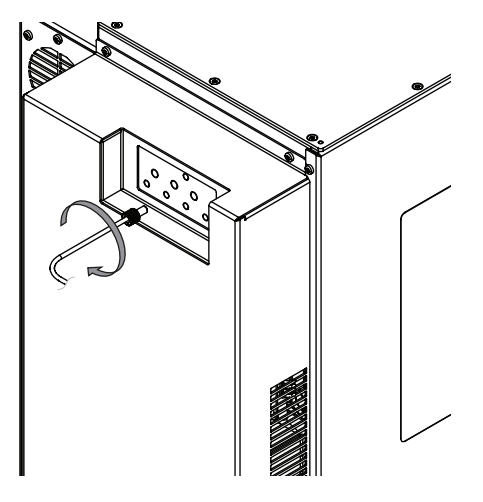

## 5.7 Assegnazione dei solventi alle linee dei solventi

|                      | X                        |
|----------------------|--------------------------|
| 1:<br>2:<br>3:<br>4: | ▼ i<br>▼ i<br>▼ i<br>▼ i |
|                      |                          |
|                      |                          |

# Percorso di navigazione

→ Strumenti → Carica solvente

Condizione necessaria:

- ☑ Il flacone del solvente è collegato allo strumento. Vedi Capitolo 5.5 "Stabilire i collegamenti dei solventi", pagina 25
- ☑ Il solvente che si desidera usare è presente nell'archivio dei solventi. Vedi Capitolo 6.3 "Modifica di un solvente", pagina 55
- ▶ Seguire il percorso di navigazione fino alla finestra di dialogo *Carica solvente*.
- ⇒ Il display visualizza la finestra di dialogo *Carica solvente*.
- Selezionare l'elenco a discesa accanto a Linea 1.
- ⇒ Il display visualizza un elenco a discesa con i solventi selezionabili.
- ▶ Selezionare il solvente collegato alla linea solvente 1.
- ⇒ Il solvente per la Linea 1 è stato assegnato.
- $\Rightarrow$  L'elenco a discesa si chiude.
- ▶ Ripetere la scelta del solvente per ciascuna linea.
- ▶ Selezionare la casella di spunta accanto alla linea che si desidera precaricare.
- ► Toccare il pulsante [*Precarica automatica*].
- ▶ Attendere la fine della precarica.
- ► Toccare il pulsante [Chiudi].
- ⇒ I solventi sono stati assegnati a tutte le linee.
- ⇒ Si chiude la finestra di dialogo.

#### 5.8 Calibrazione del sensore di livello del solvente

|    |      | X |  |  |
|----|------|---|--|--|
|    |      |   |  |  |
|    |      |   |  |  |
|    |      |   |  |  |
|    |      |   |  |  |
| 1: | 50.0 |   |  |  |
| 2: | 50.0 |   |  |  |
| 3: | 50.0 |   |  |  |
| 4: | 50.0 |   |  |  |
| :  | 5.0  |   |  |  |
|    |      |   |  |  |
|    |      |   |  |  |
| J  |      |   |  |  |
|    |      |   |  |  |
|    |      |   |  |  |

#### Percorso di

navigazione

→ Strumenti → Calibrazione e valori di default

Condizione necessaria:

- ☑ Il sensore di livello del solvente non è coperto dal solvente.
- ▶ Seguire il percorso di navigazione fino alla finestra di dialogo *Calibrazione*.
- ⇒ Il display visualizza la finestra di dialogo *Calibrazione*.
- ▶ Selezionare [Zero] per la relativa linea del solvente.

- ► Toccare il pulsante [Chiudi].
- ⇒ Si chiude la finestra di dialogo.

## 5.9 Installazione dello scarico (solo ELSD)

 Inserire, premendolo, il tubo flessibile del gas di scarico (2) sulla bocchetta di scarico (1).

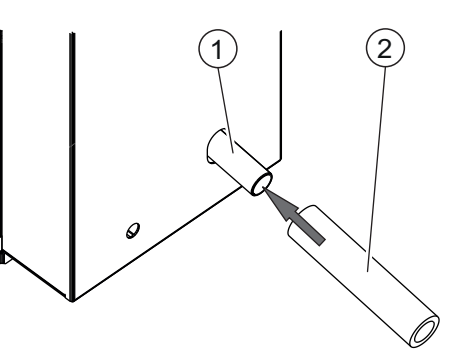

## 5.10 Montaggio del flacone dello scarico

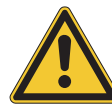

## AVVERTENZA

#### Flacone dello scarico sopra lo strumento

Il flacone dello scarico appoggiato sopra lo strumento può provocare danni materiali.

- Assicurarsi che ci sia una pendenza tra il collegamento sullo strumento e il flacone dello scarico.
- Inserire la linea di scarico nel flacone dello scarico.

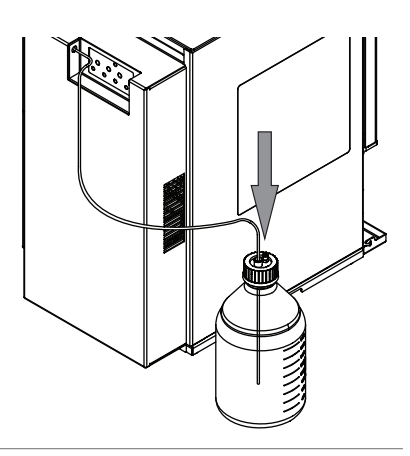

## 5.11 Installazione del sensore di livello dello scarico

Condizione necessaria:

- ☑ Assicurarsi che lo strumento non sia collegato all'alimentazione elettrica.
- Collegare il sensore di livello dello scarico allo strumento. Per i collegamenti vedi Capitolo 3.2.4 "Collegamenti sulla valvola a gradiente", pagina 17
- Calibrare il sensore di livello dello scarico. Vedi Capitolo 5.12
  "Calibrazione del sensore di livello dello scarico", pagina 29

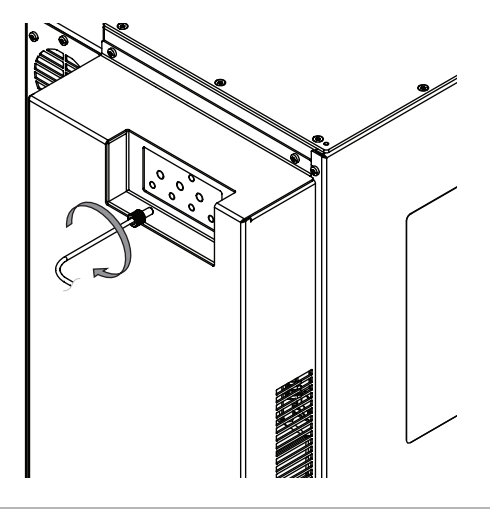

## 5.12 Calibrazione del sensore di livello dello scarico

|    |      | X                  |  |
|----|------|--------------------|--|
|    |      |                    |  |
|    |      |                    |  |
|    |      |                    |  |
|    | 50.0 |                    |  |
| 1: | 50.0 |                    |  |
| 2: | 50.0 | $\left  - \right $ |  |
| 4. | 50.0 |                    |  |
| :  | 5.0  |                    |  |
|    |      |                    |  |
|    |      |                    |  |
| 1  |      |                    |  |
|    |      |                    |  |

## Percorso di

navigazione

→ Strumenti → Calibrazione e valori di default

Condizione necessaria:

- $\boxdot$  Il sensore di livello dello scarico non è coperto dal liquido di scarico.
- ▶ Seguire il percorso di navigazione fino alla finestra di dialogo *Calibrazione*.
- ⇒ Il display visualizza la finestra di dialogo *Calibrazione*.
- Selezionare [Zero] per [Scarico].
- ► Toccare il pulsante [Chiudi].
- ⇒ Si chiude la finestra di dialogo.

## 5.13 Montaggio dell'alimentazione di aria essiccata (opzionale)

 Collegare il cavo di segnale dell'alimentazione aria allo strumento.

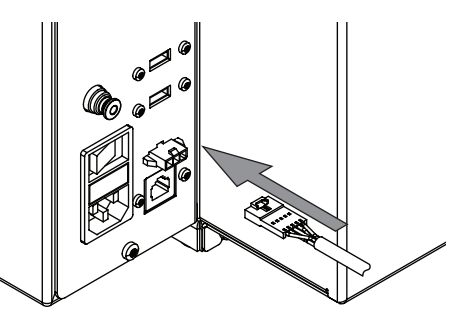

 Allacciare il collegamento del gas. Vedi Capitolo 5.14 "Montaggio del collegamento del gas (opzionale)", pagina 30.

## 5.14 Montaggio del collegamento del gas (opzionale)

Condizione necessaria:

- L'alimentazione del gas è conforme alle specifiche. Vedi Capitolo 3.5 "Dati tecnici", pagina 18
- ▶ Tagliare 50 mm dal tubo del gas.
- ► Collegare il tubo tagliato al filtro dell'aria.

► Fissare saldamente in posizione il tubo.

 Collegare il tubo di alimentazione del gas all'altra estremità del filtro dell'aria.

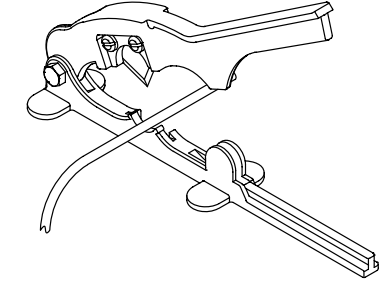

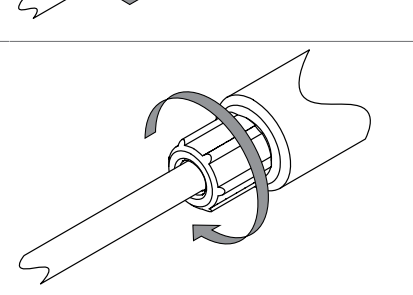

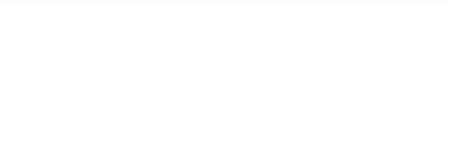

► Fissare saldamente in posizione il tubo.

 Collegare il tubo di alimentazione del gas allo strumento.

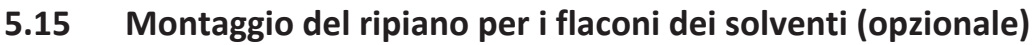

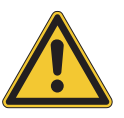

## AVVERTENZA

#### Flacone dello scarico sopra lo strumento

Il flacone dello scarico appoggiato sopra lo strumento può provocare danni materiali.

- ▶ Non appoggiare il flacone dello scarico sul ripiano per i flaconi dei solventi.
- Capovolgere il ripiano per il flacone del solvente.

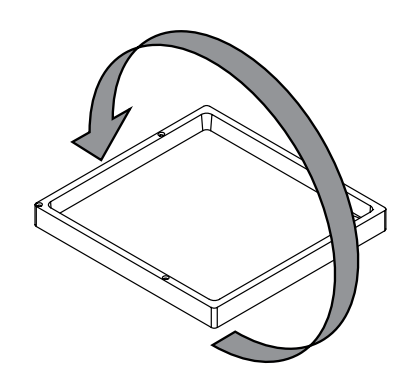

Collegare l'adattatore della linea di scarico al ripiano per il flacone del solvente.

Ú

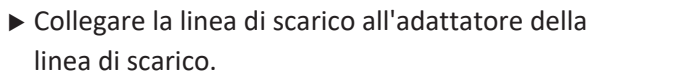

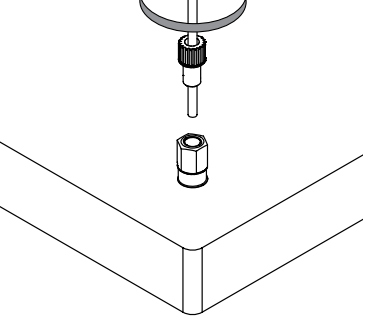

Ú

 Avvitare il ripiano per il flacone del solvente allo strumento.

# 5.16 Montaggio del loop dei campioni (solo strumenti per preparativa)

 Collegare il loop dei campioni allo strumento nella posizione indicata.

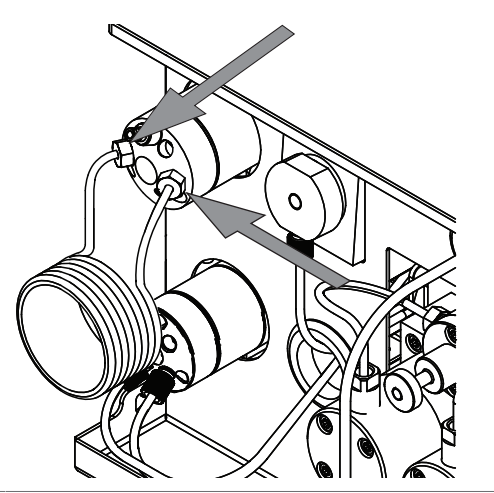

## 6 Uso

## 6.1 Pannello di comando

## 6.1.1 Struttura del pannello di comando

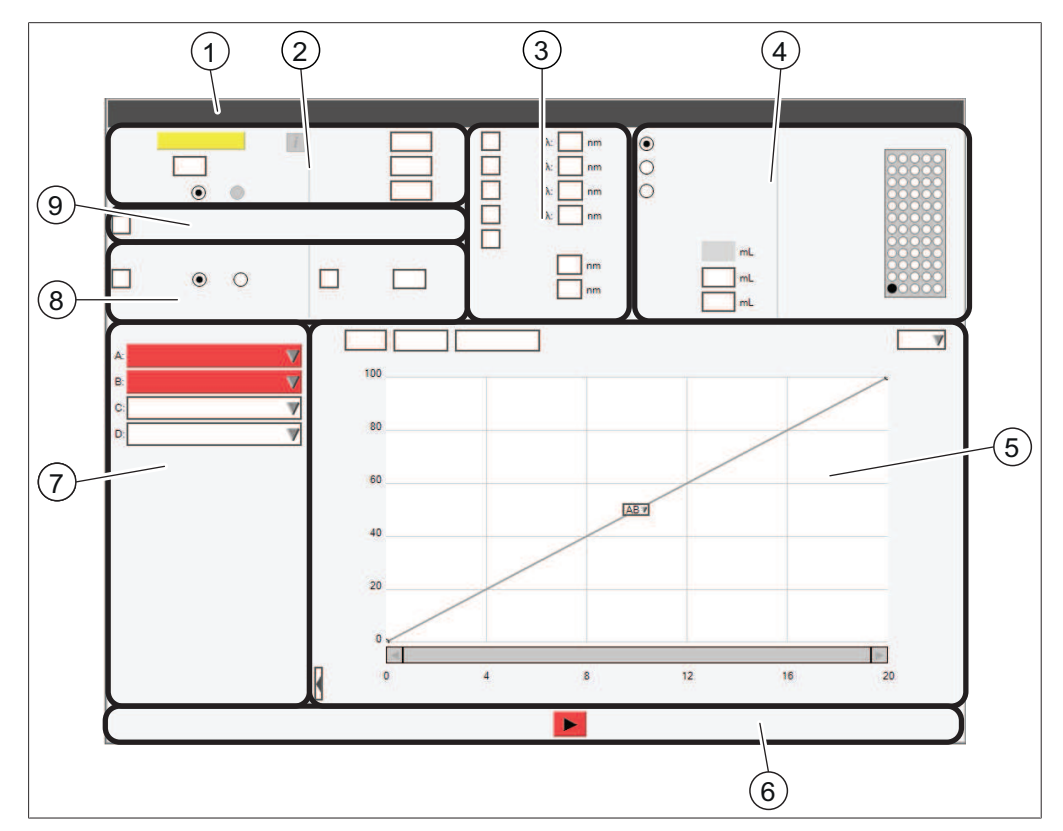

Fig. 8: Display

| N. | Descrizione                  | Funzione                                                                                                    |
|----|------------------------------|----------------------------------------------------------------------------------------------------|
| 1  | Barra [Menu]                 | Visualizza i menu disponibili.<br>Vedi Capitolo 6.1.3 "Barra dei menu", pa-<br>gina 35                                                                        |
| 2  | Riquadro [Condizioni]        | Visualizza le proprietà e le impostazioni di<br>default della colonna / cartuccia installa-<br>ta.<br>Veri Capitolo 6.1.4 "Riquadro Condizioni",<br>pagina 38 |
| 3  | Riquadro [Lunghezza d'onda]  | Visualizza le lunghezze d'onda e le opzio-<br>ni di scansione disponibili.                                                                                    |
| 4  | Riquadro [ <i>Raccolta</i> ] | Visualizza le opzioni di raccolta.<br>Vedi Capitolo 6.1.5 "Riquadro Raccolta",<br>pagina 39                                                                   |
| 5  | Riquadro <i>[Gradiente]</i>  | Visualizza i cromatogrammi e la tabella<br>dei gradienti.<br>Vedi Capitolo 6.1.6 "Riquadro Gradiente",<br>pagina 40                                           |

| Ν. | Descrizione                             | Funzione                                                                                                    |
|----|-----------------------------------------|----------------------------------------------------------------------------------------------------|
| 6  | Riquadro <i>[Ciclo]</i>                 | Visualizza le opzioni operative.<br>Vedi Capitolo 6.1.7 "Riquadro Ciclo", pa-<br>gina 41                                                                    |
| 7  | Riquadro [Selezione solvente]           | Visualizza i solventi selezionabili.<br>Vedi Capitolo 6.1.8 "Riquadro Selezione<br>solvente", pagina 42                                                     |
| 8  | Riquadro [Impostazioni rilevato-<br>re] | Visualizza le opzioni selezionabili per il ri-<br>levatore e le relative impostazioni.<br>Vedi Capitolo 6.1.9 "Riquadro Selezione<br>rilevatore", pagina 42 |
| 9  | Riquadro [Rilevazione pendenza]         | Visualizza le opzioni selezionabili per la ri-<br>levazione della pendenza.<br>Vedi Capitolo 6.1.10 "Riquadro Rilevazio-<br>ne pendenza", pagina 43         |

## 6.1.2 Inserisci un valore

#### Inserimento di numeri

▶ Spostarsi su uno dei campi di inserimento dati.

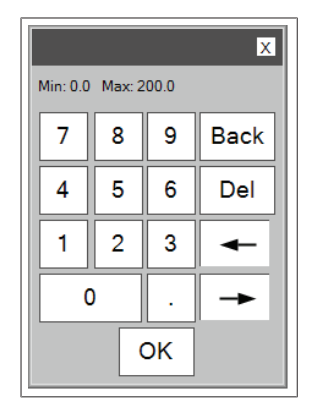

⇒ Il display visualizza una finestra di dialogo con una tastiera numerica.

- Inserire il valore.
- ► Toccare il pulsante [OK].
- ⇒ Il valore è stato salvato.
- $\Rightarrow$  Si chiude la finestra di dialogo.

#### Inserimento di nomi

Spostarsi su uno dei campi di inserimento dati.

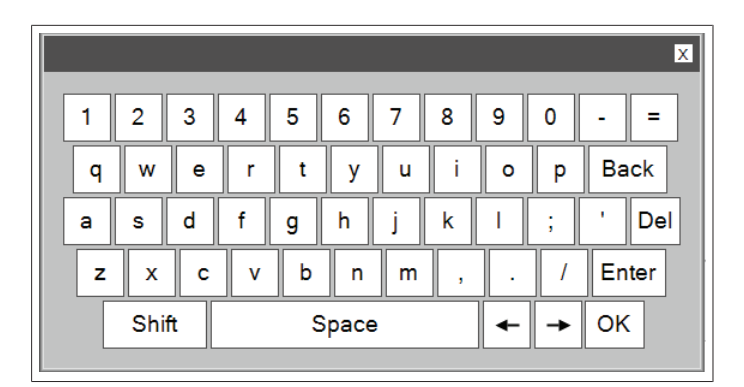

- ⇒ Il display visualizza una finestra di dialogo con una tastiera alfanumerica.
- ► Inserire il valore.
- ► Toccare il pulsante [OK].
- ⇒ Il valore è stato salvato.
- ⇒ Si chiude la finestra di dialogo.

## 6.1.3 Barra dei menu

Sono disponibili i seguenti menu:

| Menu       | Sottomenu / Azione      | Spiegazione                                                                                                    |
|------------|-------------------------|----------------------------------------------------------------------------------------------------|
| [File]     | [Apri metodo]           | Carica un metodo esistente.<br>Vedi Capitolo 6.4.6 "Selezione di un me-<br>todo già esistente", pagina 63                                  |
|            | [Salva metodo]          | Salva un metodo modificato.<br>Vedi Capitolo 6.2.10 "Salvare un meto-<br>do", pagina 54                                                    |
|            | [Salva metodo con nome] | Salva un metodo modificato con un nome<br>diverso.<br>Vedi Capitolo 6.2.10 "Salvare un meto-<br>do", pagina 54                             |
|            | [Apri ciclo]            | Carica un ciclo di analisi completato.                                                                                                    |
|            | [Stampa rapporto ciclo] | Vedi Capitolo 6.10.1 "Stampa di un rap-<br>porto su un ciclo di analisi", pagina 73                                                        |
|            | [Stampa PDF su USB]     | Vedi Capitolo 6.10.3 "Invio di un file PDF<br>a un supporto USB", pagina 74                                                                |
|            | [Esci]                  | Uscita dal software Pure al software di si-<br>stema Windows <sup>®</sup> .                                                                |
|            | [Arresto]               | Lo strumento viene arrestato.                                                                                                    |
| [Modalità] | [Flash]                 | Selezione della modalità flash.<br>Vedi Capitolo 6.5.2 "Selezione della mo-<br>dalità flash (solo Pure C-850)", pagina 64                  |
|            | [Preparativa]           | Selezione della modalità preparativa.<br>Vedi Capitolo 6.7.2 "Selezione della mo-<br>dalità preparativa (solo Pure C-850)", pa-<br>gina 68 |

| Menu      | Sottomenu / Azione | Spiegazione                                                                                             |
|-----------|--------------------|----------------------------------------------------------------------------------------------------|
| [Lettura] | [Impostazione]     | Se è evidenziata [ <i>Impostazione</i> ], lo stru-<br>mento si trova in modalità impostazione.          |
|           | [Ciclo in corso]   | Se è evidenziato <i>[Ciclo in corso]</i> , è in cor-<br>so un ciclo di analisi.                         |
|           | [Ciclo precedente] | Se è evidenziato <i>[Ciclo precedente],</i> lo<br>strumento si trova in modalità ciclo pre-<br>cedente. |
| Menu        | Sottomenu / Azione            | Spiegazione                                                                            |
|-------------|-------------------------------|----------------------------------------------------------------------------------------|
| [Strumenti] | [Carica solvente]             | Assegnazione di un solvente a un linea di solventi.                                    |
|             |                               | Vedi Capitolo 5.7 "Assegnazione dei sol-<br>venti alle linee dei solventi", pagina 26  |
|             | [Definizione solvente]        | Definizione dei solventi.                                                              |
|             |                               | Vedi Capitolo 6.3 "Modifica di un solven-<br>te", pagina 55                            |
|             | [Sensori di vapore e limiti]  | Modifica della sensibilità del sensore di<br>vapore.                                   |
|             |                               | Vedi Capitolo 6.2.9 "Modifica della sensi-<br>bilità del sensore di vapore", pagina 53 |
|             | [Configurazione]              | Configurazioni di sistema.                                                             |
|             | [Calibrazione e valori di de- | Calibrazione dello schermo.                                                            |
|             | fault]                        | Impostazione dell'ora e della data.                                                    |
|             |                               | Reset della lampada UV.                                                                |
|             |                               | Calibrazione dei sensori di livello del sol-<br>vente.                                 |
|             |                               | Vedi Capitolo 5.8 "Calibrazione del senso-<br>re di livello del solvente", pagina 27   |
|             |                               | Calibrazione del sensore di livello dello scarico.                                     |
|             |                               | Vedi Capitolo 5.12 "Calibrazione del sen-<br>sore di livello dello scarico", pagina 29 |
|             |                               | Impostazione degli allarmi                                                             |
|             | [Controllo manuale]           | Attività di manutenzione.                                                              |
|             |                               | Vedi Capitolo 7.6 "Pulizia dello strumen-<br>to", pagina 80                            |
|             |                               | Vedi Capitolo 7.7 "Pulizia del caricatore<br>per solidi", pagina 80                    |
|             |                               | Vedi Capitolo 7.8 "Rimozione del solvente                                              |
|             |                               | da una cartuccia usata", pagina 80                                                     |
|             |                               | raccoglitore di frazioni", pagina 94                                                   |
|             | [NP<>RP]                      | Passaggio avanti e indietro tra la fase nor-<br>male e la fase inversa                 |
|             | [Servizi prodotto]            | Annullamento limite massimo di pressio-                                                |
|             | (solo C-810 C-815 C-850)      | ne per le cartucce.                                                                    |
|             | [Linea di base UV]            | Regolazione della linea di base su zero<br>durante il ciclo.                           |
|             | [Lingua]                      | Possibilità di selezionare una lingua.                                                 |
|             | [Assistenza]                  | Solo addetti all'assistenza tecnica BUCHI                                              |

| Menu    | Sottomenu / Azione   | Spiegazione                                            |
|---------|----------------------|--------------------------------------------------------|
| [Guida] | [Informazioni]       | Il display visualizza i dettagli dello stru-<br>mento. |
|         | [Visualizza manuale] | Il display visualizza il manuale operativo.            |

# 6.1.4 Riquadro Condizioni

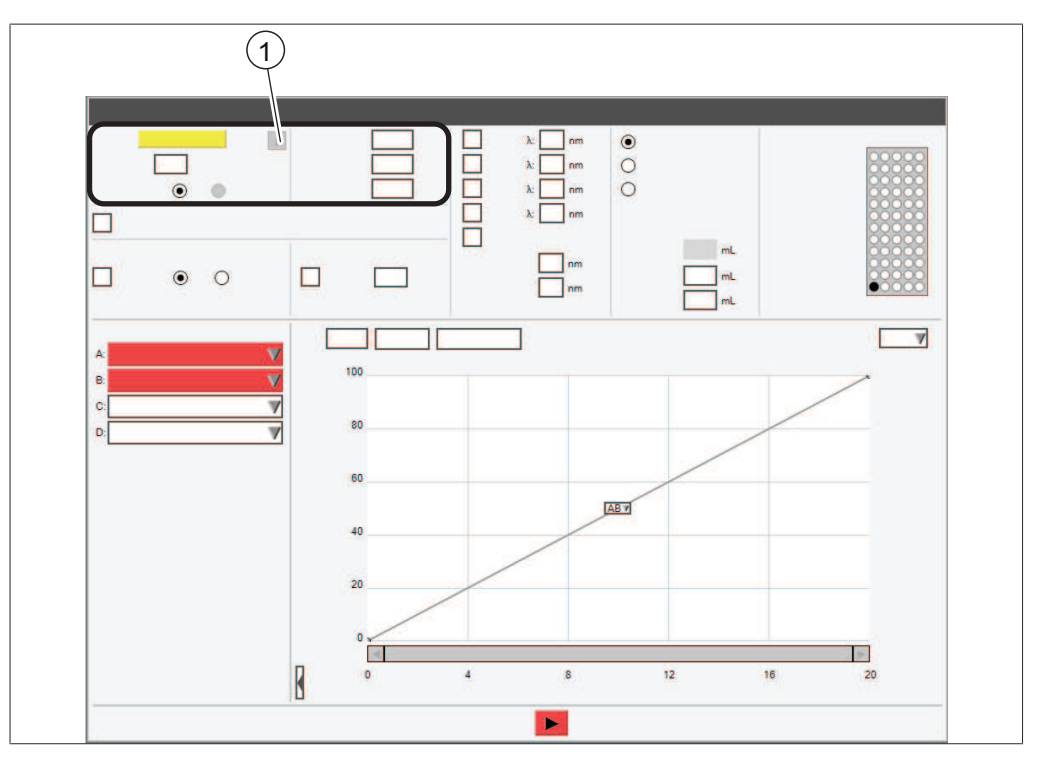

 Pulsante informazioni (informazioni sulla colonna selezionata)

Il riquadro delle condizioni contiene le seguenti impostazioni:

| Attività                                        | Opzione                                | Descrizione                                                                                                    |
|-------------------------------------------------|----------------------------------------|----------------------------------------------------------------------------------------------------|
| <i>[Colonna]</i><br>(modalità preparati-<br>va) | Inserisci un valore                    | Inserimento di un nome per la car-<br>tuccia attuale.                                                                                  |
| <i>[Column]</i><br>(Flash mode)                 | Select column /automa-<br>tic via RFID | Shows the name of the column in-<br>stalled in the instrument.                                                                         |
| [Portata]                                       | Inserisci un valore                    | Modifica della portata di default.                                                                                                    |
| [Unità durata]                                  | Seleziona il tipo di dura-<br>ta       | Sono disponibili i seguenti tipi:<br>minuti / volumi colonna                                                                           |
| [Condizionamento]                               | Inserisci un valore                    | Indica il periodo di tempo o il nume-<br>ro di volumi colonna che la fase mo-<br>bile attraversa prima dell'iniezione<br>del campione. |

| Attività                                | Opzione                  | Descrizione                                                                                                    |
|-----------------------------------------|--------------------------|----------------------------------------------------------------------------------------------------|
| [Lunghezza ciclo]                       | Inserimento di un valore | In base all'operazione attuale, inseri-<br>re il tempo per la separazione.                                          |
|                                         |                          | In base all'operazione attuale, inseri-<br>re il numero di volumi colonna neces-<br>sario per la separazione.       |
| [Tempo spurgo aria] Inserisci un valore |                          | Indica per quanto tempo l'aria passa<br>attraverso la colonna dopo la separa-<br>zione per rimuovere la fase mobile |

### 6.1.5 Riquadro Raccolta

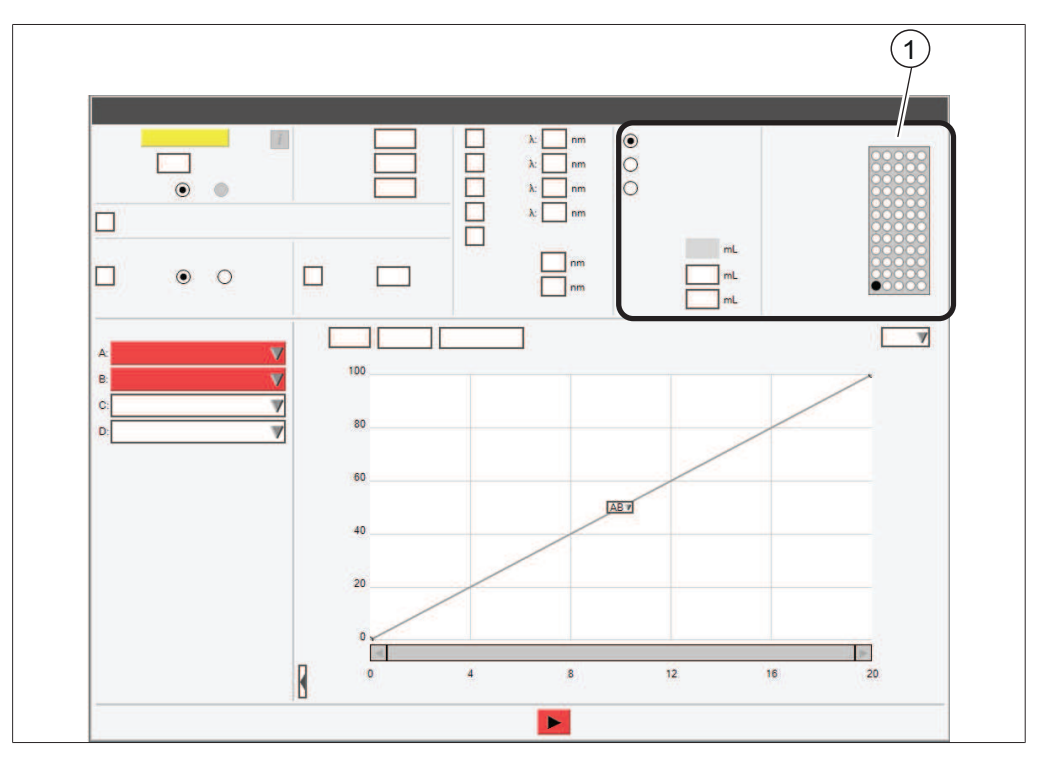

#### 1 Numero vaschetta

La matrice delle vial di raccolta corrisponde alle vaschette. Le vaschette vengono rilevate tramite il sistema di riconoscimento automatico. Il numero stimato di vial necessarie per la separazione è visualizzato sotto l'elenco dell'uso dei solventi nell'angolo in basso a sinistra della finestra delle impostazioni. Il riquadro della raccolta delle frazioni contiene le seguenti impostazioni:

| Attività                              | Opzione                            | Descrizione                                                                                           |
|---------------------------------------|------------------------------------|----------------------------------------------------------------------------------------------------|
| Opzioni di raccolta<br>delle frazioni | Seleziona un valore                | Sono disponibili le seguenti opzioni:<br>[Raccolta picchi] / [Raccolta tutti] /<br>[Nessuna raccolta] |
| [Volume per vial]                     | Visualizza / Inserisci va-<br>lore | I seguenti valori sono modificabili:<br>[Picco] / [Non picchi]                                        |

# 6.1.6 Riquadro Gradiente

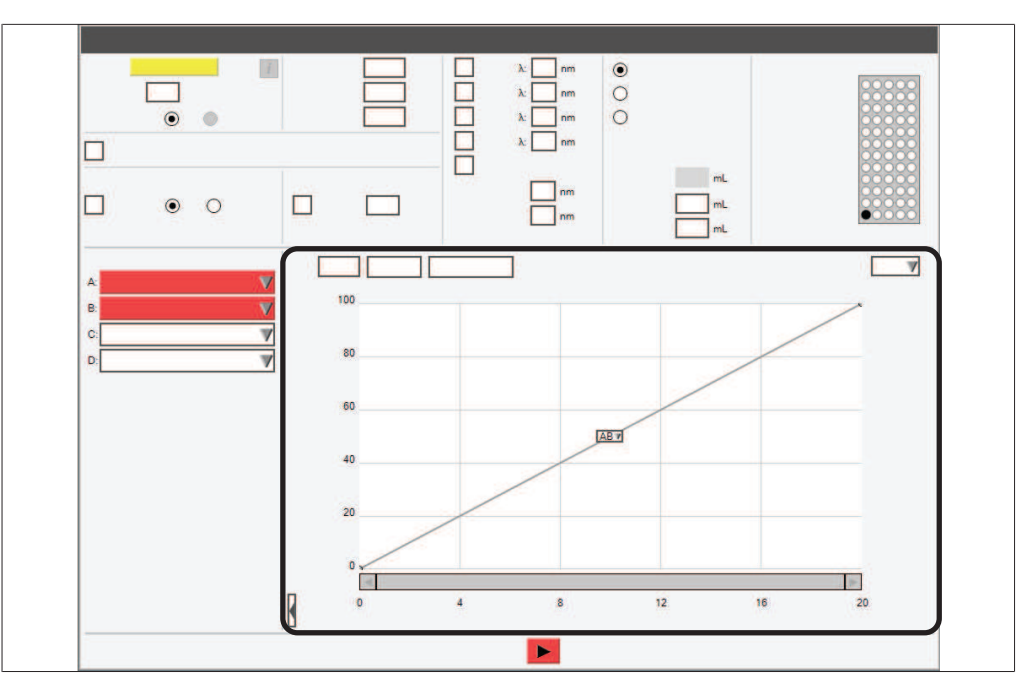

Modifica il gradiente e visualizza i dettagli della separazione.

#### 

Sono disponibili diverse opzioni in base allo stato dello strumento.

| Attività            | Opzione                                         | Descrizione                                                                                                    |
|---------------------|-------------------------------------------------|----------------------------------------------------------------------------------------------------|
| [Tabella]           | Crea un gradiente                               | Vedi Capitolo "Modifica del gradiente<br>in modalità tabellare", pagina 47                                        |
| [Navigator]         | Individua le condizioni di<br>separazione flash | Vedi Capitolo 10.3 "Individuazione<br>delle condizioni di separazione con il<br>navigator", pagina 102            |
| [Dettagli scansione | Lettura                                         | Visualizzazione dei seguenti grafici:                                                                             |
| UV]                 |                                                 | <ul> <li>3D (UV / Tempo / Lunghezza<br/>d'onda)</li> </ul>                                                        |
|                     |                                                 | • 2D (Tempo / Lunghezza d'onda)                                                                                   |
|                     |                                                 | <ul> <li>Massimi di assorbimento</li> </ul>                                                                       |
|                     |                                                 | Massimi di tutte le scansioni                                                                                     |
| [Zoom]              | Funzione                                        | Ingrandimento del grafico.                                                                                        |
| [Opzioni]           | Seleziona i valori                              | Opzioni relative ai grafici.                                                                                      |
| [Modifica]          | Seleziona le opzioni                            | Il grafico è in modalità di modifica.<br>Vedi Capitolo "Modifica del gradiente<br>in modalità grafica", pagina 48 |
| [Lettura]           | _                                               | Il grafico è in modalità di visualizza-<br>zione.                                                                 |
|                     |                                                 | (Non sono possibili modifiche)                                                                                    |
| [Zoom]              | _                                               | Ingrandimento del grafico.                                                                                        |

| Attività                                 | Opzione  | Descrizione                                                                                    |
|------------------------------------------|----------|------------------------------------------------------------------------------------------------|
| [Mantenimento gra-<br>diente]            | Funzione | Il gradiente è mantenuto sul rappor-<br>to tra solventi attuale.                               |
|                                          |          | Il gradiente continua fino al punto fi-<br>nale originale.                                     |
| [Mantenimento gra-<br>diente automatico] | Funzione | Il gradiente verrà mantenuto ogni<br>volta che il segnale oltrepassa la so-<br>glia impostata. |

# 6.1.7 Riquadro Ciclo

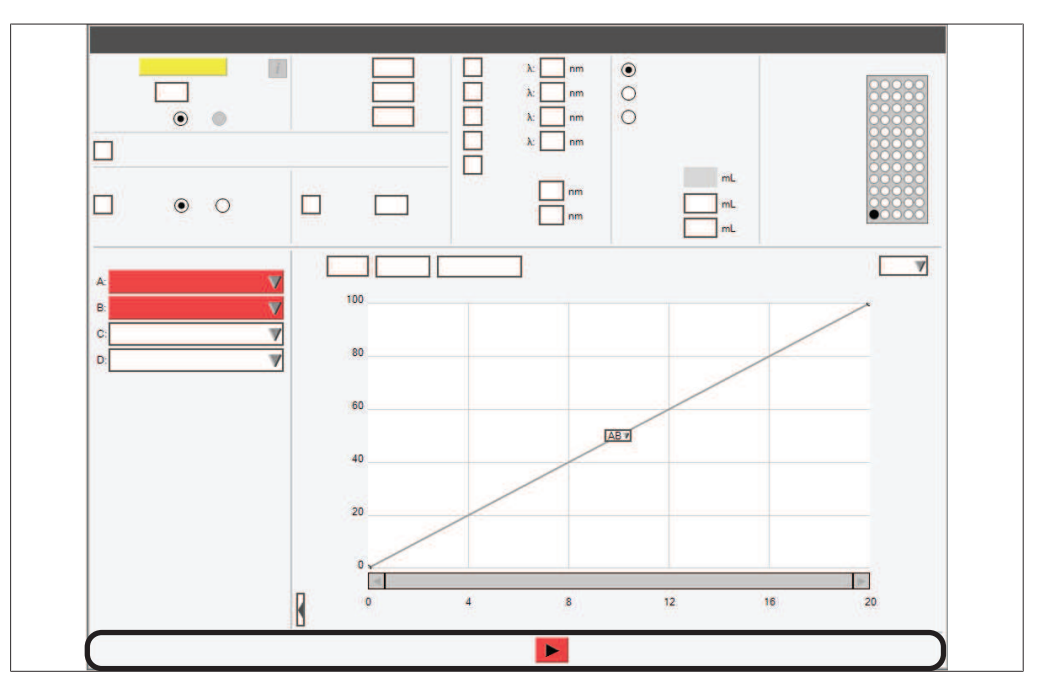

Il riquadro del ciclo di analisi visualizza le funzioni disponibili in base alle operazioni attuali.

| Simbolo | Descrizione | Significato                                                                                                    |
|---------|-------------|----------------------------------------------------------------------------------------------------|
|         | [Avvio]     | Funzione utilizzata per avviare il ciclo<br>o per riavviare l'operazione attuale<br>se il sistema è stato messo in pausa.                                                      |
|         | [Stop]      | Funzione utilizzata per porre fine all'operatività del sistema.                                                                                                    |
| I       | [Pausa]     | Funzione utilizzata per interrompere<br>l'operazione attuale.<br>Se il sistema è stato messo in pausa a<br>causa di un errore, il colore di questo<br>pulsante diventa giallo. |
| >>      | [Avanti]    | Funzione utilizzata per passare alla fase successiva durante il condiziona-<br>mento.                                                                                          |

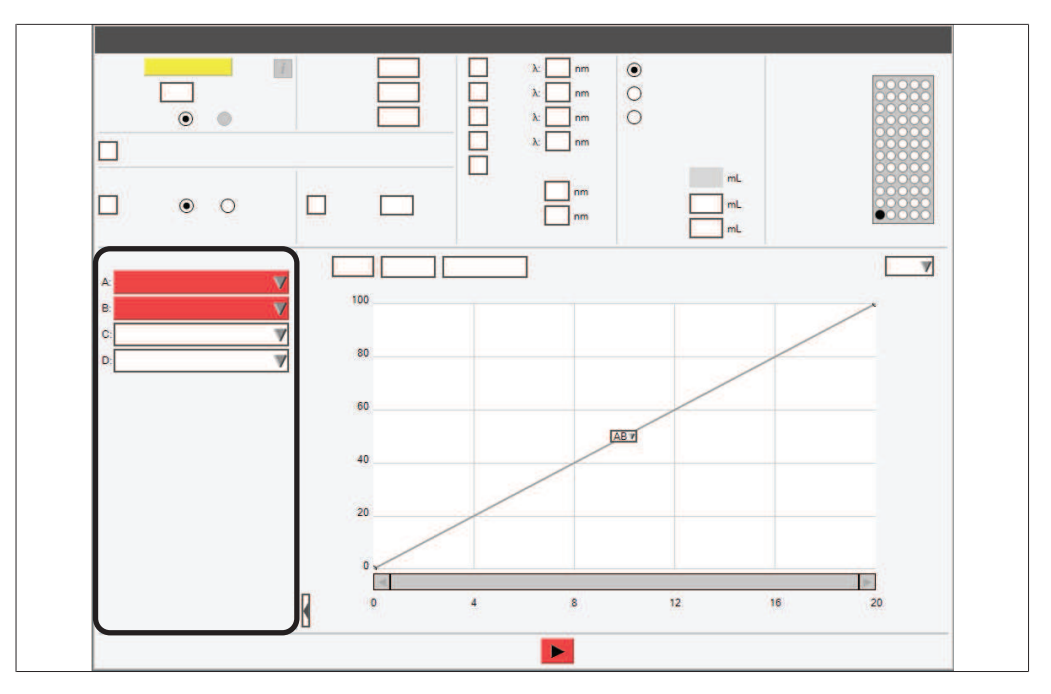

6.1.8 Riquadro Selezione solvente

Selezione dei solventi per una separazione. Vedi Capitolo 6.2.3 "Selezione di un solvente", pagina 46

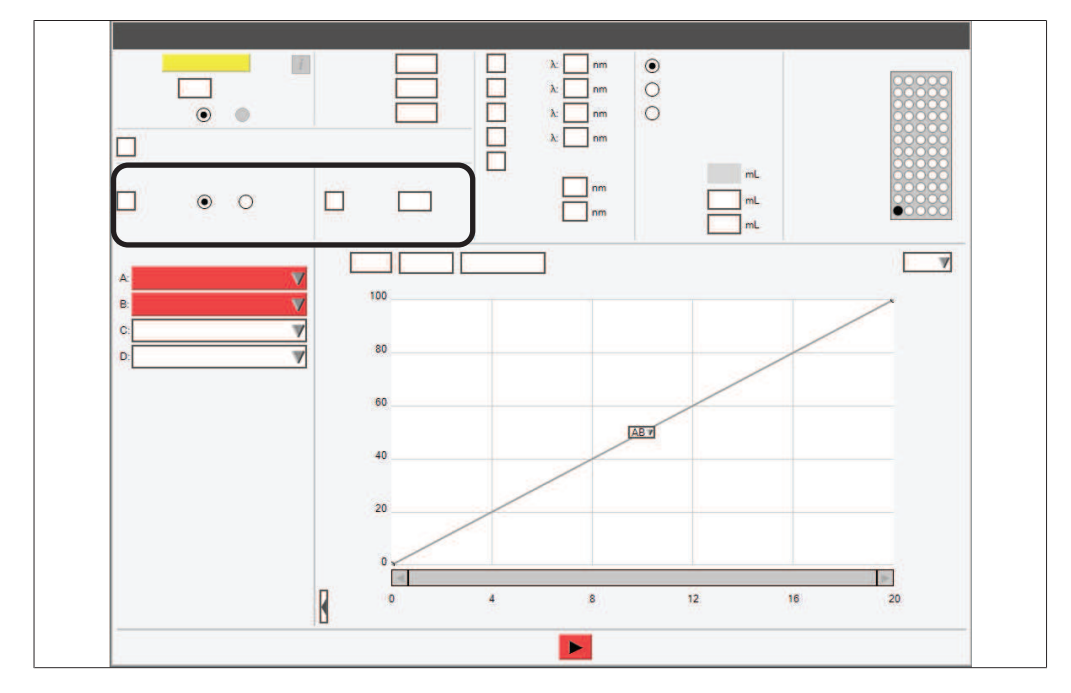

## 6.1.9 Riquadro Selezione rilevatore

| Attività | Opzione              | Descrizione                      |
|----------|----------------------|----------------------------------|
| [ELSD]   | Abilita / Disabilita | Azione abilitata:                |
|          | Seleziona un valore  | seleziona tra Basso / Alto       |
|          |                      | inserisci i valori per la soglia |
|          |                      | Azione disabilitata:             |
|          |                      | nessuna selezione                |

| Attività             | Opzione                   | Descrizione                                                                                                    |
|----------------------|---------------------------|----------------------------------------------------------------------------------------------------|
| [UV]                 | Abilita / Disabilita      | Azione abilitata:                                                                                                    |
|                      | Seleziona un valore / In- | Basso / Alto                                                                                                    |
|                      | serisci un valore         | inserisci i valori per la soglia                                                                                          |
|                      |                           | Azione disabilitata:                                                                                                    |
|                      |                           | nessuna selezione                                                                                                    |
| [Rilevazione soglia] | Inserisci un valore       | La soglia definisce il valore al di sopra<br>del quale il raccoglitore di frazioni ini-<br>zia a raccogliere le frazioni. |

# 6.1.10 Riquadro Rilevazione pendenza

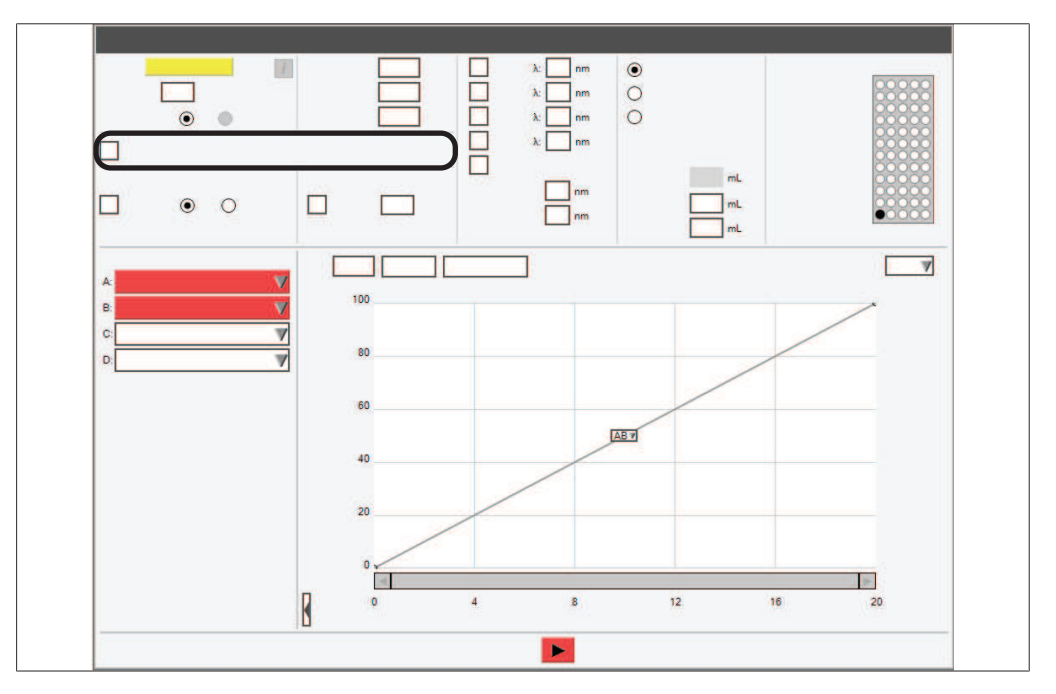

| Attività          | Opzione              | Descrizione          |
|-------------------|----------------------|----------------------|
| [Rilevazione pen- | Abilita / Disabilita | Azione abilitata:    |
| uenzuj            |                      | pendenza             |
|                   |                      | Azione disabilitata: |
|                   |                      | nessuna rilevazione  |

## 6.2 Modifica di un metodo

### 6.2.1 Selezione di una cartuccia (modalità flash)

#### NOTA

i

La lettura automatica delle informazioni relative alla cartuccia può essere eseguita grazie alle cartucce speciali BUCHI dotate di contrassegno RFID.

▶ Il segnale di riconoscimento della cartuccia è un segnale acustico.

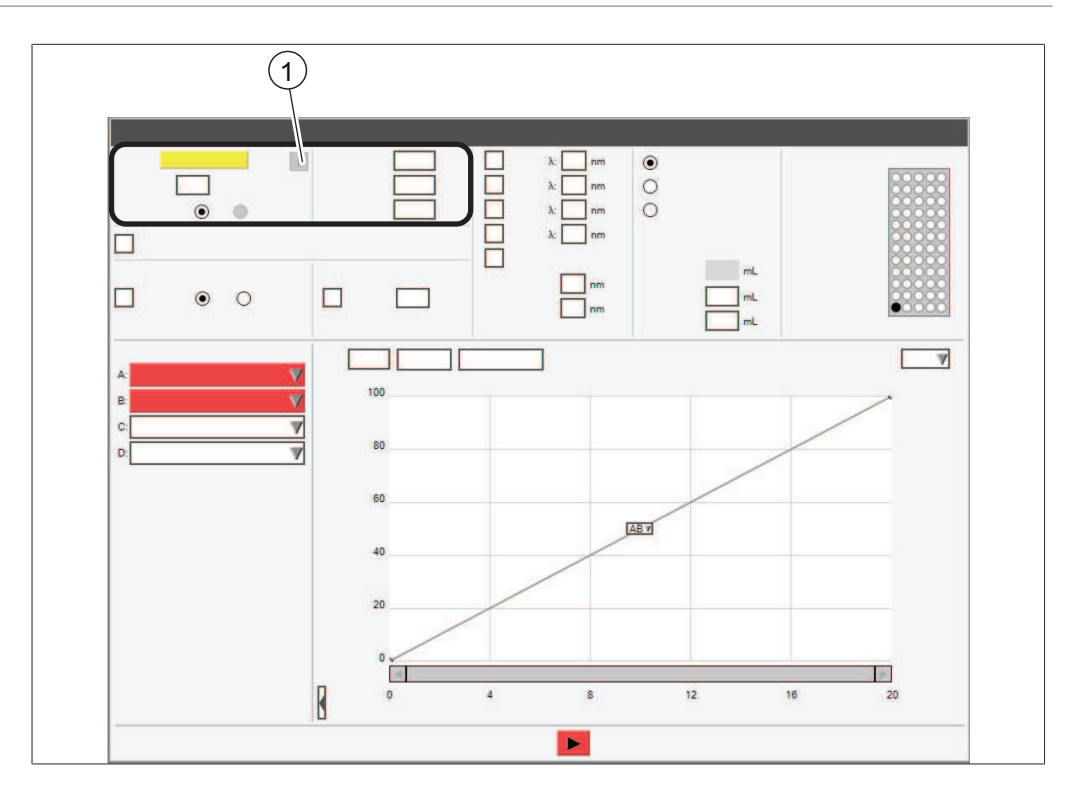

 Pulsante informazioni (informazioni sulla colonna selezionata)

# Percorso di navigazione

→ Riquadro Condizioni

- ▶ Seguire il percorso di navigazione fino al riquadro *Selezione condizioni*.
- Selezionare la casella di inserimento dati accanto a [Colonna].
- ⇒ Il display visualizza un menu con le cartucce selezionabili.
- Selezionare le cartucce che si desiderano usare.

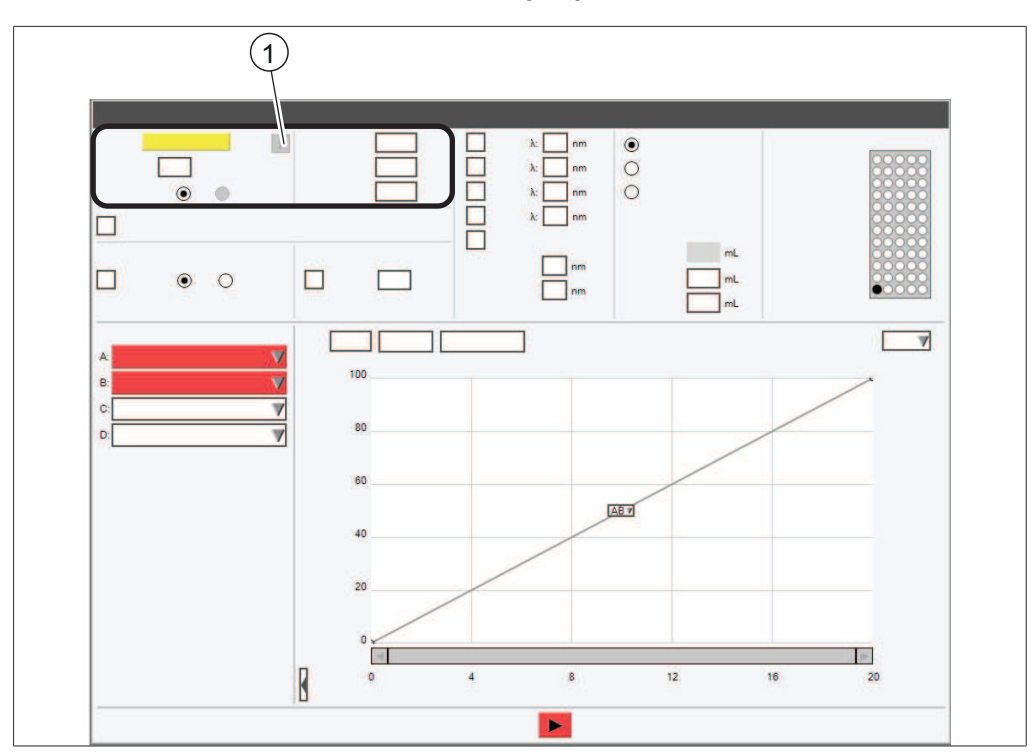

## 6.2.2 Selezione di una colonna (modalità preparativa)

 Pulsante informazioni (informazioni sulla colonna selezionata)

#### Percorso di

#### navigazione

- → Riquadro Condizioni
- ▶ Seguire il percorso di navigazione fino al riquadro *Selezione condizioni*.
- Selezionare la casella di inserimento dati accanto a [Colonna].
- ⇒ Il display visualizza una finestra di dialogo con una tastiera alfanumerica.
- ▶ Inserire un nome per la colonna.
- ► Toccare il pulsante [OK].
- Selezionare la casella di inserimento dati accanto a [Portata].
- ⇒ Il display visualizza una finestra di dialogo con una tastiera numerica.
- ▶ Inserire un valore per la portata.
- ► Toccare il pulsante [OK].
- ▶ Selezionare la casella di inserimento dati accanto a [Pressione max.].
- ⇒ Il display visualizza una finestra di dialogo con una tastiera numerica.
- ▶ Inserire la pressione massima per la colonna.
- ► Toccare il pulsante [OK].

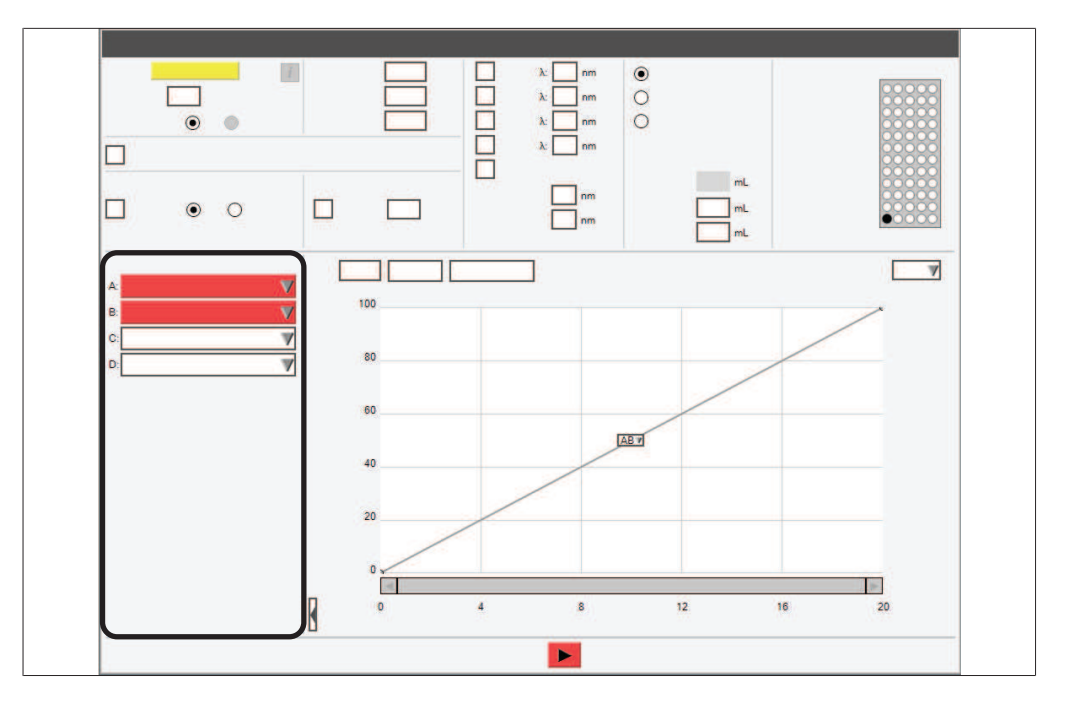

# Percorso di navigazione

→ Riquadro Selezione solvente

Condizione necessaria:

- ☑ Le linee dei solventi necessarie sono state collegate e assegnate. Vedi Capitolo 5.7 "Assegnazione dei solventi alle linee dei solventi", pagina 26
- ▶ Seguire il percorso di navigazione fino al riquadro *Selezione solvente*.
- Selezionare l'elenco a discesa accanto ad A: .
- ⇒ Il display visualizza un elenco a discesa con i solventi assegnati.
- ▶ Selezionare il solvente richiesto.
- ⇒ Il solvente è stato selezionato.
- $\Rightarrow$  L'elenco a discesa si chiude.
- ► Selezionare ulteriori solventi per la fase mobile in base alle proprie esigenze.

## 6.2.4 Modifica del gradiente

La composizione della fase mobile in funzione del tempo può essere indicata inserendo il gradiente. Si possono usare quattro linee di solventi per creare un gradiente binario. I solventi utilizzati per definire il gradiente possono essere modificati durante la separazione.

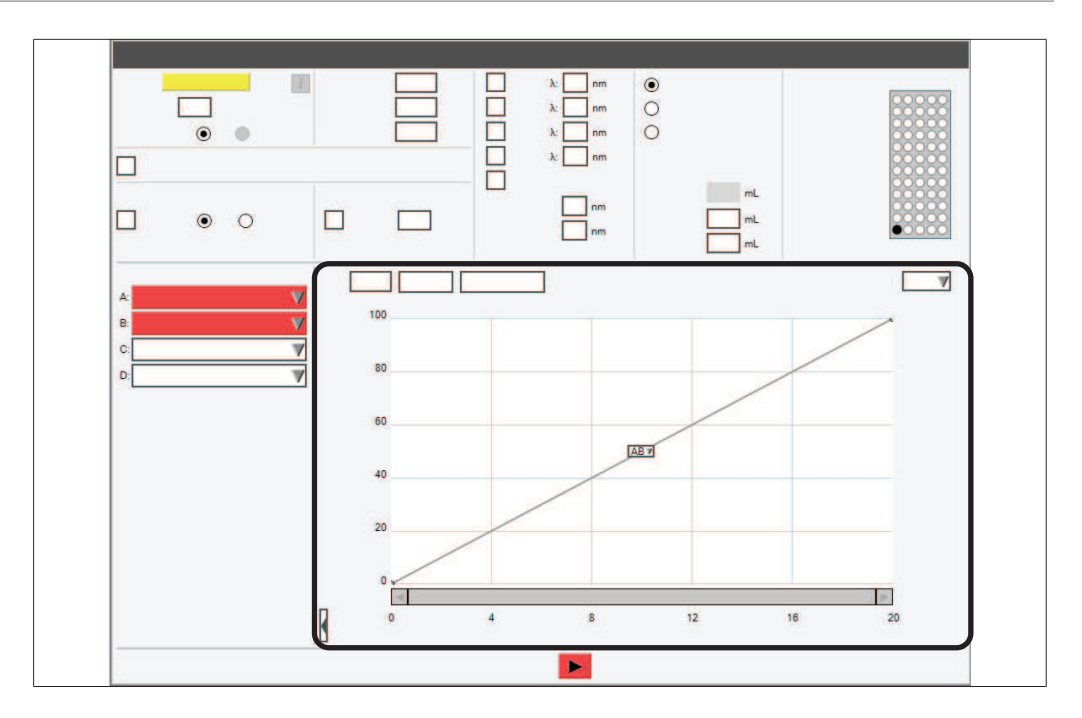

#### Modifica del gradiente in modalità tabellare

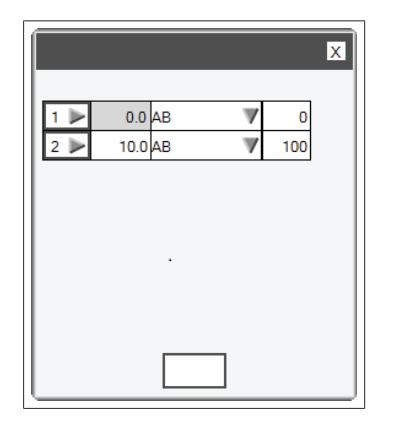

Sono disponibili le seguenti impostazioni:

| Attività    | Opzione                  | Descrizione                                                                   |
|-------------|--------------------------|-------------------------------------------------------------------------------|
| [Min]       | Inserimento di un valore | Inserire il tempo fino al raggiungi-<br>mento del valore nella colonna [% 2]. |
| [Solventi]  | Seleziona un valore      | Selezionare le combinazioni delle li-<br>nee di solventi.                     |
| [% 2]       | Inserimento di un valore | Inserire la percentuale per il secondo solvente.                              |
| Percorso di |                          |                                                                               |

#### navigazione

→ Riquadro Gradiente

- ▶ Seguire il percorso di navigazione fino al riquadro *Gradiente*.
- ► Toccare il pulsante [Tabella].
- ⇒ Il display visualizza la finestra di dialogo *Tabella Gradiente*.

- ► Toccare la cella [Min].
- ⇒ Il display visualizza una finestra di dialogo con una tastiera numerica.
- Inserire il tempo.
- ► Toccare il pulsante [OK].
- ► Toccare la cella [AB▼].
- ➡ Il display visualizza un elenco a discesa con le combinazioni delle linee dei solventi.
- ▶ Selezionare la combinazione che si desidera usare.
- ► Toccare la cella [% 2].
- ⇒ Il display visualizza una finestra di dialogo con una tastiera numerica.
- Inserire la percentuale per il secondo solvente.
- Toccare il pulsante [OK].
- ► Toccare il pulsante [Chiudi].
- ⇒ Il gradiente è stato salvato.
- ⇒ La finestra di dialogo Tabella Gradiente si chiude.
- ⇒ Il riquadro *Gradiente* visualizza il gradiente impostato.

#### Aggiunta di ulteriori righe alla tabella Gradiente

- ► Toccare la casella numerica (per esempio 1►).
- ⇒ Il display visualizza un elenco a discesa con le azioni selezionabili.
- Scegliere se la riga deve essere aggiunta sopra o sotto la riga selezionata.
- ⇒ È stata aggiunta una riga.

#### Eliminazione di righe dalla tabella Gradiente

- ► Toccare la casella numerica (per esempio 1►).
- ⇒ Il display visualizza un elenco a discesa con le azioni selezionabili.
- Selezionare Cancella.
- ⇒ La riga è stata eliminata.

#### Modifica del gradiente in modalità grafica

#### Percorso di

#### navigazione

#### → Riquadro Gradiente

- Seguire il percorso di navigazione fino al riquadro Gradiente.
- ► Toccare il pulsante [Modifica].
- ⇒ Il display visualizza un elenco a discesa.
- ► Selezionare [Modifica].

#### Aggiunta di passaggi nel grafico Gradiente

 Selezionare la riga nel punto per il quale si desidera modificare il gradiente e trascinarla fino al %B desiderato, poi rilasciare. Per rimuovere un passaggio, trascinare il punto fino alla linea di base o in una qualsiasi area grigia intorno al grafico fino a quando viene visualizzata una X rossa, poi rilasciare.

#### Modifica delle combinazioni di solventi

 Si può accedere alle combinazioni delle linee dei solventi facendo clic sulla casella AB▼ ed aprendo un elenco a discesa.

### 6.2.5 Modifica della selezione del rilevatore

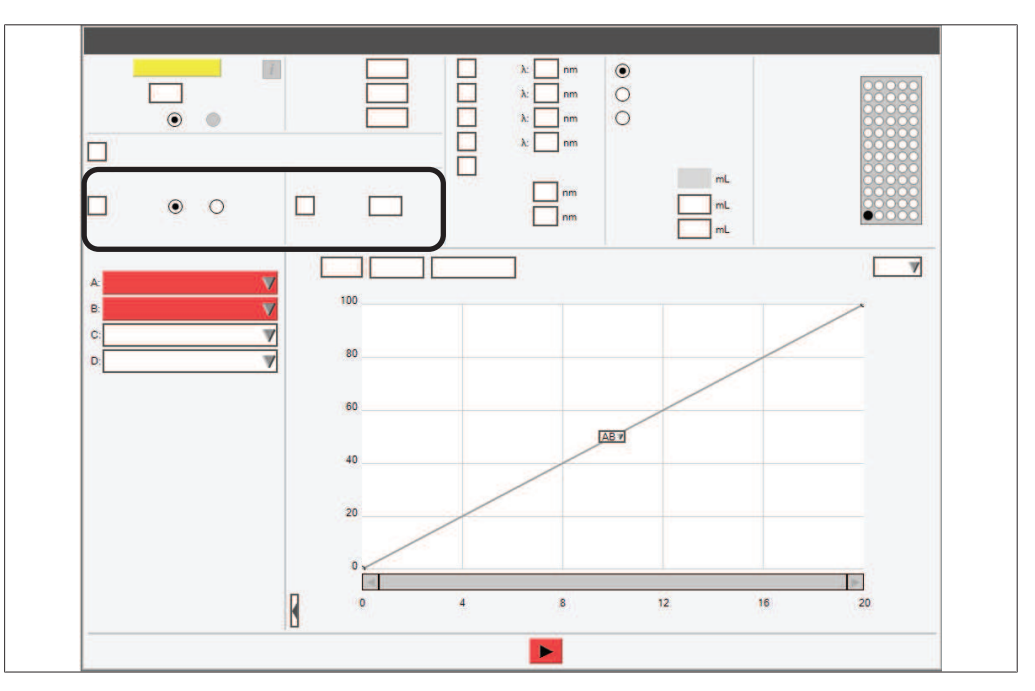

# Percorso di

#### navigazione

- → Riquadro Selezione rilevatore
- ► Seguire il percorso di navigazione fino al riquadro *Selezione rilevatore*.
- ▶ Attivare la casella di spunta per il rilevatore che si desidera usare.
- ⇒ Il rilevatore è stato attivato.

|    | 0 |          |     |   | λ: nm<br>λ: nm | 0   |          |   |   |
|----|---|----------|-----|---|----------------|-----|----------|---|---|
| •  | 0 |          |     |   | nm<br>nm       |     | mL<br>mL |   |   |
| A. | 1 |          |     |   | ]              |     |          |   |   |
| B  |   | V        | 100 |   |                |     |          | / | ~ |
| C: |   | ¥        | 80  | _ |                |     | /        |   |   |
|    |   | 3        | 60  | _ |                |     | /        |   |   |
|    |   |          | 40  |   | I              | ABV |          |   |   |
|    |   |          | 20  |   |                |     |          |   |   |
|    |   |          | /   |   |                |     |          |   |   |
|    |   | 170-1711 | 0   |   |                |     |          | 4 |   |

#### 6.2.6 Modifica della lunghezza d'onda per il rilevatore UV

| Casella di spunta<br>dello stato | Spiegazione  | Spiegazione                                                                                         |
|----------------------------------|--------------|----------------------------------------------------------------------------------------------------|
| $\checkmark$                     | On           | Lo strumento raccoglie le frazioni.                                                                 |
|                                  | Monitoraggio | Lo strumento registra i dati provenienti<br>dal rilevatore UV ma non raccoglie le fra-<br>zioni.    |
|                                  | Off          | Lo strumento non registra i dati prove-<br>nienti dal rilevatore UV e non raccoglie le<br>frazioni. |
|                                  |              |                                                                                                    |

# Percorso di

navigazione

→ Riquadro Selezione lunghezza d'onda

Condizione necessaria:

☑ È stato selezionato il rilevatore UV.

- ▶ Seguire il percorso di navigazione fino al riquadro Lunghezza d'onda.
- ▶ Attivare la casella di spunta accanto a [UV].
- Selezionare la casella di inserimento dati accanto a [UV].
- ⇒ Il display visualizza una finestra di dialogo con una tastiera numerica.
- ▶ Inserire un valore per la lunghezza d'onda.
- ► Toccare il pulsante [OK].
- $\Rightarrow$  Si chiude la finestra di dialogo.
- ⇒ La lunghezza d'onda è stata salvata.

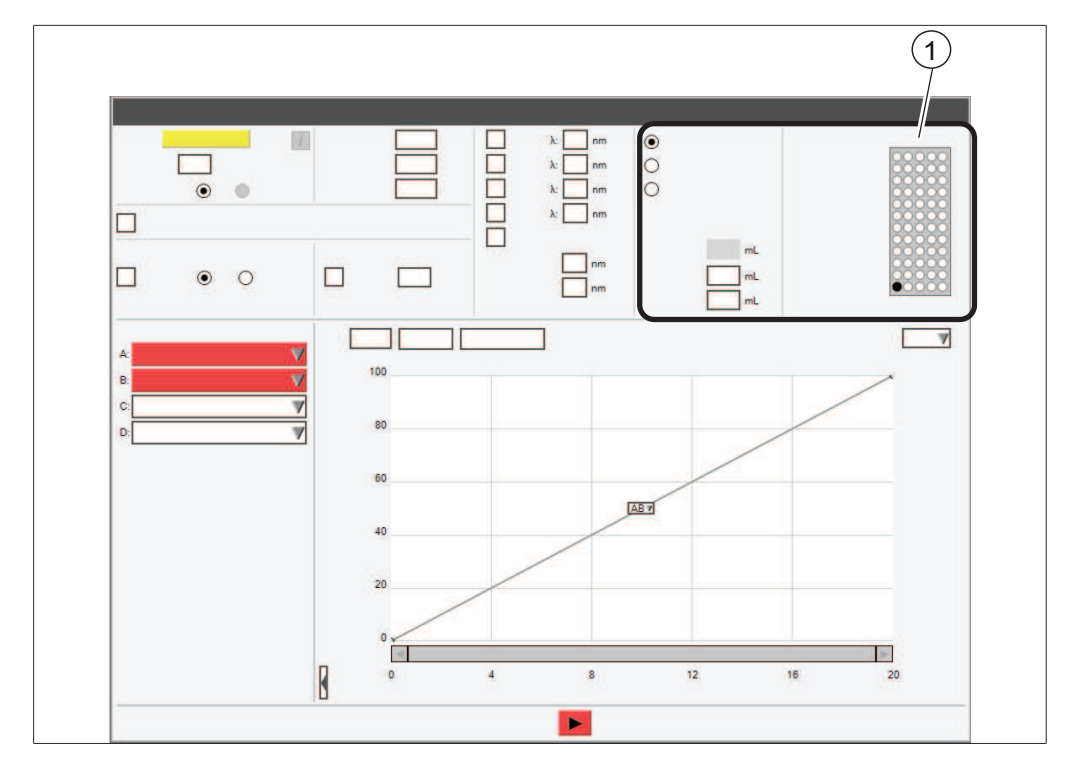

# 6.2.7 Modifica dei criteri di raccolta delle frazioni

#### 1 Identificatore

Sono disponibili i seguenti criteri di raccolta delle frazioni:

| Criteri            | Significato                                                                                             |
|--------------------|----------------------------------------------------------------------------------------------------|
| [Raccolta picchi]  | Lo strumento raccoglie le frazioni se un segnale del rileva-<br>tore è superiore alla soglia impostata. |
| [Raccolta tutti]   | Lo strumento raccoglie tutte le frazioni indipendentemen-<br>te dai segnali di rilevazione.             |
| [Nessuna raccolta] | Lo strumento non raccoglie alcuna frazione.                                                             |

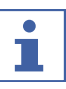

# NOTA

I valori [Picco] e [Non picchi] corrispondono di default al volume massimo della vial.

# Percorso di

navigazione

- → Riquadro Raccolta
- Selezionare il pulsante di opzione accanto al criterio che si desidera usare.
- ⇒ Il criterio è stato selezionato.
- ▶ Selezionare la casella di inserimento dati accanto a [Picco].
- ⇒ Il display visualizza una finestra di dialogo con una tastiera numerica.
- ► Inserire il volume che si desidera raccogliere.
- ► Toccare il pulsante [OK].
- ⇒ Si chiude la finestra di dialogo.
- ⇒ Il valore per il volume è stato salvato.

- Selezionare la casella di inserimento dati accanto a [Non picchi].
- ⇒ Il display visualizza una finestra di dialogo con una tastiera numerica.
- ► Inserire il volume che si desidera raccogliere.
- Toccare il pulsante [OK].
- ⇒ Si chiude la finestra di dialogo.

### 6.2.8 Modifica del tempo di raccolta delle frazioni

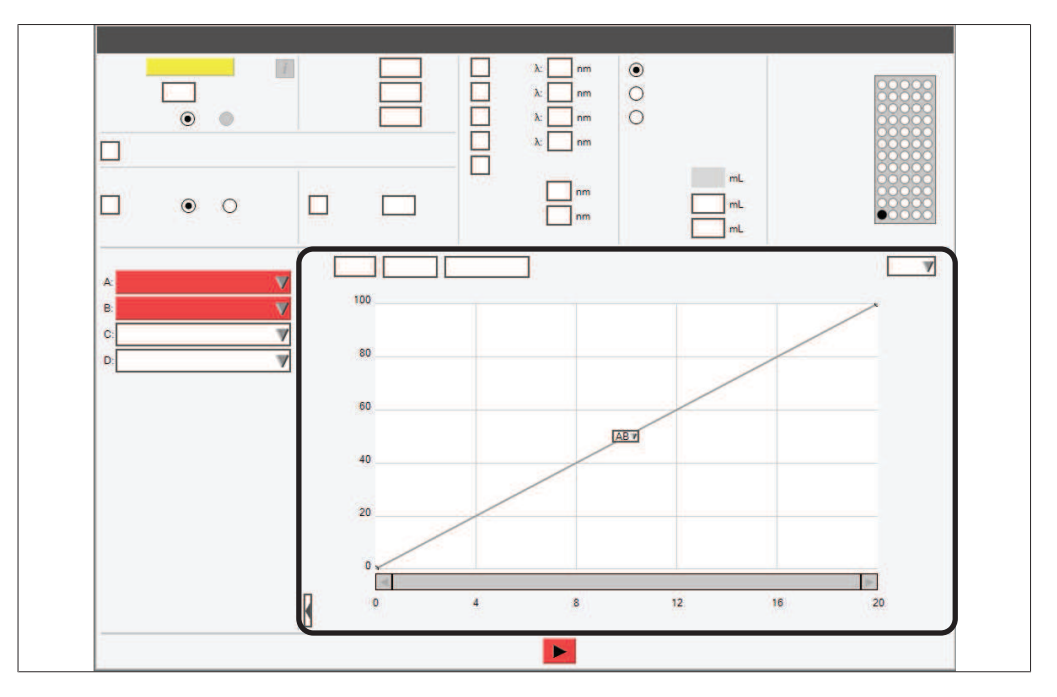

L'opzione Programma raccolta permette di interrompere la raccolta delle frazioni per un determinato periodo di tempo.

Il raccoglitore di frazioni effettua di default la raccolta per tutta la lunghezza del ciclo, a meno che i valori inseriti in Programma raccolta non prevalgano sulla raccolta.

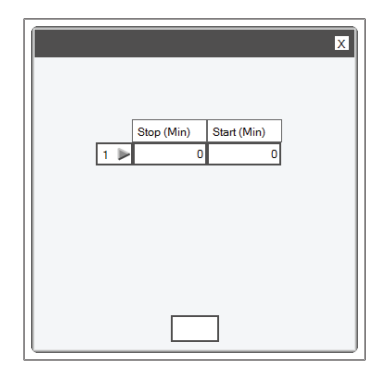

# Percorso di navigazione

- → Riquadro Gradiente
- ► Seguire il percorso di navigazione fino al riquadro *Gradiente*.
- ▶ Toccare il pulsante [Programma raccolta].
- ⇒ Il display visualizza la finestra di dialogo *Programma raccolta*.

- Selezionare la casella di inserimento dati.
- ⇒ Il display visualizza una finestra di dialogo con una tastiera numerica.
- ▶ Inserire il tempo.
- ► Toccare il pulsante [OK].
- ⇒ Il tempo è stato salvato.
- $\Rightarrow$  Si chiude la finestra di dialogo.

#### Aggiunta di ulteriori righe al programma di raccolta

- ► Selezionare la casella numerica (1►).
- ⇒ Il display visualizza un elenco a discesa con le azioni selezionabili.
- Scegliere se la riga deve essere aggiunta sopra o sotto la riga selezionata.
- ⇒ È stata aggiunta una riga.

#### Eliminazione di righe dal programma di raccolta

- ► Selezionare la casella numerica (1►).
- ⇒ Il display visualizza un elenco a discesa con le azioni selezionabili.
- ▶ Selezionare Cancella.
- ⇒ La riga è stata eliminata.

#### 6.2.9 Modifica della sensibilità del sensore di vapore

|      |     | × |
|------|-----|---|
| 3542 | 970 |   |
|      |     |   |
|      |     |   |
|      |     |   |
|      | :   | V |
|      |     |   |

Il sensore di vapore rileva la concentrazione di solventi nell'aria ambiente. Sono disponibili i seguenti limiti di sensibilità:

| Sensibilità | Significato                                      |
|-------------|--------------------------------------------------|
| Alta        | Utilizzata per solventi non volatili             |
| Media       | Compromesso tra impostazione bassa e alta        |
| Bassa       | Utilizzata per solventi volatili o semi-volatili |
| Off         | Il sensore di vapore è spento                    |
|             |                                                  |

#### Percorso di

navigazione

→ Strumenti → Sensore di vapore e limiti

- Seguire il percorso di navigazione fino alla finestra di dialogo Sensore di vapore.
- ⇒ Il display visualizza la finestra di dialogo Sensore di vapore.
- ▶ Toccare l'elenco a discesa accanto a [Sensibilità allarme vapore].
- Selezionare il valore della sensibilità che si desidera usare.
- ► Toccare il pulsante [Chiudi].
- ⇒ Si chiude la finestra di dialogo.

#### 6.2.10 Salvare un metodo

# Percorso di navigazione

→ File → Salva metodo con nome

- Seguire il percorso di navigazione fino alla finestra di dialogo Salva metodo con nome.
- ⇒ Il display visualizza la finestra di dialogo Salva metodo con nome.
- Selezionare il riquadro di inserimento dati [Inserisci nome metodo].
- ⇒ Il display visualizza una finestra di dialogo con una tastiera alfanumerica.
- Inserire il nome del metodo.
- ► Toccare il pulsante [OK].
- ⇒ Si chiude la finestra di dialogo.
- ► Toccare il pulsante [OK].
- ⇒ Il metodo è stato salvato.
- $\Rightarrow$  Si chiude la finestra di dialogo.

6 | Uso

## 6.3 Modifica di un solvente

## 6.3.1 Aggiunta di un nuovo solvente

| X |  |  |
|---|--|--|
|   |  |  |
|   |  |  |

#### Percorso di

navigazione

- → Strumenti → Definizione solvente
- Seguire il percorso di navigazione fino alla finestra di dialogo *Definizione* solvente.
- ⇒ Il display visualizza la finestra di dialogo *Definizione solvente*.
- ► Toccare il pulsante [Aggiungi solvente].
- ⇒ Il display visualizza la finestra di dialogo *Solvente*.
- Selezionare la casella di inserimento dati accanto a [Nome].
- ⇒ Il display visualizza una finestra di dialogo con una tastiera alfanumerica.
- ► Inserire il nome del solvente.
- ► Toccare il pulsante [OK].
- ⇒ Si chiude la finestra di dialogo.
- Selezionare la casella di inserimento dati accanto a [Informazioni].
- $\Rightarrow$  Il display visualizza una finestra di dialogo con una tastiera alfanumerica.
- ▶ Inserire le informazioni relative al solvente in base alle proprie esigenze.
- ► Toccare il pulsante [OK].
- ⇒ Si chiude la finestra di dialogo.
- ▶ Toccare il pulsante [Verifica solventi].
- ⇒ Il display visualizza la finestra di dialogo Verifica solventi.
- ▶ Selezionare il gruppo di solventi per il solvente definito.
- ► Toccare il pulsante [OK].
- $\Rightarrow$  Si chiude la finestra di dialogo.
- ⇒ Il solvente è stato aggiunto.
- ► Toccare il pulsante [Chiudi].
- ⇒ Si chiude la finestra di dialogo *Definizione solvente*.

# 6.3.2 Eliminazione di un solvente

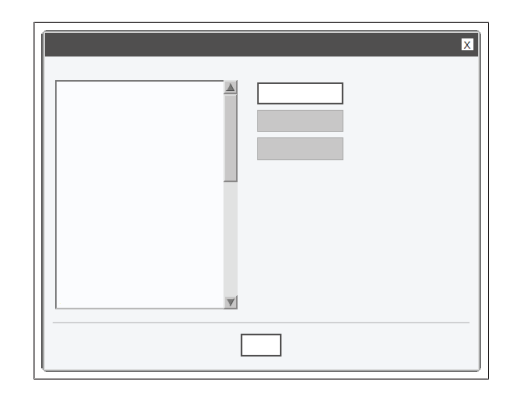

# Percorso di navigazione

- → Strumenti → Definizione solvente
- Seguire il percorso di navigazione fino alla finestra di dialogo *Definizione* solvente.
- ⇒ Il display visualizza la finestra di dialogo *Definizione solvente*.
- ► Selezionare il solvente che si desidera eliminare.
- ► Toccare il pulsante [Elimina solvente].
- ▶ Rispondere alla domanda di sicurezza con [Si].
- ⇒ Il solvente è stato eliminato.

## 6.4 Attività durante una separazione

#### 6.4.1 Introduzione di un campione nel sistema preparativo

 Collegare la siringa al giunto del loop dei campioni.

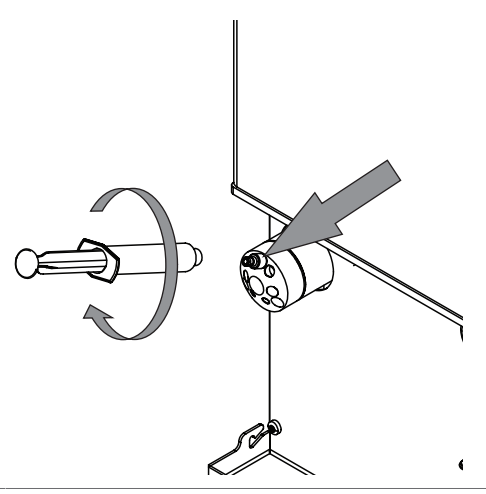

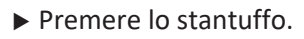

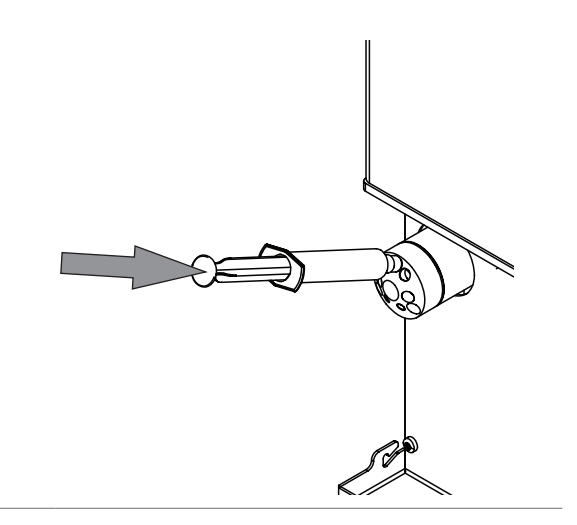

- ► Attendere l'inizio del ciclo.
- ▶ Scollegare la siringa dal giunto del loop.

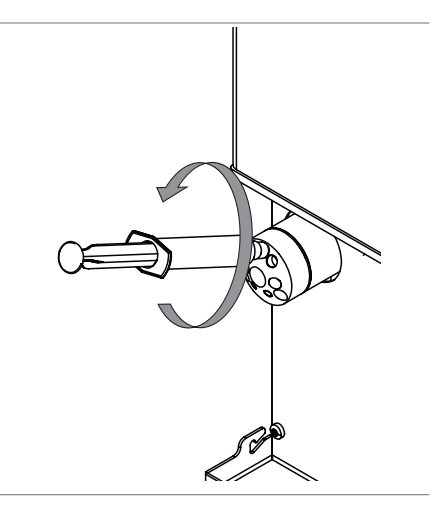

# 6.4.2 Iniezione di un campione nel sistema flash

Iniezione di un campione nel sistema flash tramite giunto Luer

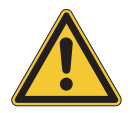

# **▲ CAUTELA**

#### Mancata rimozione della siringa dopo l'iniezione

La mancata rimozione della siringa dopo l'iniezione può provocare sversamenti e infortuni.

▶ Rimuovere la siringa dopo l'iniezione.

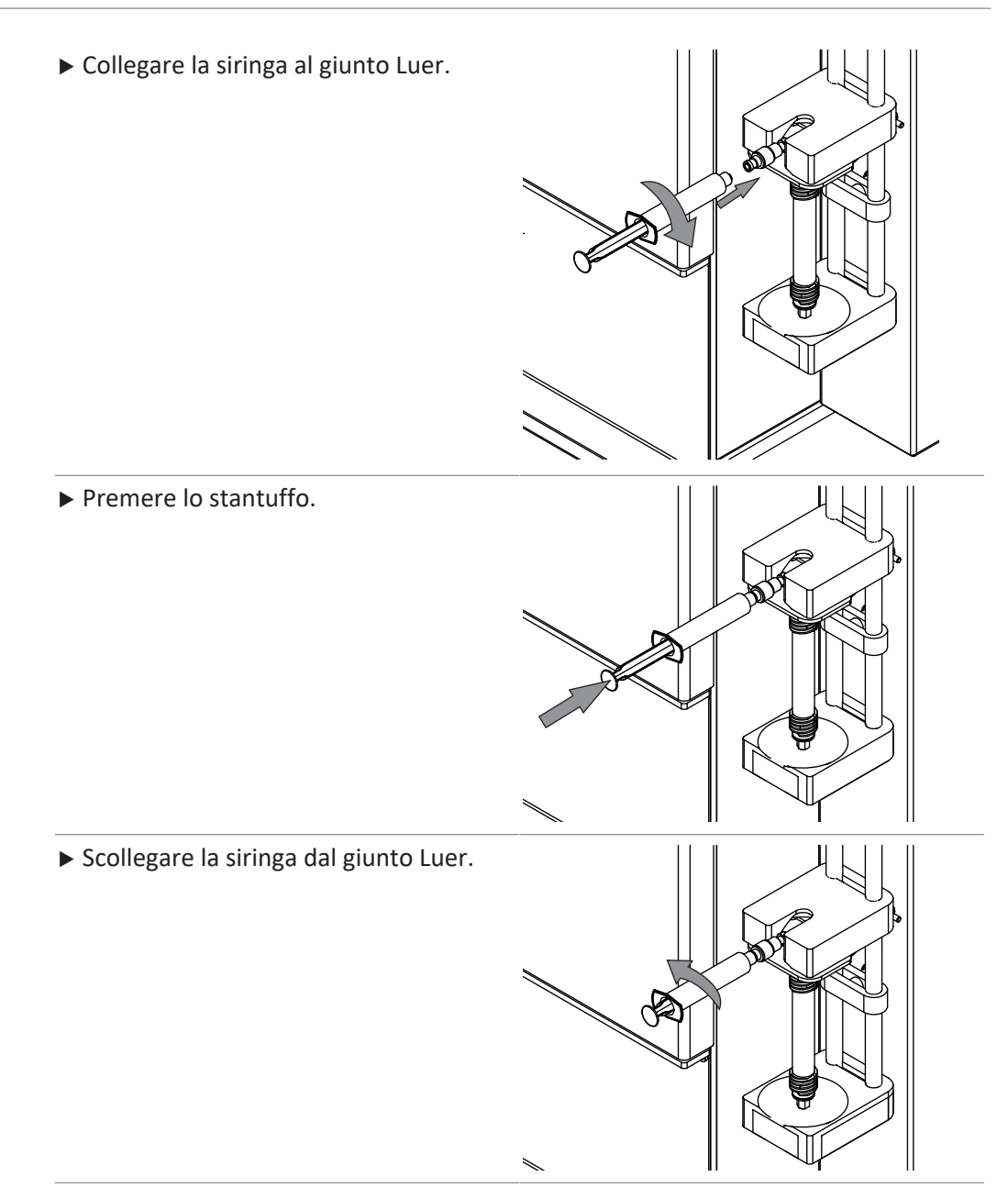

#### Iniezione di un campione nel sistema flash tramite caricatore per solidi

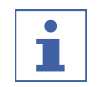

#### ΝΟΤΑ

La rimozione si esegue seguendo la stessa sequenza in ordine inverso.

 Allentare la linea del solvente sul lato superiore del porta-cartuccia.

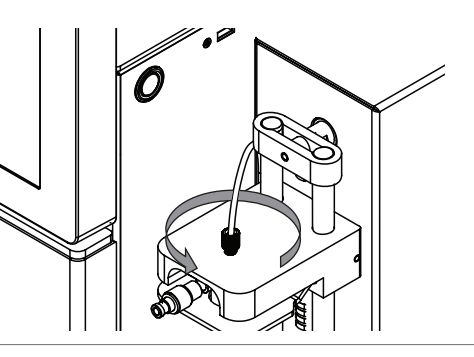

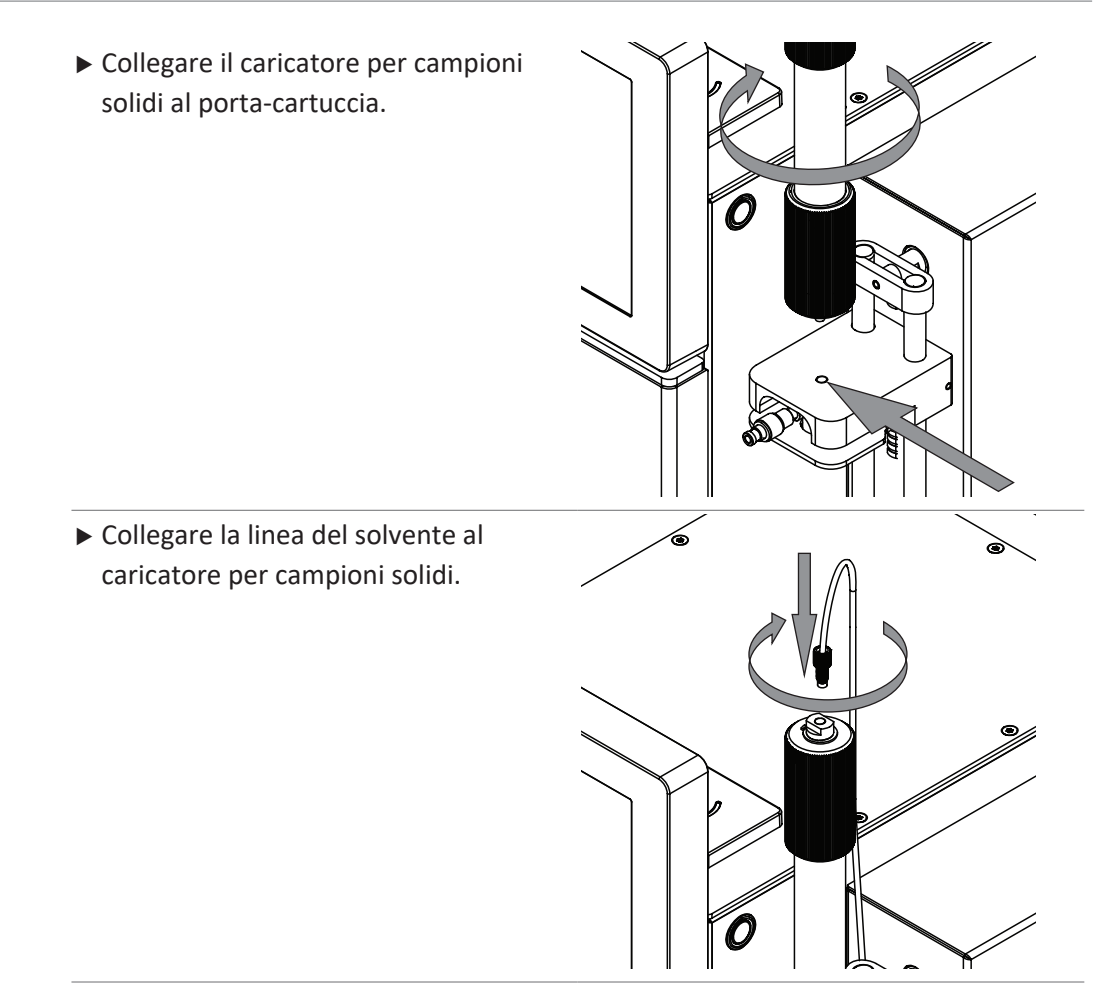

## 6.4.3 Installazione e rimozione di una cartuccia

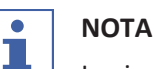

#### La rimozione si esegue seguendo la stessa sequenza in ordine inverso.

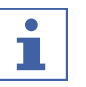

# NOTA

Anziché una cartuccia è possibile installare un bypass.

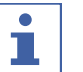

### ΝΟΤΑ

La lettura automatica delle informazioni relative alla cartuccia può essere eseguita grazie alle cartucce speciali BUCHI dotate di contrassegno RFID.

- ▶ Il segnale di riconoscimento della cartuccia è un segnale acustico.
- ► Tenere la cartuccia sopra il lettore RFID.
- Attendere che lo strumento abbia caricato i dati della cartuccia.

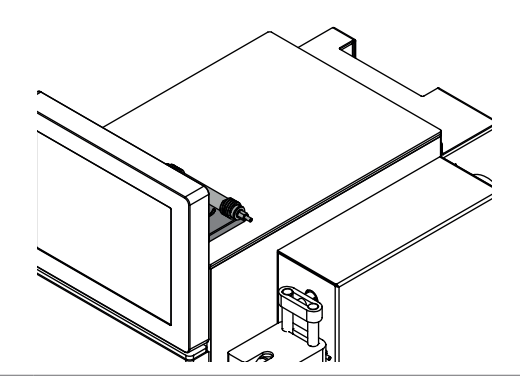

► Sollevare la piastra di serraggio per rilasciare il meccanismo di blocco e alzare la parte superiore del portacartuccia.

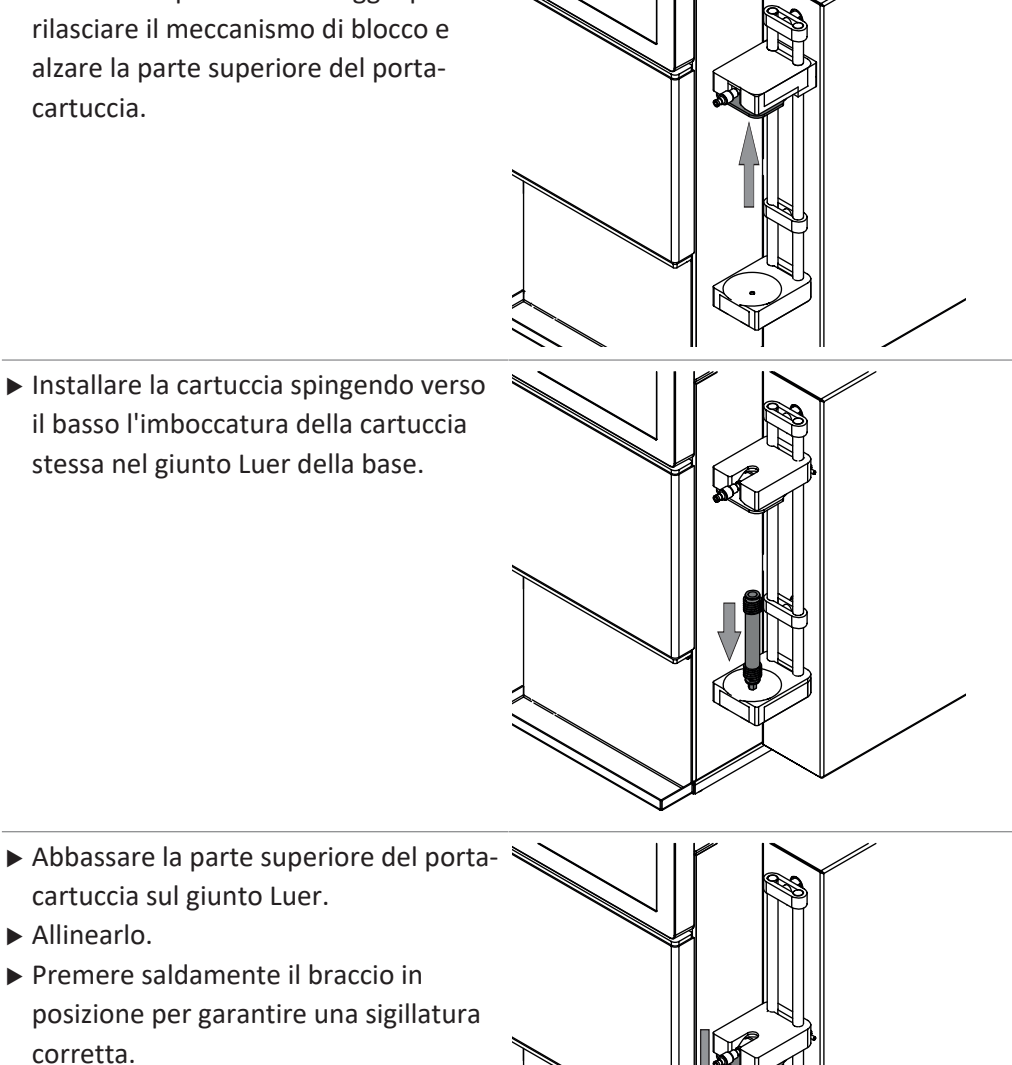

- ► Abbassare la parte superiore del portacartuccia sul giunto Luer.
- ► Allinearlo.
- ▶ Premere saldamente il braccio in posizione per garantire una sigillatura corretta.

#### 6.4.4 Installazione e rimozione di una colonna

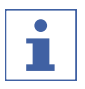

## ΝΟΤΑ

La rimozione si esegue seguendo la stessa sequenza in ordine inverso.

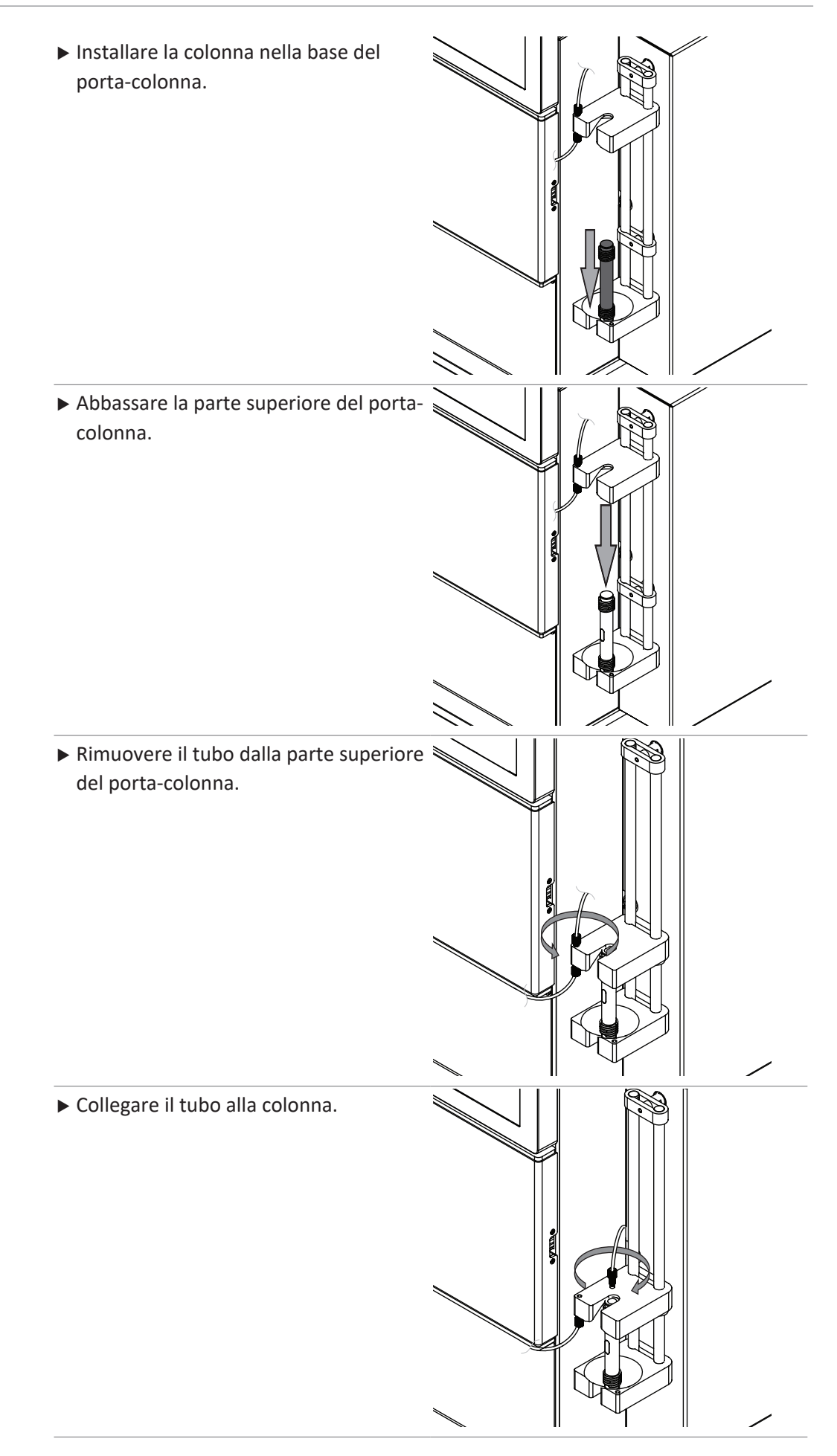

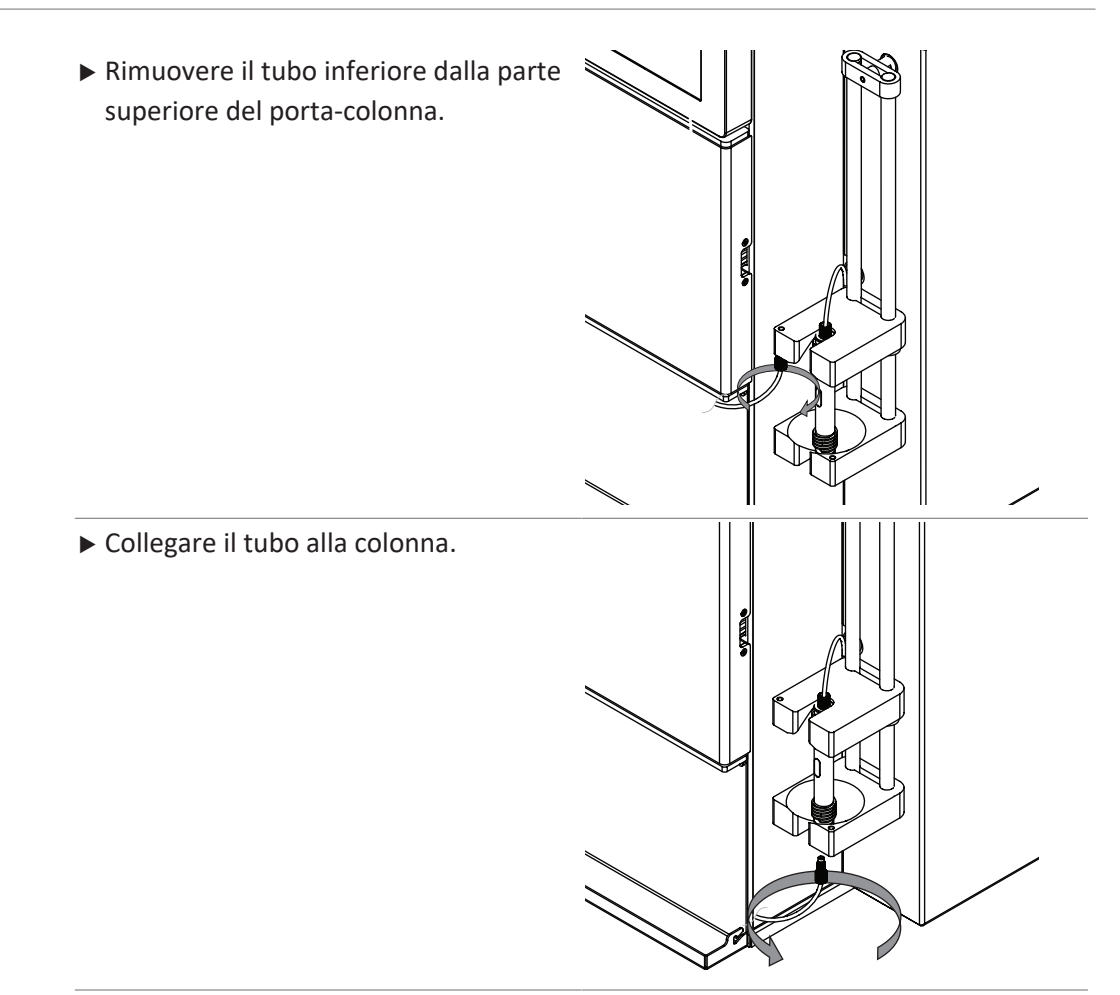

# 6.4.5 Inserimento della vaschetta di raccolta delle frazioni

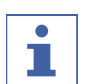

## NOTA

Di default, la prima provetta disponibile su ciascuna vaschetta è riservata allo scarico.

Modifica dell'impostazione. Vedi Capitolo 6.4.7 "Selezione dei valori nella finestra di dialogo Carica campione", pagina 63

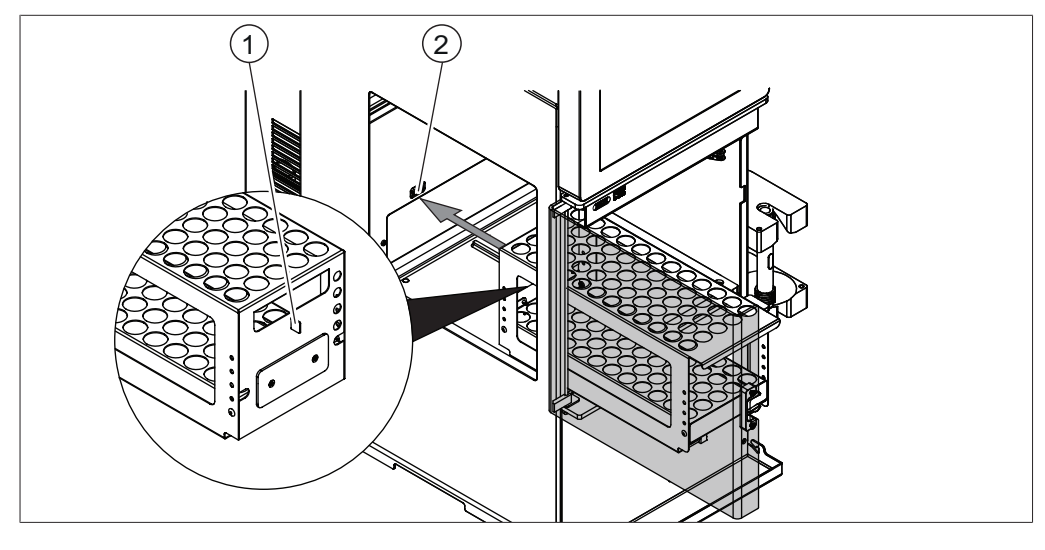

1 Linguetta

2 Fessura del sensore ottico

- Posizionare le provette di raccolta nella vaschetta di raccolta.
- > Posizionare le vaschette nello scomparto del raccoglitore di frazioni.
- ▶ Assicurarsi che la linguetta sia inserita nella fessura del sensore ottico.

### 6.4.6 Selezione di un metodo già esistente

### Percorso di

navigazione

→ File → Apri metodo

- Seguire il percorso di navigazione fino alla finestra di dialogo Apri metodo.
- ⇒ Il display visualizza la finestra di dialogo Apri metodo.
- ► Selezionare il metodo che si desidera usare.
- ▶ Il display evidenzia in nero il metodo selezionato.
- ► Toccare il pulsante [OK].
- ⇒ Il metodo è stato selezionato.
- ⇒ Si chiude la finestra di dialogo.

#### 6.4.7 Selezione dei valori nella finestra di dialogo Carica campione

Il display visualizza la finestra di dialogo *Carica campione* durante la fase iniziale di una separazione.

Sono possibili le seguenti impostazioni:

| Operazione                                                        | Spiegazione                                                                                                    |
|-------------------------------------------------------------------|----------------------------------------------------------------------------------------------------|
| [Portata più bassa per<br>un tempo specifico dopo<br>l'iniezione] | Riduzione della portata per un determinato periodo di<br>tempo, quando la pressione aumenta in modo significativo<br>all'inizio del ciclo, dopo l'iniezione del campione. |
| [Flussaggio secondo sol-<br>vente a fine ciclo]                   | Pulizia automatica del sistema e della colonna.                                                                                                    |
| [Annullamento vial ini-<br>ziale]                                 | Selezione della vial iniziale in base alle proprie esigenze.                                                                                                    |

## 6.5 Esecuzione di una separazione flash usando un metodo

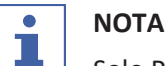

Solo Pure C-810 / C-815 / C-850

### 6.5.1 Preparazione dello strumento

Tempo necessario: circa 30 sec.

Condizione necessaria:

- ☑ Tutte le operazioni di messa in funzione iniziale sono state completate. Vedi Capitolo 5 "Messa in funzione", pagina 24
- ▶ Portare l'interruttore principale *On/Off* su On.
- ► Toccare l'interruttore *On/Off*.
- $\Rightarrow$  Lo strumento viene avviato.

# 6.5.2 Selezione della modalità flash (solo Pure C-850)

# Percorso di

### navigazione

→ Modalità

- Seguire il percorso di navigazione fino alla finestra di dialogo *Modalità*.
- ▶ Selezionare [Flash].
- $\Rightarrow$  La modalità flash è stata selezionata.

# 6.5.3 Avvio di una separazione flash usando un metodo

Condizione necessaria:

- ☑ Lo strumento è stato preparato. Vedi Capitolo 6.5.1 "Preparazione dello strumento", pagina 63
- ☑ I solventi richiesti sono stati collegati e assegnati. Vedi Capitolo 5.7 "Assegnazione dei solventi alle linee dei solventi", pagina 26
- ☑ Il campione è stato preparato.
- ☑ Il flacone dello scarico è vuoto.
- Calibrare il sensore di livello del solvente. Vedi Capitolo 5.8 "Calibrazione del sensore di livello del solvente", pagina 27
- Calibrare il sensore di livello dello scarico. Vedi Capitolo 5.12 "Calibrazione del sensore di livello dello scarico", pagina 29
- Aprire lo schermo di protezione.
- Posizionare le vaschette di raccolta delle frazioni all'interno dello strumento. Vedi Capitolo 6.4.5 "Inserimento della vaschetta di raccolta delle frazioni", pagina 62
- Chiudere lo schermo di protezione.
- Aprire un metodo esistente. Vedi Capitolo 6.4.6 "Selezione di un metodo già esistente", pagina 63
- ► Toccare il pulsante [OK].
- ► Toccare il pulsante [Avvio] nel riquadro Ciclo.
- ► In base alle esigenze, modificare il nome del file.
- Toccare il pulsante [OK].
- ⇒ Il display visualizza la finestra di dialogo Carica campione.
- In base alle esigenze, modificare le impostazioni. Vedi Capitolo 6.4.7 "Selezione dei valori nella finestra di dialogo Carica campione", pagina 63
- Seguire le istruzioni sul display.
- ➡ Installare la cartuccia. Vedi Capitolo 6.4.3 "Installazione e rimozione di una cartuccia", pagina 59
- ⇒ Introdurre il campione nel sistema. Vedi Capitolo 6.4.2 "Iniezione di un campione nel sistema flash", pagina 57

# 6.5.4 Modifiche durante una separazione

# NOTA

I parametri che possono essere modificati sono evidenziati in verde.

Esistono diverse possibilità per elaborare il gradiente durante una separazione.

- Modificare il gradiente. Vedi Capitolo "Modifica del gradiente in modalità grafica", pagina 48
- Mantenere il gradiente. Vedi Capitolo 6.1.6 "Riquadro Gradiente", pagina 40
- Mantenere automaticamente il gradiente. Vedi Capitolo 6.1.6 "Riquadro Gradiente", pagina 40

### 6.5.5 Fine di una separazione flash

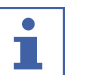

### NOTA

La separazione viene prolungata automaticamente di 5 minuti se, al termine della separazione, la linea di base non si trova sotto la soglia impostata.

Condizione necessaria:

☑ Il display visualizza la finestra di dialogo *Fine separazione*.

▶ In base alle esigenze, prolungare il tempo di separazione di 5 minuti.

Condizione necessaria:

- ☑ II display visualizza la finestra di dialogo *Ciclo terminato*.
- ▶ Seguire le istruzioni sul display.
- ⇒ Spurgare lo strumento con aria. Vedi Capitolo 7.8 "Rimozione del solvente da una cartuccia usata", pagina 80
- ➡ Rimuovere la cartuccia. Vedi Capitolo 6.4.3 "Installazione e rimozione di una cartuccia", pagina 59

#### 6.5.6 Arresto dello strumento

#### Percorso di

#### navigazione

→ File

Condizione necessaria:

☑ Il processo di separazione è terminato.

- Spurgare lo strumento con un solvente di spurgo. Vedi Capitolo 7.6 "Pulizia dello strumento", pagina 80
- ▶ Seguire il percorso di navigazione fino al menu [File].
- Selezionare l'azione [Arresto].
- Confermare la domanda di sicurezza con [Si].
- ⇒ Lo strumento si spegne.

## 6.6 Esecuzione di una separazione flash manuale

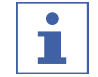

#### NOTA

Solo Pure C-810 / C-815 / C-850

## 6.6.1 Preparazione dello strumento

Tempo necessario: circa 30 sec.

- ☑ Tutte le operazioni di messa in funzione iniziale sono state completate. Vedi Capitolo 5 "Messa in funzione", pagina 24
- ▶ Portare l'interruttore principale *On/Off* su On.
- ► Toccare l'interruttore *On/Off*.
- $\Rightarrow$  Lo strumento viene avviato.

#### 6.6.2 Selezione della modalità flash (solo Pure C-850)

#### Percorso di

#### navigazione

→ Modalità

- Seguire il percorso di navigazione fino alla finestra di dialogo *Modalità*.
- ► Selezionare [Flash].
- ⇒ La modalità flash è stata selezionata.

#### 6.6.3 Avvio manuale di una separazione flash

Condizione necessaria:

- ☑ Lo strumento è stato preparato. Vedi Capitolo 6.6.1 "Preparazione dello strumento", pagina 65
- ☑ I solventi richiesti sono stati collegati e assegnati. Vedi Capitolo 5.7 "Assegnazione dei solventi alle linee dei solventi", pagina 26
- ☑ Il campione è stato preparato.
- ☑ Il flacone dello scarico è vuoto.
- Calibrare il sensore di livello del solvente. Vedi Capitolo 5.8 "Calibrazione del sensore di livello del solvente", pagina 27
- Calibrare il sensore di livello dello scarico. Vedi Capitolo 5.12 "Calibrazione del sensore di livello dello scarico", pagina 29
- Aprire lo schermo di protezione.
- Posizionare le vaschette di raccolta delle frazioni all'interno dello strumento. Vedi Capitolo 6.4.5 "Inserimento della vaschetta di raccolta delle frazioni", pagina 62
- ▶ Chiudere lo schermo di protezione.
- Selezionare una cartuccia. Vedi Capitolo 6.2.1 "Selezione di una cartuccia (modalità flash)", pagina 43
- ▶ Selezionare l'elenco a discesa accanto ad A: nel riquadro Selezione solvente.
- ⇒ Il display visualizza un elenco a discesa con i solventi assegnati.
- ▶ Selezionare il solvente richiesto.
- ⇒ Il solvente è stato selezionato.
- ⇒ L'elenco a discesa si chiude.
- ▶ Selezionare ulteriori solventi per la fase mobile in base alle proprie esigenze.
- Modificare il gradiente in base alle proprie esigenze. Vedi Capitolo 6.2.4 "Modifica del gradiente", pagina 46
- Selezionare la raccolta dei campioni nel riquadro *Raccolta*. Vedi Capitolo 6.2.7
   "Modifica dei criteri di raccolta delle frazioni", pagina 51

- ▶ Selezionare i criteri di raccolta nel riquadro *Criteri di raccolta*.
- ► Toccare il pulsante [Avvio] nel riquadro Ciclo.
- ⇒ Il display visualizza la finestra di dialogo *Carica campione*.
- ▶ In base alle esigenze, modificare le impostazioni. Vedi Capitolo 6.4.7 "Selezione dei valori nella finestra di dialogo Carica campione", pagina 63
- Seguire le istruzioni sul display.
- ➡ Installare la cartuccia. Vedi Capitolo 6.4.3 "Installazione e rimozione di una cartuccia", pagina 59
- ➡ Introdurre il campione nel sistema. Vedi Capitolo 6.4.2 "Iniezione di un campione nel sistema flash", pagina 57

#### 6.6.4 Modifiche durante una separazione

#### NOTA

I parametri che possono essere modificati sono evidenziati in verde.

Esistono diverse possibilità per elaborare il gradiente durante una separazione.

- Modificare il gradiente. Vedi Capitolo "Modifica del gradiente in modalità grafica", pagina 48
- Mantenere il gradiente. Vedi Capitolo 6.1.6 "Riquadro Gradiente", pagina 40
- Mantenere automaticamente il gradiente. Vedi Capitolo 6.1.6 "Riquadro Gradiente", pagina 40

#### 6.6.5 Fine di una separazione flash

## NOTA

1

La separazione viene prolungata automaticamente di 5 minuti se, al termine della separazione, la linea di base non si trova sotto la soglia impostata.

Condizione necessaria:

- ☑ II display visualizza la finestra di dialogo *Fine separazione*.
- ▶ In base alle esigenze, prolungare il tempo di separazione di 5 minuti.

Condizione necessaria:

- ☑ Il display visualizza la finestra di dialogo *Ciclo terminato*.
- ► Seguire le istruzioni sul display.
- Spurgare lo strumento con aria. Vedi Capitolo 7.8 "Rimozione del solvente da una cartuccia usata", pagina 80
- ⇒ Rimuovere la cartuccia. Vedi Capitolo 6.4.3 "Installazione e rimozione di una cartuccia", pagina 59

## 6.6.6 Arresto dello strumento

#### Percorso di

navigazione

→ File

#### Condizione necessaria:

☑ Il processo di separazione è terminato.

- Spurgare lo strumento con un solvente di spurgo. Vedi Capitolo 7.6 "Pulizia dello strumento", pagina 80
- Seguire il percorso di navigazione fino al menu [File].
- Selezionare l'azione [Arresto].
- ▶ Confermare la domanda di sicurezza con [Si].
- $\Rightarrow$  Lo strumento si spegne.

#### 6.7 Esecuzione di una separazione preparativa usando un metodo

#### NOTA

1

Solo Pure C-830 / C-835 / C-850

#### 6.7.1 Preparazione dello strumento

Tempo necessario: circa 30 sec.

Condizione necessaria:

- ☑ Tutte le operazioni di messa in funzione iniziale sono state completate. Vedi Capitolo 5 "Messa in funzione", pagina 24
- ▶ Portare l'interruttore principale *On/Off* su On.
- ► Toccare l'interruttore *On/Off*.
- $\Rightarrow$  Lo strumento viene avviato.

#### 6.7.2 Selezione della modalità preparativa (solo Pure C-850)

#### Percorso di

#### navigazione

- → Modalità
- Seguire il percorso di navigazione fino alla finestra di dialogo *Modalità*.
- Selezionare [Preparativa].
- ⇒ La modalità preparativa è stata selezionata.

#### 6.7.3 Avvio di una separazione preparativa usando un metodo

Condizione necessaria:

- ☑ Lo strumento è stato preparato. Vedi Capitolo 6.7.1 "Preparazione dello strumento", pagina 68
- ☑ I solventi richiesti sono stati collegati e assegnati. Vedi Capitolo 5.7 "Assegnazione dei solventi alle linee dei solventi", pagina 26
- ☑ Il campione è stato preparato.
- ☑ Il flacone dello scarico è vuoto.
- Calibrare il sensore di livello del solvente. Vedi Capitolo 5.8 "Calibrazione del sensore di livello del solvente", pagina 27
- Calibrare il sensore di livello dello scarico. Vedi Capitolo 5.12 "Calibrazione del sensore di livello dello scarico", pagina 29
- ► Aprire lo schermo di protezione.

- Posizionare le vaschette di raccolta delle frazioni all'interno dello strumento. Vedi Capitolo 6.4.5 "Inserimento della vaschetta di raccolta delle frazioni", pagina 62
- Chiudere lo schermo di protezione.
- Aprire un metodo esistente. Vedi Capitolo 6.4.6 "Selezione di un metodo già esistente", pagina 63
- ► Toccare il pulsante [OK].
- ► Toccare il pulsante [Avvio] nel riquadro Ciclo.
- ► In base alle esigenze, modificare il nome del file.
- ► Toccare il pulsante [OK].
- ⇒ Il display visualizza la finestra di dialogo *Carica campione*.
- ▶ In base alle esigenze, modificare le impostazioni. Vedi Capitolo 6.4.7 "Selezione dei valori nella finestra di dialogo Carica campione", pagina 63
- Seguire le istruzioni sul display.
- ➡ Installare la colonna. Vedi Capitolo 6.4.4 "Installazione e rimozione di una colonna", pagina 60
- ⇒ Introdurre il campione nel sistema. Vedi Capitolo 6.4.1 "Introduzione di un campione nel sistema preparativo", pagina 56

## 6.7.4 Modifiche durante una separazione

## NOTA

I parametri che possono essere modificati sono evidenziati in verde.

Esistono diverse possibilità per elaborare il gradiente durante una separazione.

- Modificare il gradiente. Vedi Capitolo "Modifica del gradiente in modalità grafica", pagina 48
- Mantenere il gradiente. Vedi Capitolo 6.1.6 "Riquadro Gradiente", pagina 40
- Mantenere automaticamente il gradiente. Vedi Capitolo 6.1.6 "Riquadro Gradiente", pagina 40

## 6.7.5 Fine di una separazione preparativa

#### 

La separazione viene prolungata automaticamente di 5 minuti se, al termine della separazione, la linea di base non si trova sotto la soglia impostata.

Condizione necessaria:

- ☑ Il display visualizza la finestra di dialogo *Fine separazione*.
- ▶ In base alle esigenze, prolungare il tempo di separazione di 5 minuti.

#### 6.7.6 Arresto dello strumento

## Percorso di

navigazione

#### → File

Condizione necessaria:

☑ Il processo di separazione è terminato.

- Rimuovere la colonna. Vedi Capitolo 6.4.4 "Installazione e rimozione di una colonna", pagina 60
- Spurgare lo strumento con un solvente di spurgo. Vedi Capitolo 7.6 "Pulizia dello strumento", pagina 80
- ▶ Seguire il percorso di navigazione fino al menu [File].
- ► Selezionare l'azione [Arresto].
- ▶ Confermare la domanda di sicurezza con [Si].
- $\Rightarrow$  Lo strumento si spegne.

#### 6.8 Esecuzione di una separazione preparativa manuale

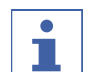

#### NOTA

Solo Pure C-830 / C-835 / C-850

#### 6.8.1 Preparazione dello strumento

Tempo necessario: circa 30 sec.

Condizione necessaria:

- ☑ Tutte le operazioni di messa in funzione iniziale sono state completate. Vedi Capitolo 5 "Messa in funzione", pagina 24
- ▶ Portare l'interruttore principale *On/Off* su On.
- ► Toccare l'interruttore *On/Off*.
- $\Rightarrow$  Lo strumento viene avviato.

#### 6.8.2 Selezione della modalità preparativa (solo Pure C-850)

#### Percorso di

navigazione

→ Modalità

- Seguire il percorso di navigazione fino alla finestra di dialogo *Modalità*.
- Selezionare [Preparativa].
- ⇒ La modalità preparativa è stata selezionata.

#### 6.8.3 Avvio di una separazione

Condizione necessaria:

- ☑ Lo strumento è stato preparato. Vedi Capitolo 6.8.1 "Preparazione dello strumento", pagina 70
- ☑ I solventi richiesti sono stati collegati e assegnati. Vedi Capitolo 5.7 "Assegnazione dei solventi alle linee dei solventi", pagina 26
- ☑ Il campione è stato preparato.
- ☑ Il flacone dello scarico è vuoto.
- Calibrare il sensore di livello del solvente. Vedi Capitolo 5.8 "Calibrazione del sensore di livello del solvente", pagina 27
- Calibrare il sensore di livello dello scarico. Vedi Capitolo 5.12 "Calibrazione del sensore di livello dello scarico", pagina 29
- ► Aprire lo schermo di protezione.

- Posizionare le vaschette di raccolta delle frazioni all'interno dello strumento. Vedi Capitolo 6.4.5 "Inserimento della vaschetta di raccolta delle frazioni", pagina 62
- Chiudere lo schermo di protezione.
- Installare una colonna. Vedi Capitolo 6.4.4 "Installazione e rimozione di una colonna", pagina 60
- ▶ Selezionare l'elenco a discesa accanto ad A: nel riquadro Selezione solvente.
- ⇒ Il display visualizza un elenco a discesa con i solventi assegnati.
- ► Selezionare il solvente richiesto.
- ⇒ Il solvente è stato selezionato.
- $\Rightarrow$  L'elenco a discesa si chiude.
- Selezionare ulteriori solventi per la fase mobile in base alle proprie esigenze.
- Modificare il gradiente in base alle proprie esigenze. Vedi Capitolo 6.2.4 "Modifica del gradiente", pagina 46
- ▶ Inserire i tempi necessari nel riquadro *Condizioni*.
- Selezionare la raccolta dei campioni nel riquadro *Raccolta*. Vedi Capitolo 6.2.7
   "Modifica dei criteri di raccolta delle frazioni", pagina 51
- ▶ Selezionare i criteri di raccolta nel riquadro *Criteri di raccolta*.
- ▶ Toccare il pulsante [Avvio] nel riquadro Ciclo.
- ⇒ Il display visualizza la finestra di dialogo *Carica campione*.
- $\Rightarrow$  Lo strumento avvia la separazione.
- ► In base alle esigenze, modificare le impostazioni. Vedi Capitolo 6.4.7 "Selezione dei valori nella finestra di dialogo Carica campione", pagina 63
- ▶ Seguire le istruzioni sul display.
- ➡ Installare la colonna. Vedi Capitolo 6.4.4 "Installazione e rimozione di una colonna", pagina 60
- ➡ Introdurre il campione nel sistema. Vedi Capitolo 6.4.1 "Introduzione di un campione nel sistema preparativo", pagina 56

#### 6.8.4 Modifiche durante una separazione

# NOTA

I parametri che possono essere modificati sono evidenziati in verde.

Esistono diverse possibilità per elaborare il gradiente durante una separazione.

- Modificare il gradiente. Vedi Capitolo "Modifica del gradiente in modalità grafica", pagina 48
- Mantenere il gradiente. Vedi Capitolo 6.1.6 "Riquadro Gradiente", pagina 40
- Mantenere automaticamente il gradiente. Vedi Capitolo 6.1.6 "Riquadro Gradiente", pagina 40

#### 6.8.5 Fine di una separazione preparativa

# NOTA

La separazione viene prolungata automaticamente di 5 minuti se, al termine della separazione, la linea di base non si trova sotto la soglia impostata.

Condizione necessaria:

- ☑ Il display visualizza la finestra di dialogo *Fine separazione*.
- ▶ In base alle esigenze, prolungare il tempo di separazione di 5 minuti.

#### 6.8.6 Arresto dello strumento

#### Percorso di

navigazione

#### → File

Condizione necessaria:

☑ Il processo di separazione è terminato.

- Rimuovere la colonna. Vedi Capitolo 6.4.4 "Installazione e rimozione di una colonna", pagina 60
- Spurgare lo strumento con un solvente di spurgo. Vedi Capitolo 7.6 "Pulizia dello strumento", pagina 80
- Seguire il percorso di navigazione fino al menu [File].
- Selezionare l'azione [Arresto].
- ▶ Confermare la domanda di sicurezza con [Si].
- $\Rightarrow$  Lo strumento si spegne.

## 6.9 Identificazione delle frazioni

#### 6.9.1 Identificazione delle frazioni in base ai picchi

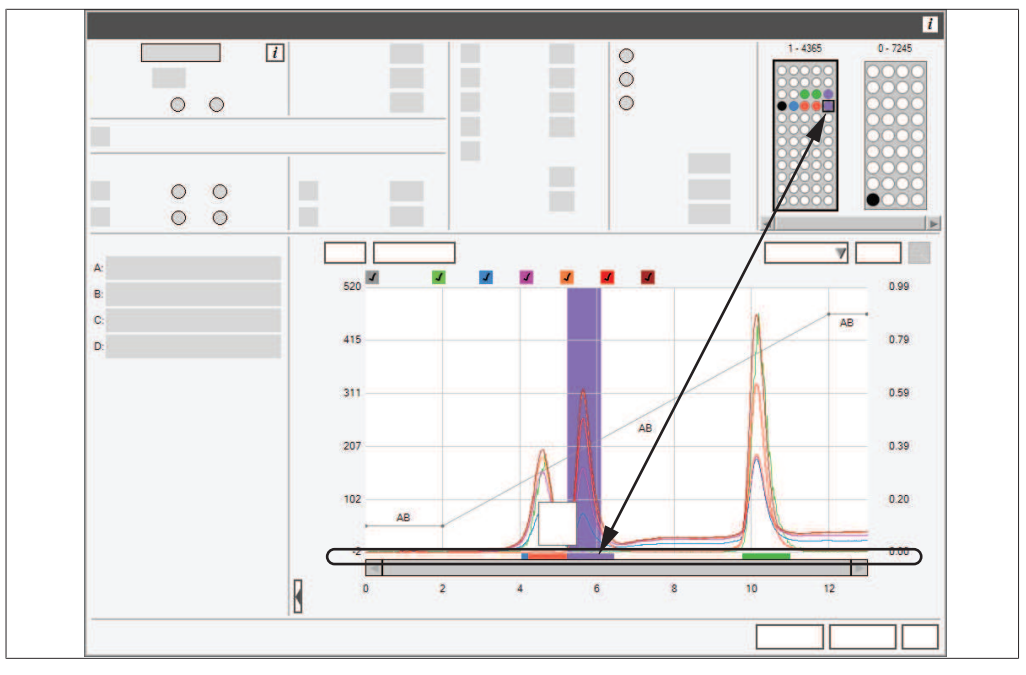

Fig. 9: Identificazione delle frazioni

#### Percorso di

#### navigazione

→ Riquadro Gradiente

6 | Uso
Condizione necessaria:

- ☑ La separazione è terminata.
- ▶ Seguire il percorso di navigazione fino al riquadro *Gradiente*.
- Selezionare il picco con il valore target.
- ⇒ Il riquadro *Raccolta* visualizza la vial corrispondente.

## 6.9.2 Identificazione delle frazioni in base alla vial

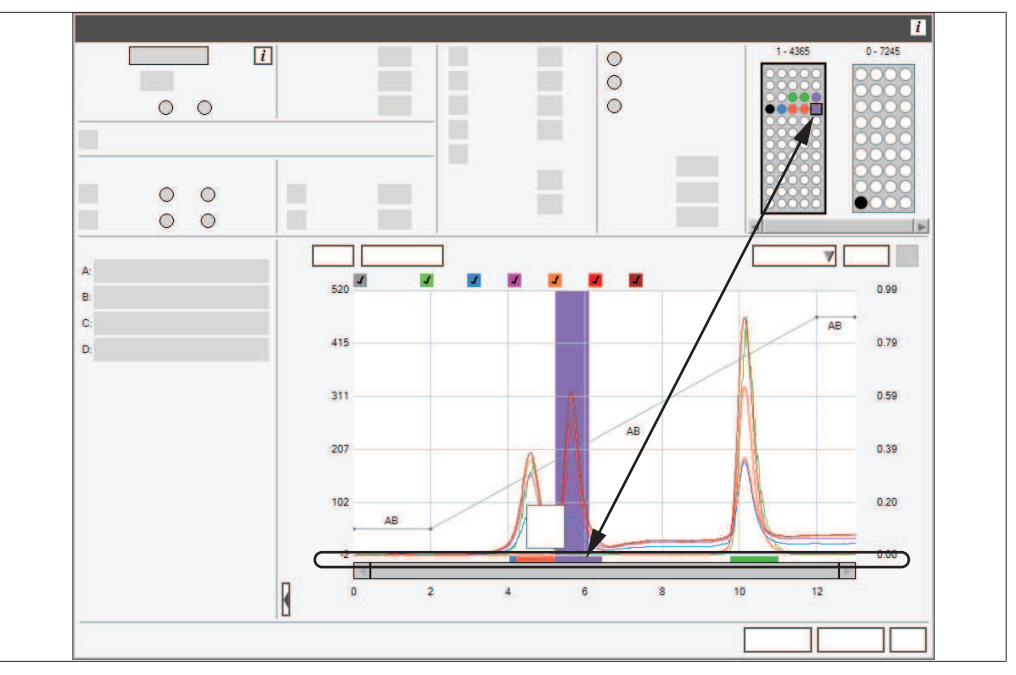

Fig. 10: Identificazione delle frazioni

# Percorso di navigazione

→ Riquadro Raccolta

Condizione necessaria:

☑ La separazione è terminata.

- Seguire il percorso di navigazione fino al riquadro *Raccolta*.
- Selezionare la vial di destinazione.

⇒ Il riquadro *Gradiente* visualizza il picco corrispondente.

## 6.10 Importazione ed esportazione di dati

### 6.10.1 Stampa di un rapporto su un ciclo di analisi

Percorso di navigazione

#### $\rightarrow$ File $\rightarrow$ Stampa rapporto ciclo

Condizione necessaria:

☑ Lo strumento è in modalità ciclo precedente.

- Seguire il percorso di navigazione fino alla finestra di dialogo Stampa rapporto ciclo.
- ⇒ Il display visualizza la finestra di dialogo di stampa Windows®.
- ► Selezionare la stampante.
- ► Toccare il pulsante [OK].
- ⇒ II rapporto viene stampato.

## 6.10.2 Invio di dati a un supporto USB

### Percorso di

### navigazione

## → Riquadro Ciclo

Condizione necessaria:

 $\ensuremath{\boxtimes}$  Lo strumento è in modalità ciclo precedente.

- ▶ Collegare un dispositivo di memoria USB allo strumento.
- ▶ Seguire il percorso di navigazione fino al riquadro *Ciclo*.
- ► Toccare il pulsante [Dati a USB].
- ⇒ Lo strumento salva un file Excel nel dispositivo di memoria USB.
- ► Confermare il messaggio di completamento.
- ⇒ I dati sono stati salvati.

## 6.10.3 Invio di un file PDF a un supporto USB

### Percorso di

### navigazione

→ Riquadro Ciclo

Condizione necessaria:

☑ Lo strumento è in modalità ciclo precedente.

- ▶ Collegare un dispositivo di memoria USB allo strumento.
- ▶ Seguire il percorso di navigazione fino al riquadro *Ciclo*.
- ► Toccare il pulsante [PDF a USB].
- ⇒ Lo strumento salva un file PDF nel dispositivo di memoria USB.
- Confermare il messaggio di completamento.
- → I dati sono stati salvati.

7

## Pulizia e manutenzione

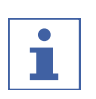

## ΝΟΤΑ

Gli operatori possono eseguire solo gli interventi di manutenzione e pulizia descritti in questo capitolo.

Tutti gli interventi di manutenzione e riparazione che richiedono l'apertura dell'alloggiamento esterno devono essere effettuati esclusivamente dagli addetti all'assistenza tecnica autorizzati BUCHI.

 Utilizzare solo materiali di consumo e parti di ricambio originali per garantire una funzionalità ottimale dello strumento e mantenere la validità della garanzia.

## 7.1 Interventi di manutenzione regolari

| Componente                 | Azione                                                                                                    | Frequenza   |
|----------------------------|----------------------------------------------------------------------------------------------------|-------------|
| Pompe e valvole            | <ul> <li>Spurgare lo strumento con aria. Vedi<br/>Capitolo 7.8 "Rimozione del solvente<br/>da una cartuccia usata", pagina 80.</li> <li>Spurgare lo strumento con un solvente<br/>di spurgo. Vedi Capitolo 7.6 "Pulizia<br/>dello strumento", pagina 80.</li> </ul> | Giornaliera |
| Tubi                       | <ul> <li>Controllare che non ci siano perdite. Se<br/>si nota una perdita, risolvere il<br/>problema prima di continuare.</li> </ul>                                                                                                    | Giornaliera |
| Raccordi                   | Ispezionare i raccordi; se sui raccordi si<br>sono depositati materiali solidi, pulire e<br>stringere (sostituire) il raccordo prima<br>di continuare.                                                                                                    | Giornaliera |
| Linee di scarico           | Verificare tutte le linee di scarico per<br>assicurarsi che i liquidi possano<br>scorrere attraverso di esse fino al<br>contenitore dello scarico.                                                                                                    | Giornaliera |
| Flacone dello scari-<br>co | ► Svuotare il flacone dello scarico.                                                                                                    | Giornaliera |
| Filtri                     | <ul> <li>Verificare i filtri nei flaconi dei solventi<br/>e, se necessario, pulirli.</li> </ul>                                                                                                    | Settimanale |
| Raccordi                   | Verificare e, se necessario, stringere il<br>raccordo che fissa il tubo tra il<br>collettore del contenitore della fase<br>mobile e l'alloggiamento della valvola<br>d'intercettazione.                                                                             | Settimanale |
| Dati                       | ► Eseguire il backup dei dati                                                                                                    | Settimanale |
| Alloggiamento              | <ul> <li>Pulire l'alloggiamento esterno con un<br/>panno umido.</li> <li>Se è particolarmente sporco, usare<br/>etanolo o un detergente delicato.</li> </ul>                                                                                                    | Settimanale |

| Componente                           | Azione                                                                                                    | Frequenza   |
|--------------------------------------|----------------------------------------------------------------------------------------------------|-------------|
| Simboli di pericolo                  | <ul> <li>Verificare che i simboli di pericolo sullo<br/>strumento siano leggibili.</li> <li>Se sono sporchi, pulirli.</li> </ul> | Settimanale |
| Display                              | ▶ Pulire il display con un panno umido.                                                                                          | Mensile     |
| Nebulizzatore                        | <ul> <li>Pulire il nebulizzatore. Vedi</li> <li>Capitolo 7.4 "Pulizia del nebulizzatore",</li> <li>pagina 77.</li> </ul>         | Mensile     |
| Filtro dell'aria                     | ► Sostituire il filtro dell'aria.                                                                                                | Annuale     |
| Valvola di iniezione<br>dei campioni | <ul> <li>Verificare che la valvola sia stretta; se<br/>necessario, sostituire la guarnizione.</li> </ul>                         | Annuale     |
| Valvola selettrice                   | Verificare che la valvola sia stretta; se<br>necessario, sostituire la guarnizione.                                              | Annuale     |

## 7.2 Esecuzione di un backup dei dati

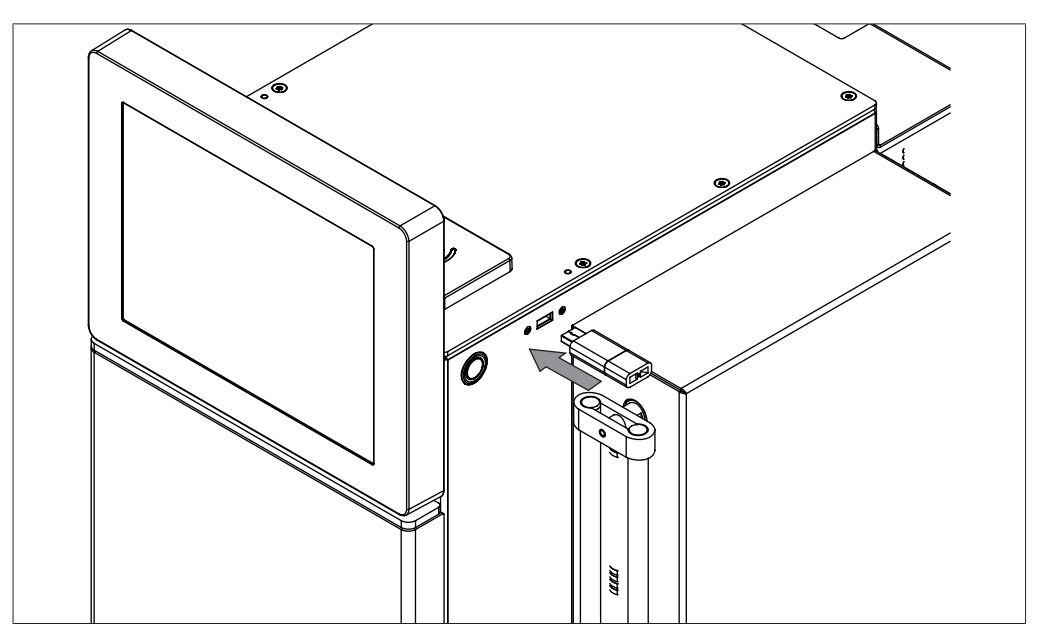

## Percorso di

navigazione

→ File → Esci

- ▶ Seguire il percorso di navigazione fino alla finestra di dialogo *Esci*.
- Confermare la domanda di sicurezza.
- $\Rightarrow$  II software Pure si chiude.
- ⇒ II display visualizza una schermata Windows<sup>®</sup>.
- ▶ Collegare un dispositivo di memoria USB allo strumento.
- ► Aprire Windows<sup>®</sup> Explorer.
- Eseguire la navigazione fino ai dati dei quali si vuole effettuare il backup. Vedi Capitolo 10.2 "Percorsi delle cartelle", pagina 102
- ▶ Copiare i dati necessari sul dispositivo di memoria USB.

## 7.3 Calibrazione del display

# Percorso di navigazione

## → Strumenti → Calibrazione e valori di default

• Seguire il percorso di navigazione fino alla finestra di dialogo *Calibrazione e* 

valori di default.

- ► Toccare il pulsante [Calibrazione].
- ► Seguire le istruzioni sul display.

## 7.4 Pulizia del nebulizzatore

Materiali necessari:

- soluzione 50/50 metanolo/acqua di grado HPLC
- bagno a ultrasuoni
- Portare l'interruttore principale On/Off sulla posizione Off.
- Scollegare la linea in ingresso del liquido dal nebulizzatore.
- ► Scollegare il gas in ingresso dal nebulizzatore.

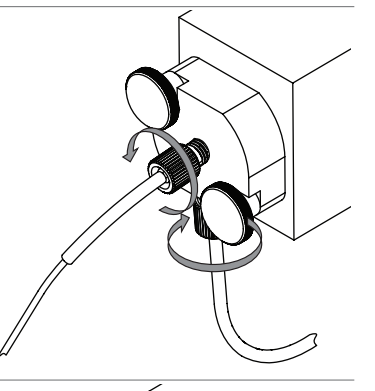

▶ Rimuovere le viti zigrinate.

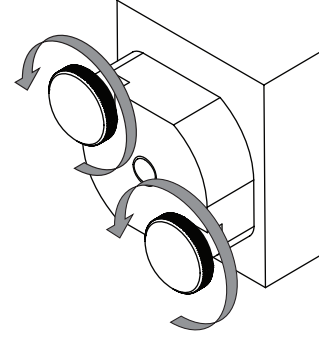

Staccare il nebulizzatore dal cilindro di propagazione.

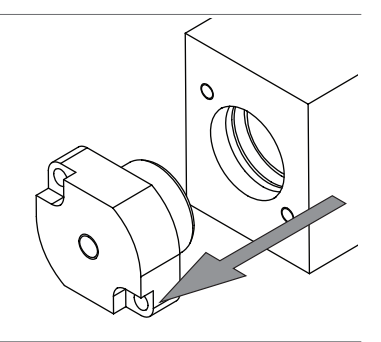

- Posizionare il nebulizzatore in un beaker riempito con una soluzione 50/50 metanolo/ acqua.
- Sottoporre il nebulizzatore a un bagno a ultrasuoni per 10 minuti.
- Se il nebulizzatore è ancora completamente bloccato, collegare una linea d'aria ad alta pressione all'ingresso del nebulizzatore per rimuovere l'ostruzione.
- Se non si riesce a pulire il nebulizzatore, sostituirlo.
- ► Sostituire la guarnizione del nebulizzatore.

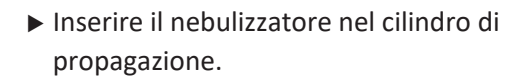

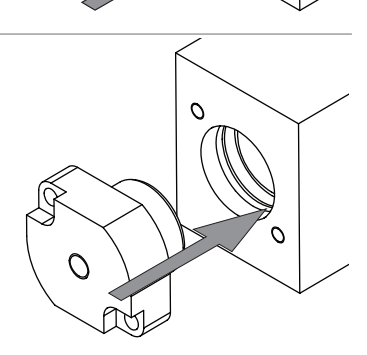

► Avvitare le viti zigrinate.

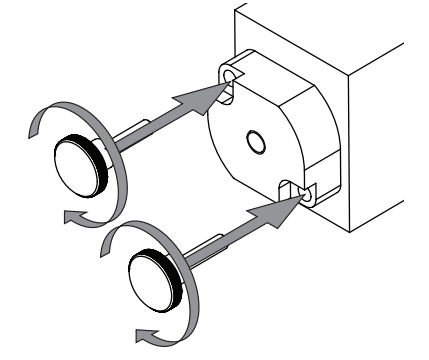

 Collegare le linee del liquido e del gas in ingresso al nebulizzatore.

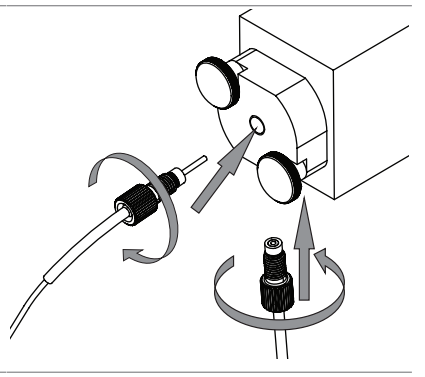

## 7.5 Pulizia della valvola d'intercettazione

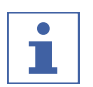

NOTA

La maggior parte dei problemi che riguardano la valvola d'intercettazione possono essere risolti pompando una soluzione forte di detergente liquido di grado da laboratorio attraverso le valvole d'intercettazione a una portata di 20 mL/min per un'ora.

## Pompaggio del detergente attraverso le valvole d'intercettazione

Materiali necessari:

- Detergente liquido da laboratorio
- Isopropanolo/Acqua (50/50) o Metanolo/Acqua (50/50)

### Percorso di

navigazione

→ Strumenti → Controllo manuale→ Flussaggio colonna...

Condizione necessaria:

- ☑ È stato installato un bypass. Vedi Capitolo 6.4.4 "Installazione e rimozione di una colonna", pagina 60
- Seguire il percorso di navigazione fino alla finestra di dialogo *Flussaggio* colonna.

## Sonicazione della valvola d'intercettazione

Materiali necessari:

- Chiave inglese, ½", 9/16" x 5/16"
- Chiave dinamometrica
- ▶ Portare l'interruttore principale On/Off sulla posizione Off.
- Scollegare il tubo della fase mobile dalla bocchetta di ingresso (base) della testa della pompa utilizzando la chiave inglese da 9/16".
- Scollegare il tubo di uscita della fase mobile dalla parte superiore della testa della pompa utilizzando la chiave inglese da 5/16".
- Rimuovere entrambi gli alloggiamenti delle valvole d'intercettazione dalla testa della pompa utilizzando la chiave inglese da ½".
- ⇒ La capsula della valvola d'intercettazione è accessibile.
- Sottoporre la valvola d'intercettazione a un bagno a ultrasuoni per 10 min in un solvente adeguato.
- ► Installare la valvola d'intercettazione.
- Rimontare gli alloggiamenti della valvola d'intercettazione nella testa della pompa.
- ► Stringere l'alloggiamento della valvola d'intercettazione a 75 pollici-libbre con la chiave dinamometrica da ½".

## 7.6 Pulizia dello strumento

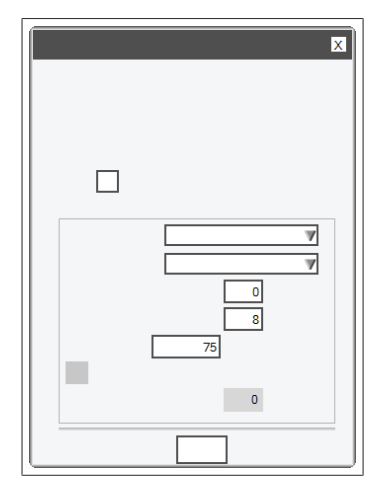

## Percorso di navigazione

→ Strumenti → Controllo manuale→ Flussaggio colonna...

Condizione necessaria:

- ☑ Allo strumento è stato assegnato un solvente di spurgo. Vedi Capitolo 5.7
   "Assegnazione dei solventi alle linee dei solventi", pagina 26
- Installare un bypass. Vedi Capitolo 6.4.4 "Installazione e rimozione di una colonna", pagina 60
- Seguire il percorso di navigazione fino alla finestra di dialogo *Flussaggio* colonna.
- ▶ Inserire i dati necessari in base alle proprie esigenze.

## 7.7 Pulizia del caricatore per solidi

### Percorso di

### navigazione

→ Strumenti → Controllo manuale→ Flussaggio caricatore solidi...

- Installare un bypass. Vedi Capitolo 6.4.4 "Installazione e rimozione di una colonna", pagina 60
- Seguire il percorso di navigazione fino alla finestra di dialogo *Flussaggio* caricatore solidi.

## 7.8 Rimozione del solvente da una cartuccia usata

|       | × |
|-------|---|
| 0 min |   |
|       |   |
|       |   |

## Percorso di navigazione

→ Strumenti → Controllo manuale→ Spurgo aria

Condizione necessaria:

☑ La cartuccia è stata installata.

- ▶ Seguire il percorso di navigazione fino alla finestra di dialogo *Spurgo aria*.
- ▶ Inserire il tempo di spurgo in base alle proprie esigenze.
- ► Toccare il pulsante [Spurgo colonna].
- ⇒ Lo strumento e le cartucce vengono puliti.

## 8 Interventi in caso di guasti

## 8.1 Guasti, possibili cause e soluzioni (generalità)

| Malfunzionamento                        | Possibile causa                                                             | Soluzione                                                                                                    |
|-----------------------------------------|-----------------------------------------------------------------------------|----------------------------------------------------------------------------------------------------|
| Lo strumento non si<br>accende          | Assenza di alimentazione di<br>corrente al sistema                          | <ul> <li>Verificare che il cavo di<br/>alimentazione sia collegato.</li> <li>Verificare che la tensione,<br/>l'intensità e la frequenza<br/>soddisfino le specifiche<br/>tecniche dello strumento.</li> <li>Assicurarsi che entrambi gli<br/>interruttori siano stati<br/>attivati.</li> <li>Verificare che il filo del<br/>fusibile non sia rotto e che i<br/>fusibili siano stati installati<br/>correttamente nello<br/>strumento.</li> </ul> |
| Il sistema si spegne<br>automaticamente | Presenza di forti fluttuazioni<br>nella linea di alimentazione<br>elettrica | <ul> <li>Collegare il sistema a un<br/>gruppo di continuità.</li> </ul>                                                                                                    |
| Il touchscreen non<br>risponde          | Il touchscreen non è calibrato                                              | ► Ricalibrare il touchscreen.                                                                                                    |

## 8.2 Guasti, possibili cause e soluzioni (cartuccia)

| Malfunzionamento                     | Possibile causa                                               | Soluzione                                                                                                    |
|--------------------------------------|---------------------------------------------------------------|----------------------------------------------------------------------------------------------------|
| La cartuccia non vie-<br>ne rilevata | Il contrassegno RFID non è ri-<br>volto verso il lettore RFID | <ul> <li>Ruotare la cartuccia in modo<br/>che il contrassegno RFID sia<br/>rivolto verso il lettore RFID.</li> </ul> |
|                                      | Il contrassegno RFID è difetto-<br>so                         | Usare una nuova cartuccia.                                                                                           |

## 8.3 Guasti, possibili cause e soluzioni (alimentazione solvente)

| Malfunzionamento                   | Possibile causa                                                                                                    | Soluzione                                                                                                    |
|------------------------------------|----------------------------------------------------------------------------------------------------|----------------------------------------------------------------------------------------------------|
| Nessun flusso di sol-<br>vente     | Il flacone del solvente è vuoto                                                                                                    | <ul> <li>Rabboccare il flacone del<br/>solvente.</li> </ul>                                                                                                    |
|                                    | La pompa non è stata precari-<br>cata                                                                                                    | <ul> <li>Eseguire la precarica della<br/>pompa.</li> <li>Rimuovere la valvola<br/>d'intercettazione e pulirla<br/>sottoponendola a un bagno<br/>a ultrasuoni in IPA.</li> <li>Se il bagno a ultrasuoni non<br/>risolve il problema,<br/>sostituire la valvola<br/>d'intercettazione con una<br/>valvola nuova.</li> </ul> |
|                                    | Bolle d'aria nella linea del sol-<br>vente                                                                                                    | <ul> <li>Eseguire la precarica della<br/>pompa.</li> </ul>                                                                                                    |
|                                    | Guarnizioni della pompa usu-<br>rate                                                                                                    | <ul> <li>Sostituire le guarnizioni della<br/>pompa.</li> </ul>                                                                                                    |
| Pulsazione della<br>pompa          | I tempi di apertura o chiusura<br>delle valvole di ingresso o di<br>uscita non sono corretti                                                                                                    | <ul> <li>Sciacquare il modulo della<br/>pompa con etanolo o acqua<br/>distillata calda a portata</li> </ul>                                                                                                    |
|                                    | Residui nel solvente                                                                                                    | elevata.                                                                                                    |
|                                    | Abrasione della guarnizione della valvola di scarico                                                                                                    | Sostituire le valvole<br>d'intercettazione.                                                                                                    |
| Flusso di solventi<br>non uniforme | Raccordo allentato / perdita<br>d'aria nella pompa                                                                                                    | <ul> <li>Localizzare il raccordo<br/>allentato tra il collettore del<br/>serbatoio della fase mobile e<br/>l'ingresso della pompa e<br/>stringerlo.</li> </ul>                                                                                                    |
|                                    | Perdita di liquidi / guarnizioni<br>della pompa usurate                                                                                                    | <ul> <li>Riparare la perdita /<br/>sostituire le guarnizioni della<br/>pompa.</li> </ul>                                                                                                    |
|                                    | La temperatura della testa del-<br>la pompa raggiunge la tempe-<br>ratura di ebollizione del sol-<br>vente, causando una perdita di<br>carica della pompa e l'interru-<br>zione del flusso (può accadere<br>quando si eseguono metodi<br>con solventi altamente volatili<br>quali etere dietilico e cloruro<br>di metilene) | <ul> <li>Premiscelare i solventi per<br/>ridurre la volatilità dei<br/>solventi.</li> <li>Posizionare il flacone con il<br/>solvente altamente volatile<br/>in un bagno di ghiaccio per<br/>eliminare l'ebollizione.</li> </ul>                                                                                           |

| Malfunzionamento                         | Possibile causa                                                                              | Soluzione                                                                                                    |
|------------------------------------------|----------------------------------------------------------------------------------------------|----------------------------------------------------------------------------------------------------|
| La pressione di si-<br>stema della pompa | Linee dei solventi bloccate                                                                  | <ul> <li>Localizzare le linee bloccate<br/>e sostituirle.</li> </ul>                                                             |
| è superiore a quan-<br>to previsto       | Raccordo serrato eccessiva-<br>mente                                                         | <ul> <li>Allentare il raccordo o<br/>sostituirlo.</li> </ul>                                                                     |
|                                          | Colonne o percorso dei fluidi<br>bloccati                                                    | <ul> <li>Localizzare il componente<br/>che ha provocato<br/>l'ostruzione, ripararlo o<br/>sostituirlo.</li> </ul>                |
| Perdite                                  | Raccordo di collegamento non stretto                                                         | <ul> <li>Localizzare il raccordo<br/>allentato e stringerlo.</li> </ul>                                                          |
|                                          | Linea dei solventi danneggiata                                                               | <ul> <li>Localizzare la linea dei<br/>solventi danneggiata e<br/>sostituirla.</li> </ul>                                         |
| La pompa non fun-<br>ziona               | Il cavo del sensore della pom-<br>pa si è staccato                                           | <ul> <li>Localizzare il cavo e<br/>ricollegarlo al sensore della<br/>pompa.</li> </ul>                                           |
|                                          | Il cavo di alimentazione della<br>pompa si è staccato                                        | <ul> <li>Localizzare il cavo di<br/>alimentazione e ricollegarlo<br/>al quadro elettrico principale<br/>o alla pompa.</li> </ul> |
| Percorso del flusso<br>non corretto      | Collegamenti dei fluidi non<br>corretti alla/dalla valvola di<br>commutazione della modalità | <ul> <li>Verificare / correggere i<br/>collegamenti dei fluidi.</li> </ul>                                                       |

## 8.4 Guasti, possibili cause e soluzioni (iniezione del campione)

| Malfunzionamento                                                                                       | Possibile causa                                                                                              | Soluzione                                                                                                    |
|----------------------------------------------------------------------------------------------------|----------------------------------------------------------------------------------------------------|----------------------------------------------------------------------------------------------------|
| Perdita in corrispon-<br>denza della porta di<br>iniezione<br>(modalità flash)                         | Presenza di campione essicca-<br>to o particolato che interferi-<br>scono con il raccordo della si-<br>ringa | <ul> <li>Pulire la porta di iniezione<br/>con un solvente adeguato o<br/>rimuovere il particolato.</li> </ul>       |
|                                                                                                    | Adattatore (raccordo Luer) del-<br>la porta di iniezione difettoso                                           | <ul> <li>Sostituire la porta di<br/>iniezione.</li> </ul>                                                           |
| Perdita dal caricato-<br>re per campioni soli-<br>di                                                   | I componenti hardware del ca-<br>ricatore non sono stati installa-<br>ti in modo corretto                    | <ul> <li>Verificare che i componenti<br/>hardware del caricatore<br/>siano installati<br/>correttamente.</li> </ul> |
| Perdita in corrispon-<br>denza della valvola<br>di iniezione prepara-<br>tiva / loop dei cam-<br>pioni | Raccordo allentato                                                                                           | <ul> <li>Localizzare il raccordo<br/>allentato e stringerlo.</li> </ul>                                             |

## 8.5 Guasti, possibili cause e soluzioni (raccolta delle frazioni)

| Malfunzionamento                                                    | Possibile causa                                                         | Soluzione                                                                                                    |
|---------------------------------------------------------------------|-------------------------------------------------------------------------|----------------------------------------------------------------------------------------------------|
| Il liquido non viene<br>raccolto nelle pro-<br>vette delle frazioni | Impostazioni errate per la rac-<br>colta delle frazioni                 | <ul> <li>Verificare che le<br/>informazioni relative alla<br/>raccolta delle frazioni siano<br/>impostate correttamente.</li> </ul>                                                                 |
| Il liquido non è cen-<br>trato sulla provetta<br>delle frazioni     | Il raccoglitore di frazioni non è<br>calibrato                          | <ul> <li>Ricalibrare il raccoglitore di<br/>frazioni.</li> </ul>                                                                                                    |
| Il braccio del racco-<br>glitore di frazioni<br>non si muove        | Il braccio del raccoglitore di<br>frazioni non punta corretta-<br>mente | <ul> <li>Eseguire un reset del braccio<br/>del raccoglitore di frazioni.</li> </ul>                                                                                                    |
|                                                                     | Il motore del braccio del racco-<br>glitore di frazioni perde colpi     | <ul> <li>Stringere il giunto di<br/>accoppiamento del motore.</li> </ul>                                                                                                    |
|                                                                     | Il braccio del raccoglitore di<br>frazioni è bloccato                   | <ul> <li>Verificare la presenza di<br/>eventuali cavi od ostacoli nel<br/>percorso del braccio del<br/>raccoglitore di frazioni e<br/>rimuoverli.</li> </ul>                                        |
| Vaschetta non rile-<br>vata                                         | Il contrassegno RFID è difetto-<br>so                                   | <ul> <li>Posizionare un'altra<br/>vaschetta nella stessa<br/>posizione per verificare se<br/>viene riconosciuta e<br/>confermare la causa.</li> <li>Sostituire il contrassegno<br/>RFID.</li> </ul> |

## 8.6 Guasti, possibili cause e soluzioni (rilevazione)

| Malfunzionamento                         | Possibile causa                                                                        | Soluzione                                                                                                    |
|------------------------------------------|----------------------------------------------------------------------------------------|----------------------------------------------------------------------------------------------------|
| Il segnale ELSD è de-<br>bole o scompare | Il campione è troppo volatile                                                          | <ul> <li>Il campione non può essere<br/>rilevato dall'ELSD a causa<br/>della sua volatilità.</li> </ul>                                                                                                    |
|                                          | Flusso del gas di trasporto EL-<br>SD assente o insufficiente                          | <ul> <li>Verificare l'alimentazione<br/>del gas allo strumento.</li> <li>Verificare che non ci siano<br/>perdite nelle condotte del<br/>gas.</li> <li>Verificare la presenza di<br/>flusso di gas verso il<br/>nebulizzatore dalla valvola di<br/>prelievo ELSD.</li> <li>Verificare la presenza di<br/>flusso di gas verso la valvola<br/>di prelievo ELSD.</li> </ul> |
|                                          | Il campione rimane attaccato<br>alla colonna                                           | <ul> <li>Usare un solvente più forte<br/>o modificare la<br/>composizione chimica della<br/>colonna.</li> </ul>                                                                                                    |
|                                          | Il condizionamento dell'ELSD<br>non è stato abbastanza lungo                           | <ul> <li>Riavviare il ciclo per<br/>ristabilizzare e azzerare la<br/>linea di base ELSD.</li> </ul>                                                                                                    |
|                                          | Nebulizzatore bloccato                                                                 | <ul> <li>Sottoporre il nebulizzatore a<br/>un bagno a ultrasuoni per<br/>pulirlo o sostituire il<br/>nebulizzatore.</li> </ul>                                                                                                    |
|                                          | Linea ELSD bloccata                                                                    | <ul> <li>Localizzare l'ostruzione e<br/>sostituire la linea ostruita.</li> </ul>                                                                                                    |
|                                          | Rotore e/o statore nella valvo-<br>la di prelievo ELSD consumato,<br>sporco o intasato | <ul> <li>Sostituire il rotore e/o lo<br/>statore.</li> </ul>                                                                                                    |
| Forma del picco EL-<br>SD insufficiente  | Nebulizzatore o tubi del nebu-<br>lizzatore bloccati                                   | <ul> <li>Pulire il nebulizzatore o<br/>sostituire i tubi del<br/>nebulizzatore.</li> </ul>                                                                                                    |
|                                          | I tubi del nebulizzatore non so-<br>no collegati correttamente                         | <ul> <li>Reinstallare correttamente i<br/>tubi del nebulizzatore.</li> </ul>                                                                                                    |

| Malfunzionamento                   | Possibile causa                                                               | Soluzione                                                                                                    |
|------------------------------------|-------------------------------------------------------------------------------|----------------------------------------------------------------------------------------------------|
| Rumore nella linea<br>di base ELSD | Gas sporco o contaminato                                                      | <ul><li>Sostituire la fonte di gas.</li><li>Sostituire il filtro.</li></ul>                                                                         |
|                                    | Il gas non è asciutto / l'am-<br>biente è eccessivamente umi-<br>do           | <ul> <li>Usare un'alimentazione<br/>d'aria essiccata.</li> <li>Usare l'azoto.</li> </ul>                                                            |
|                                    | Umidità intrappolata nelle<br>condotte del gas                                | <ul> <li>Rimuovere l'umidità dalle<br/>condotte spurgando</li> <li>l'impianto con azoto per 5<br/>minuti.</li> </ul>                                |
|                                    | La fase mobile è contaminata c<br>contiene modificatori non vo-<br>latili     | <ul> <li>Usare modificatori volatili<br/>nella fase mobile.</li> </ul>                                                                              |
|                                    | Il solvente contiene stabiliz-<br>zanti non volatili                          | <ul> <li>Usare solventi con<br/>modificatori volatili.</li> </ul>                                                                                   |
|                                    | Componenti ottici sporchi                                                     | ► Pulire le ottiche.                                                                                                    |
|                                    | Cilindro di propagazione spor-<br>co                                          | <ul> <li>Pulire il cilindro di<br/>propagazione.</li> </ul>                                                                                         |
|                                    | Scarico non installato corretta-<br>mente                                     | <ul> <li>Installare lo scarico in modo<br/>corretto. Vedi Capitolo 5.9</li> <li>"Installazione dello scarico<br/>(solo ELSD)", pagina 28</li> </ul> |
|                                    | Parte elettronica: preamplifi-<br>catore non messo a terra cor-<br>rettamente | <ul> <li>Verificare che il cavo di<br/>messa a terra del<br/>preamplificatore sia<br/>posizionato correttamente.</li> </ul>                         |
|                                    | Nebulizzatore parzialmente<br>bloccato                                        | <ul> <li>Sottoporre il nebulizzatore a<br/>un bagno a ultrasuoni per<br/>pulirlo o sostituirlo.</li> </ul>                                          |
|                                    | Perdite di silice o materiale di<br>impaccamento dalla cartuccia              | <ul><li>Sostituire la cartuccia.</li><li>Flussare il sistema.</li></ul>                                                                             |
| Nessun segnale UV                  | La lampada UV è bruciata                                                      | ► Sostituire la lampada UV.                                                                                                    |
| Segnale UV debole                  | La cella di flusso è sporca                                                   | ▶ Pulire la cella di flusso.                                                                                                    |

## 8.7 Messaggi di errore

| Messaggio di errore                                                                                 | Possibile causa                       | Soluzione                                                      |
|----------------------------------------------------------------------------------------------------|---------------------------------------|----------------------------------------------------------------|
| Allarme strumento:<br>Pompa solventi: im-<br>possibile stabilire la<br>comunicazione alla<br>pompa. | Comunicazione seriale distur-<br>bata | <ul> <li>Riavviare lo strumento.</li> </ul>                    |
| Allarme strumento:<br>Pompa solventi: so-<br>vraccarico motore.                                     | _                                     | <ul> <li>Contattare l'assistenza<br/>tecnica BUCHI.</li> </ul> |

| Messaggio di errore                                                                                                    | Possibile causa                                                       | Soluzione                                                                                                    |
|----------------------------------------------------------------------------------------------------|-----------------------------------------------------------------------|----------------------------------------------------------------------------------------------------|
| Allarme strumento:<br>Pompa solventi: er-<br>rore regolazione<br>motore.                                                                               | Errore hardware pompa dei<br>solventi                                 | <ul> <li>Contattare l'assistenza<br/>tecnica BUCHI.</li> </ul>                                                               |
| Allarme strumento:<br>Pompa solventi: er-<br>rore alimentazione<br>elettrica.                                                                          | Errore hardware pompa dei<br>solventi                                 | <ul> <li>Contattare l'assistenza<br/>tecnica BUCHI.</li> </ul>                                                               |
| Allarme strumento:<br>Pompa solventi: la<br>ventola motore<br>pompa solventi non<br>funziona.                                                          | Errore hardware ventola pom-<br>pa dei solventi                       | <ul> <li>Contattare l'assistenza<br/>tecnica BUCHI.</li> </ul>                                                               |
| Allarme strumento:<br>Rilevatore UV: si è<br>verificato un errore<br>di comunicazione.                                                                 | Comunicazione seriale distur-<br>bata                                 | <ul> <li>Riavviare lo strumento.</li> </ul>                                                                                  |
| Allarme strumento:<br>Rilevatore UV: bloc-<br>co del generatore<br>alta tensione (HV)<br>per la lampada o<br>lampada scollegata<br>o lampada difettosa | Lampada difettosa<br>Nessuna lampada<br>Errore hardware rilevatore UV | <ul> <li>Controllare la lampada e<br/>riavviare lo strumento.</li> <li>Contattare l'assistenza<br/>tecnica BUCHI.</li> </ul> |
| Allarme strumento:<br>Rilevatore UV: ali-<br>mentazione di cor-<br>rente difettosa per<br>tensione riscaldato-<br>re lampada.                          | Errore hardware rilevatore UV                                         | Contattare l'assistenza<br>tecnica BUCHI.                                                                                    |
| Allarme strumento:<br>Rilevatore UV: ali-<br>mentazione di cor-<br>rente difettosa per<br>tensione anodica<br>lampada.                                 | Errore hardware rilevatore UV                                         | Contattare l'assistenza<br>tecnica BUCHI.                                                                                    |
| Allarme strumento:<br>Rilevatore UV: ali-<br>mentazione di cor-<br>rente difettosa per<br>tensione analogica o<br>digitale rilevatore.                 | Errore hardware rilevatore UV                                         | Contattare l'assistenza<br>tecnica BUCHI.                                                                                    |

| Messaggio di errore                                                                                                    | Possibile causa                               | Soluzione                                                                |
|----------------------------------------------------------------------------------------------------|-----------------------------------------------|--------------------------------------------------------------------------|
| Allarme strumento:<br>Rilevatore UV: quar-<br>to ciclo di accensio-<br>ne lampada fallito.                                                                                                    | Lampada difettosa                             | <ul> <li>Controllare la lampada e<br/>riavviare lo strumento.</li> </ul> |
| Allarme strumento:<br>Rilevatore UV: la<br>lampada si spegne<br>spontaneamente<br>mentre l'unità è in<br>funzione.                                                                                                    | Lampada difettosa                             | <ul> <li>Controllare la lampada e<br/>riavviare lo strumento.</li> </ul> |
| Allarme strumento:<br>Rilevatore UV: ac-<br>censione della lam-<br>pada fallita dopo<br>breve spegnimento<br>in funzione AUTOZE-<br>RO e impulso ad alta<br>tensione ripetuto;<br>fallito anche il ciclo<br>del riscaldatore. | Errore hardware rilevatore UV                 | Contattare l'assistenza<br>tecnica BUCHI.                                |
| Allarme strumento:<br>Rilevatore UV: iden-<br>tificazione difettosa<br>del picco di luce<br>causata da bassa in-<br>tensità della luce.                                                                                       | Lampada difettosa / Cella di<br>flusso sporca | <ul> <li>Controllare la lampada e<br/>riavviare lo strumento.</li> </ul> |
| Allarme strumento:<br>Rilevatore UV: iden-<br>tificazione difettosa<br>del picco di luce<br>causata da intensità<br>della luce inutilizza-<br>bile.                                                                           | Lampada difettosa / Cella di<br>flusso sporca | Controllare la lampada e<br>riavviare lo strumento.                      |
| Allarme strumento:<br>Rilevatore UV: bassa<br>intensità luminosa<br>rilevata su alcuni<br>elementi ottici del<br>sensore CCD.                                                                                                 | Errore hardware rilevatore UV                 | <ul> <li>Contattare l'assistenza<br/>tecnica BUCHI.</li> </ul>           |
| Allarme strumento:<br>Rilevatore UV: gua-<br>sto spontaneo<br>sull'alimentazione<br>elettrica analogica o<br>digitale.                                                                                                    | Errore hardware rilevatore UV                 | <ul> <li>Contattare l'assistenza<br/>tecnica BUCHI.</li> </ul>           |

| Messaggio di errore                                                                                                    | Possibile causa                                 | Soluzione                                                                                                    |
|----------------------------------------------------------------------------------------------------|-------------------------------------------------|----------------------------------------------------------------------------------------------------|
| Allarme strumento:<br>Rilevatore UV: erro-<br>re o offset della li-<br>nea di base dell'uni-<br>tà, sensore CCD di-<br>fettoso, monocro-<br>matore aperto. | Errore hardware rilevatore UV                   | <ul> <li>Contattare l'assistenza<br/>tecnica BUCHI.</li> </ul>                                                                     |
| Allarme strumento:<br>Rilevatore UV: la<br>lampada secondaria<br>non funziona o si<br>spegne spontanea-<br>mente.                                          | Seconda lampada difettosa                       | <ul> <li>Controllare la lampada e<br/>riavviare lo strumento.</li> </ul>                                                           |
| Allarme strumento:<br>Rilevatore UV: una<br>delle ventole non<br>funziona o è scolle-<br>gata o è bloccata<br>meccanicamente.                              | Errore hardware rilevatore UV                   | <ul> <li>Contattare l'assistenza<br/>tecnica BUCHI.</li> </ul>                                                                     |
| File elenco dei sol-<br>venti                                                                                                    | Il file con l'elenco dei solventi è<br>corrotto | <ul> <li>Chiudere il software Pure.</li> <li>Cancellare l'elenco dei<br/>solventi.</li> <li>Riavviare il software Pure.</li> </ul> |
| File linee dei solven-<br>ti: esecuzione del<br>programma non va-<br>lida.                                                                                 | Il file con le linee dei solventi è<br>corrotto | <ul> <li>Chiudere il software Pure.</li> <li>Cancellare l'elenco dei<br/>solventi.</li> <li>Riavviare il software Pure.</li> </ul> |
| File solventi di de-<br>fault: file di informa-<br>zioni sui solventi e<br>file di informazioni<br>sui solventi di de-<br>fault assenti.                   | Il software è danneggiato                       | <ul> <li>Disinstallare e reinstallare il<br/>software.</li> </ul>                                                                  |
| Uso dell'elenco dei<br>solventi di default:<br>uso dei default del<br>sistema anziché del-<br>le risorse effettive.                                        | Il file dei solventi è stato can-<br>cellato    | <ul> <li>Riavviare lo strumento.</li> </ul>                                                                                        |

| Messaggio di errore                                                 | Possibile causa                                                  | Soluzione                                                                                                    |
|---------------------------------------------------------------------|------------------------------------------------------------------|----------------------------------------------------------------------------------------------------|
| Pressione solvente:<br>superamento del li-<br>mite di pressione.    | Ostruzione nella linea                                           | <ul> <li>Rimuovere la colonna.</li> <li>Sostituirla con un bypass.</li> <li>Determinare se la colonna è<br/>la fonte di ostruzione.</li> <li>Se la fonte dell'ostruzione<br/>non è la colonna, verificare<br/>tutte le linee dei fluidi.</li> </ul>                         |
|                                                                     | Il campione collassa/precipita                                   | <ul> <li>Spurgare le linee / il sistema<br/>con un solvente forte o<br/>adeguato, in grado di<br/>sciogliere il campione.</li> </ul>                                                                                                    |
|                                                                     | Valvola bloccata in posizione<br>errata                          | <ul> <li>Ripristinare la posizione<br/>della valvola.</li> <li>Contattare l'assistenza<br/>tecnica BUCHI.</li> </ul>                                                                                                    |
| Pressione solvente<br>2: superamento del<br>limite di pressione.    | Ostruzione nella linea a valle<br>della valvola di prelievo ELSD | <ul> <li>Verificare le linee dei fluidi e<br/>i componenti a valle del<br/>sensore di pressione 2 (tra la<br/>valvola di prelievo ELSD e la<br/>valvola del raccoglitore di<br/>frazioni, linea dello scarico)<br/>per determinare la fonte<br/>dell'ostruzione.</li> </ul> |
| Errore nel file di ca-<br>librazione delle li-<br>nee dei solventi. | File di calibrazione delle linee<br>dei solventi danneggiato     | <ul> <li>Chiudere il software Pure.</li> <li>Cancellare l'elenco delle<br/>calibrazioni.</li> <li>Riavviare il software Pure.</li> </ul>                                                                                                    |
| Pressione gas in in-<br>gresso fuori range -<br>BASSA PRESSIONE     | Flusso di gas assente o debole                                   | <ul> <li>Controllare che non ci siano<br/>perdite nelle condotte del<br/>gas del sistema.</li> <li>Assicurarsi che la fonte di<br/>alimentazione / il serbatoio<br/>del gas siano disponibili.</li> </ul>                                                                   |
|                                                                     | L'indicatore di pressione non è<br>impostato correttamente       | Verificare l'impostazione<br>dell'indicatore di pressione<br>per assicurarsi che sia in<br>grado di fornire una portata<br>di 2,5 L/min di gas<br>(Pressione in ingresso con<br>Stato aria Off circa 85 - 115<br>psi).                                                      |

| Messaggio di errore                                                          | Possibile causa                                                                   | Soluzione                                                                                                    |
|------------------------------------------------------------------------------|-----------------------------------------------------------------------------------|----------------------------------------------------------------------------------------------------|
| Pressione gas in in-<br>gresso fuori range -<br>BASSA PRESSIONE              | Ostruzione nel sistema                                                            | <ul> <li>Controllare che non ci siano<br/>ostruzioni nelle condotte del<br/>gas del sistema.</li> </ul>                                                                                                    |
| (prima dell'inizio del<br>ciclo)                                             | L'indicatore di pressione non è<br>impostato correttamente                        | <ul> <li>Verificare l'impostazione<br/>dell'indicatore di pressione<br/>per assicurarsi che sia in<br/>grado di fornire una portata<br/>di 2,5 L/min di gas<br/>(Pressione in ingresso con<br/>Stato aria Off circa 85 - 115<br/>psi).</li> </ul>         |
| Pressione gas in in-<br>gresso fuori range -<br>ALTA (durante il ci-<br>clo) | Ostruzione nel nebulizzatore o<br>nella linea del gas verso il ne-<br>bulizzatore | <ul> <li>Verificare che il<br/>nebulizzatore o il tubo che<br/>porta al nebulizzatore non<br/>siano ostruiti.</li> <li>Sottoporre il nebulizzatore a<br/>un bagno a ultrasuoni in un<br/>solvente adeguato o<br/>sostituire il nebulizzatore.</li> </ul>  |
| File di calibrazione<br>sensore di pressione                                 | File di calibrazione sensore di pressione danneggiato.                            | <ul> <li>Chiudere il software Pure.</li> <li>Cancellare l'elenco dei valori<br/>di pressione.</li> <li>Riavviare il software Pure.</li> </ul>                                                                                                    |
| Allarme strumento:<br>Vapore                                                 | Le impostazioni del sensore di<br>vapore sono troppo sensibili                    | <ul> <li>Modificare i limiti per il<br/>vapore diminuendo la<br/>sensibilità. Vedi</li> <li>Capitolo 6.2.9 "Modifica<br/>della sensibilità del sensore<br/>di vapore", pagina 53</li> </ul>                                                               |
|                                                                              | Perdite                                                                           | <ul> <li>Controllare che non ci siano<br/>perdite lungo il percorso dei<br/>solventi.</li> </ul>                                                                                                    |
|                                                                              | Vapori dl solventi nell'area di<br>lavoro                                         | <ul> <li>La presenza di vapori di<br/>solventi nell'area di lavoro<br/>può far scattare l'allarme.<br/>Utilizzare lo strumento in<br/>una cappa aspirante o in un<br/>ambiente ben ventilato,<br/>senza solventi aperti vicini al<br/>sistema.</li> </ul> |
| Nessun segnale sen-<br>sore di vapore                                        | Il sensore di vapore non è col-<br>legato o è difettoso                           | <ul> <li>Controllare il cavo di<br/>collegamento al sensore di<br/>vapore.</li> </ul>                                                                                                    |

| Messaggio di errore                                 | Possibile causa                                                                               | Soluzione                                                                                                    |
|-----------------------------------------------------|-----------------------------------------------------------------------------------------------|----------------------------------------------------------------------------------------------------|
| Allarme strumento:<br>Watchdog                      | Problema di tempistica/comu-<br>nicazione nel software                                        | Se in modalità di impostazio-<br>ne:<br>▶ riavviare lo strumento.<br>▶<br>Se in modalità ciclo:<br>▶ premere reset.<br>▶ Riavviare dopo la fine del<br>ciclo.                                                                                                    |
| Pressione solvente                                  | Il limite di pressione del sol-<br>vente è stato superato                                     | <ul> <li>Rimuovere la colonna.</li> <li>Sostituirla con un bypass.</li> <li>Determinare se la colonna è<br/>la fonte di ostruzione.</li> <li>Se la fonte dell'ostruzione<br/>non è la colonna, verificare<br/>tutte le linee dei fluidi.</li> </ul>                          |
| Raccoglitore di fra-<br>zioni                       | Il braccio è bloccato                                                                         | <ul> <li>Verificare il percorso del<br/>braccio e assicurarsi che non<br/>ci siano ostruzioni.</li> <li>Eseguire un reset del braccio<br/>del raccoglitore di frazioni.<br/>Vedi Capitolo 8.8 "Reset del<br/>braccio del raccoglitore di<br/>frazioni", pagina 94</li> </ul> |
|                                                     | Il braccio del raccoglitore di<br>frazioni non punta corretta-<br>mente                       | <ul> <li>Stringere il giunto di<br/>accoppiamento del motore.</li> <li>Contattare l'assistenza<br/>tecnica BUCHI.</li> </ul>                                                                                                    |
|                                                     | Il motore del braccio del racco-<br>glitore di frazioni perde colpi                           | <ul> <li>Contattare l'assistenza<br/>tecnica BUCHI.</li> </ul>                                                                                                    |
|                                                     | Il sensore di posizionamento è difettoso                                                      | <ul> <li>Contattare l'assistenza<br/>tecnica BUCHI.</li> </ul>                                                                                                    |
|                                                     | Assenza di alimentazione di<br>corrente al motore del braccio<br>del raccoglitore di frazioni | <ul> <li>Contattare l'assistenza<br/>tecnica BUCHI.</li> </ul>                                                                                                    |
| Guasto valvola di<br>commutazione della<br>modalità | La valvola di commutazione<br>della modalità non è scattata.                                  | <ul> <li>Premere il pulsante di reset<br/>per fermare l'allarme.</li> <li>Contattare l'assistenza<br/>tecnica BUCHI.</li> </ul>                                                                                                    |
| Guasto valvola<br>d'iniezione prepara-<br>tiva      | La valvola d'iniezione per la<br>modalità preparativa non è<br>scattata.                      | <ul> <li>Si possono eseguire solo cicli in modalità flash.</li> <li>Premere il pulsante di reset per fermare l'allarme.</li> <li>Contattare l'assistenza tecnica BUCHI.</li> </ul>                                                                                           |

| Messaggio di errore                     | Possibile causa                                                 | Soluzione                                                                                                    |  |
|-----------------------------------------|-----------------------------------------------------------------|----------------------------------------------------------------------------------------------------|--|
| Poco spazio sul di-<br>sco              | Lo spazio sul disco per questa<br>unità è quasi pieno.          | <ul> <li>Eseguire un backup e<br/>cancellare i dati.</li> <li>Contattare l'assistenza<br/>tecnica BUCHI.</li> </ul> |  |
| Allarme sensore si-<br>curezza solvente | È necessario più solvente                                       | <ul> <li>Aggiungere solvente al<br/>flacone.</li> </ul>                                                             |  |
|                                         | Il sensore di sicurezza del sol-<br>vente non è stato calibrato | <ul> <li>Calibrare / azzerare<br/>correttamente il sensore di<br/>sicurezza del solvente.</li> </ul>                |  |
| Allarme sensore si-<br>curezza scarico  | Il contenitore dello scarico è<br>pieno                         | <ul> <li>Svuotare il contenitore dello<br/>scarico.</li> </ul>                                                      |  |
|                                         | Il sensore di sicurezza dello<br>scarico non è stato calibrato  | <ul> <li>Calibrare / azzerare<br/>correttamente il sensore di<br/>sicurezza del solvente.</li> </ul>                |  |

## 8.8 Reset del braccio del raccoglitore di frazioni

## Percorso di

navigazione

- → Strumenti → Controllo manuale → Reset braccio raccoglitore di frazioni
- Seguire il percorso di navigazione fino alla finestra di dialogo Reset braccio raccoglitore di frazioni.
- Confermare la domanda di sicurezza.
- ⇒ Il braccio del raccoglitore di frazioni è resettato.

## 8.9 Sostituzione del rotore della valvola selettrice

Materiali necessari:

- Chiave Torx T10
- Kit valvola di prelievo Pure
- ▶ Portare l'interruttore principale *On/Off* su Off.

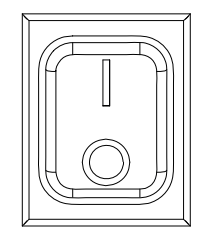

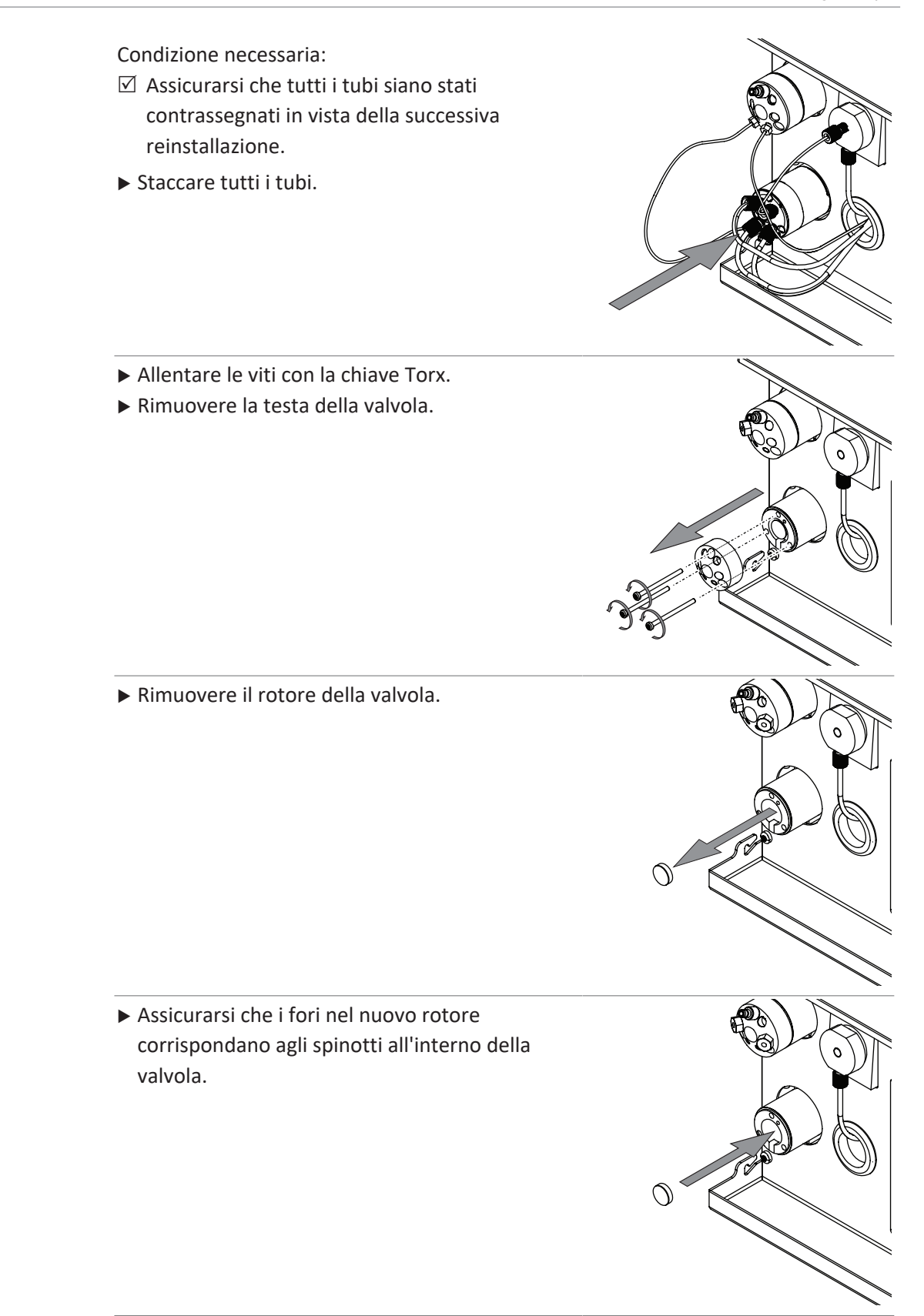

 Avvitare e fissare la testa della valvola allo strumento.

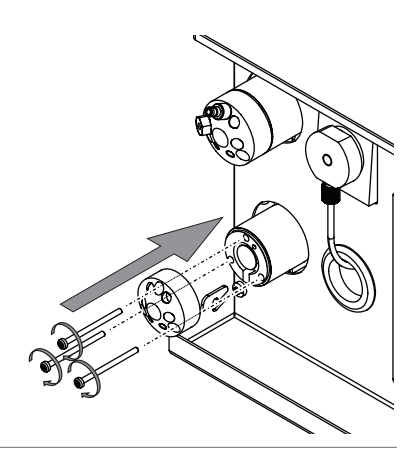

► Collegare tutti i tubi allo strumento.

## 9 Messa fuori esercizio e smaltimento

## 9.1 Messa fuori esercizio

- ► Spegnere lo strumento e staccarlo dall'alimentazione elettrica.
- ▶ Rimuovere dallo strumento tutti i tubi flessibili e i cavi di comunicazione.

## 9.2 Smaltimento

L'utente è responsabile dello smaltimento corretto dello strumento.

- Attenersi alle leggi e alle normative locali vigenti in materia di smaltimento.
- Per lo smaltimento, attenersi alle normative di smaltimento dei materiali utilizzati. Materiali utilizzati: vedi Capitolo 3.5 "Dati tecnici", pagina 18

## 9.3 Restituzione dello strumento

Prima di spedire lo strumento contattare l'assistenza tecnica di BÜCHI Labortechnik AG.

https://www.buchi.com/contact

## 10 Appendice

## 10.1 Parti di ricambio e accessori

Utilizzare solo materiali di consumo e parti di ricambio originali BUCHI per garantire una funzionalità ottimale, affidabile e sicura del sistema.

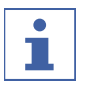

## NOTA

Eventuali modifiche alle parti di ricambio o alle unità sono ammesse solo previa autorizzazione scritta da parte di BUCHI.

## 10.1.1 Accessori

|                                             | N. d'ordine | Grafica |
|---------------------------------------------|-------------|---------|
| Pure rack type 1                            | 11066672    |         |
| Rack for 12 x 75 mm glass tubes, 1 pc.      |             |         |
| Pure rack type 2                            | 11066673    |         |
| Rack for 13 x 100 mm glass tubes, 1 pc.     |             |         |
| Pure rack type 3                            | 11066674    |         |
| Rack for 16 x 125 mm glass tubes, 1 pc.     |             |         |
| Pure rack type 4                            | 11066675    |         |
| Rack for 16 x 150 mm glass tubes, 1 pc.     |             |         |
| Pure rack type 5                            | 11066676    |         |
| Rack for 18 x 150 mm glass tubes, 1 pc.     |             |         |
| Pure rack type 6                            | 11066677    |         |
| Rack for 25 x 150 mm glass tubes, 1 pc.     |             |         |
| Pure rack type 7                            | 11068452    |         |
| Rack for 9 squared bottles of 480 mL, 1 pc. |             |         |
| Pure rack type 8 (funnel rack)              | 11069407    |         |
| Rack for 6 funnels                          |             |         |
| Pure rack type 9                            | 11069242    |         |
| Rack for 16 x 100 mm glass tubes, 1 pc.     |             |         |

|                                                                                                    | N. d'ordine | Grafica |
|----------------------------------------------------------------------------------------------------|-------------|---------|
| Solvent bottle platform kit<br>Solvent bottle platform on top of the instrument. For maxi-<br>mum 4 bottles (volume 4 L each) | 11069285    |         |
| Retaining container<br>Retaining container for solvent bottle platform for more sa-<br>fety regarding leaking                 | 11068468    |         |
| Pure Dry Air Supply unit                                                                                                    | 11069026    |         |
| Loading Pump<br>with flow rates from 2.5 to 250 mL/min, incl. tubing and fit-<br>ting                                         | 11071418    |         |
| Pure cartridge holder XXL<br>Cartridge holder for cartridges of 800 g to 5000 g                                               | 11070532    |         |
| Pure column holder XL<br>Column holder for column diameters 50 to 70 mm                                                       | 11068467    |         |
| Pure nebulizer set                                                                                                    | 11069464    |         |

## 10.1.2 Accessori per l'introduzione del campione

|                                                                                         | N. d'ordine |
|-----------------------------------------------------------------------------------------|-------------|
| Pure Solid loader S set, incl. adapter set, sleeve, tubes (20 pcs.) and frits (40 pcs.) | 11068975    |
| Pure Solid loader M set, incl. adapter set, sleeve, tubes (20 pcs.) and frits (40 pcs.) | 11070505    |
| Pure Solid loader frits S (40 pcs.)                                                     | 11068969    |
| Pure Solid loader frits M (40 pcs.)                                                     | 11069654    |
| Pure Solid loader tubes S (20 pcs.)                                                     | 11068971    |
| Pure Solid loader tubes M (20 pcs.)                                                     | 11069653    |
| Pure Solid loader insertion rod S (1 pc.)                                               | 11068973    |
| Pure Solid loader insertion rod M (1 pc.)                                               | 11070569    |
| Male union 1/4"-28 sl                                                                   | 11070416    |
| Pure sample loop 2 ml, 1 pc.                                                            | 11068476    |
| Pure sample loop 5 ml, 1 pc.                                                            | 11068205    |

|                               | N. d'ordine |
|-------------------------------|-------------|
| Pure sample loop 10 ml, 1 pc. | 11068206    |

## 10.1.3 Parti di ricambio

|                                                                           | N. d'ordine | Grafica |
|---------------------------------------------------------------------------|-------------|---------|
| Pure cartridge holder<br>Cartridge holder for cartridges for 4 g to 330 g | 11065940    |         |
| Pure column holder<br>Column holder for columns diameters 10mm to 50mm    | 11066594    |         |
| Injection valve UNF 1/4"-28                                               | 044867      | 6D)     |
| Pure transfer line ELSD                                                   | 11069409    |         |
| Touch-screen stylus                                                       | 11068360    | /       |
| Sample injection & mode valve stator                                      | 11069688    |         |

## 10.1.4 Provette

|                              | N. d'ordine |
|------------------------------|-------------|
| Pure Glass Tubes 13 x 100 mm | 148623414   |
| 1000 pcs.                    |             |
| Pure Glass Tubes 16 x 150 mm | 148623416   |
| 1000 pcs.                    |             |
| Pure Glass Tubes 18 x 150 mm | 148623410   |
| 500 pcs.                     |             |
| Pure Glass Tubes 25 x 150 mm | 148623411   |
| 500 pcs.                     |             |
| Pure Squared bottles 480 mL  | 148623412   |
| 24 pcs.                      |             |

## 10.1.5 Kit strumenti e adattatori

|                                                                                                    | N. d'ordine |
|----------------------------------------------------------------------------------------------------|-------------|
| Luer lock connection set                                                                                                    | 11068242    |
| Set of 2 luer lock adapters                                                                                                    |             |
| Advanced adapter kit flash                                                                                                    | 11068361    |
| Tube cutter, Fittings (1/8", 1/16"), Tubing (pneumatic, FEP 1/8", FEP 1/16"), Luer<br>Lock adapters, Pneumatic reduction, Fuses, Injection valve                                                  |             |
| Advanced adapter kit prep                                                                                                    | 11068362    |
| Wrenches, Fittings (1/8", 1/16"), One piece fitting, 1/16", Tubing (pneumatic, FEP 1/8", PEEK 1/16"), SS nut and ferrule, Reductions, Fuses                                                       |             |
| Advanced adapter kit flash/prep                                                                                                    | 11068363    |
| Tube cutter, Wrenches, Fittings (1/8", 1/16"), One piece fitting, 1/16", Tubing (pneumatic, FEP 1/8", FEP PEEK 1/16"), SS nut and ferrule, Reductions, Luer Lock adapters, Fuses, Injection valve |             |
| Pure solvent line kit                                                                                                    | 11068215    |
| Package with 4 solvent lines and 5 level sensing lines                                                                                                    |             |
| Kit Steel Tubing Prep units                                                                                                    | 11070081    |
| To replace the PEEK tubing with stainless steel tubing (for Prep instruments)                                                                                                    |             |

## **10.1.6** Parti soggette a usura

|                                                                     | N. d'ordine | Grafica |
|---------------------------------------------------------------------|-------------|---------|
| Pure air filter                                                     | 11066049    |         |
| O-Ring for Pure nebulizer                                           | 11066421    |         |
| Pure nebulizer                                                      | 11066423    |         |
| Pure UV flow cell 0.3 mm<br>For all C-8xx                           | 11068210    |         |
| Pure UV flow cell 1.3 mm<br>For all C-8xx, for enhanced sensitivity | 11068214    |         |
| Rotore e testa della valvola pilota                                 | 11068229    |         |
| Hose SV-ELSD cpl.                                                   | 11069457    |         |
| Pure Solid loader test 20 pcs                                       | 11069686    |         |

## **10.2** Percorsi delle cartelle

| Spiegazione     | Тіро  | Cartella                                          |
|-----------------|-------|---------------------------------------------------|
| File dei metodi | .gfm  | C:\Users\Public\Documents\Buchi\Pure\me-<br>thods |
| File dei cicli  | .gkfr | C:\Users\Public\Documents\Buchi\Pure\runs         |

## 10.3 Individuazione delle condizioni di separazione con il navigator

## 10.3.1 Apertura del Navigator

Percorso di

## navigazione

→ Riquadro Gradiente

- Seguire il percorso di navigazione fino al riquadro *Gradiente*.
- ► Toccare il pulsante [Navigator].
- ⇒ II display visualizza la finestra di dialogo *Navigator*.

## 10.3.2 TLC-Silica

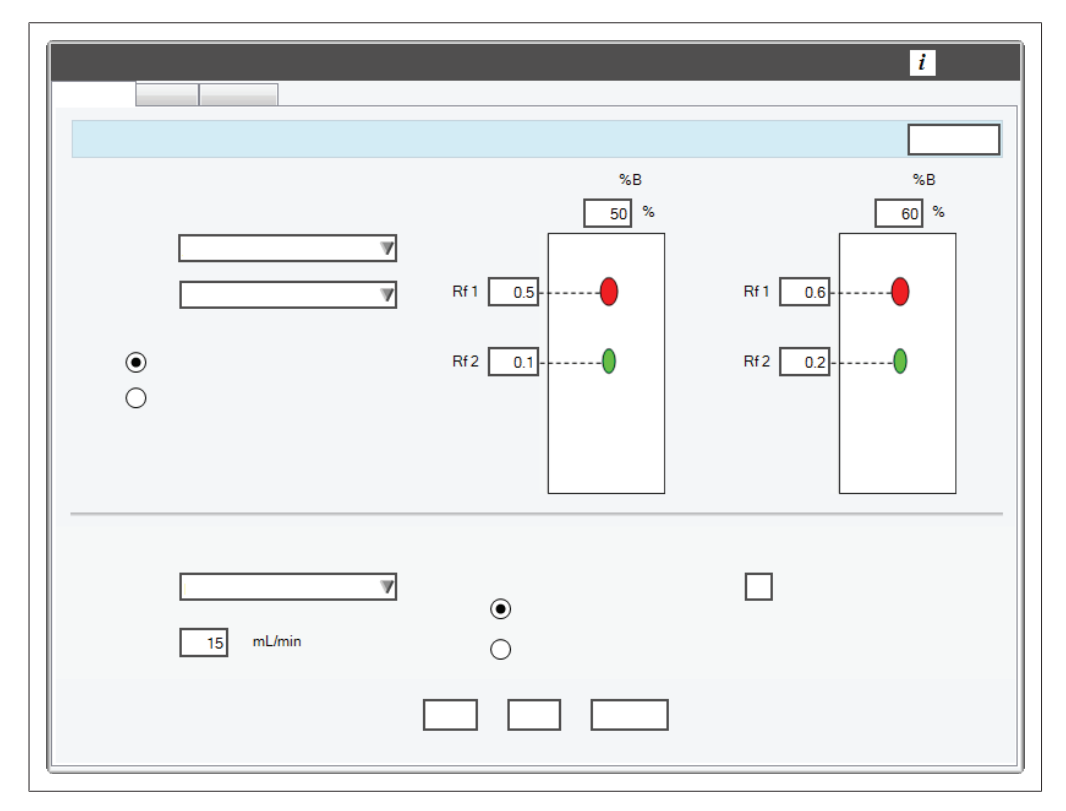

Lo strumento TLC-Silica utilizza i dati di separazione TLC per fornire un gradiente consigliato per separazioni su silice di 2 o 3 componenti.

Specifiche dei campioni necessarie:

- Due diverse concentrazioni di solventi
- Due separazioni
- Lastre in silice per TLC

Condizione necessaria:

- ☑ Il display visualizza la finestra di dialogo Navigator. Vedi Capitolo 10.3.1
   "Apertura del Navigator", pagina 102
- ▶ Selezionare la scheda *TLC-Silica*.
- ▶ Selezionare il pulsante di opzione per due o tre componenti.
- Selezionare il solvente più debole nell'elenco a discesa A.
- ► Selezionare il solvente più forte nell'elenco a discesa B.
- ► Inserire le concentrazioni del solvente B utilizzate nelle separazioni TLC.
- Misurare la distanza percorsa dalla macchia sulle lastre in silice per TLC.
- ▶ Dividere il valore misurato per la distanza percorsa dal solvente.
- ⇒ Il risultato ottenuto è il vostro valore di Rf.
- ▶ Inserire il valore di Rf nel relativo campo.
- ▶ Selezionare la colonna che si desidera usare dall'elenco a discesa.
- ⇒ La colonna è stata selezionata.
- ⇒ Il display visualizza la portata di default.
- Regolare la portata in base alle proprie esigenze.
- ▶ Selezionare il pulsante di opzione per Velocità o Purezza.
- ► Toccare il pulsante [Calcola].
- ⇒ II display visualizza i risultati.
- Se necessario, regolare i seguenti valori:
- Colonna
- Portata
- Velocità / Purezza
- ► Toccare il pulsante [Accetta].
- ⇒ Il gradiente è stato salvato per un ciclo.
- ⇒ Si chiude la finestra di dialogo.

## 10.3.3 LC-C18

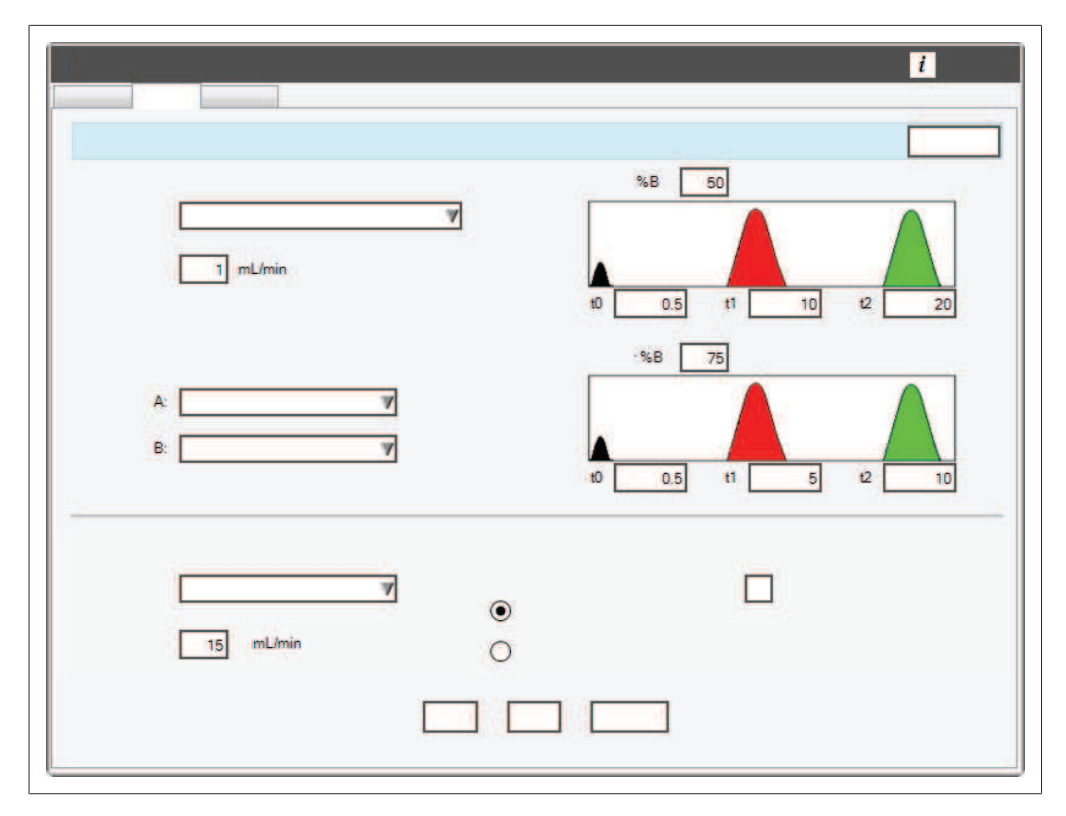

Lo strumento LC-C18 utilizza i dati della separazione isocratica HPLC per fornire un gradiente consigliato per effettuare separazioni in fase inversa di 2 componenti. Specifiche dei campioni necessarie:

- Due cicli isocratici su una colonna HPLC
- Concentrazioni diverse dei solventi per la fase mobile
- Tempi di ritenzione (t1 e t2) dei componenti derivati dai cromatogrammi.

Condizione necessaria:

- Il display visualizza la finestra di dialogo Navigator. Vedi Capitolo 10.3.1
   "Apertura del Navigator", pagina 102
- ▶ Selezionare la scheda *LC*-*C*18.
- ▶ Selezionare la colonna HPLC utilizzata dall'elenco a discesa.
- Selezionare il solvente più debole nell'elenco a discesa A.
- ▶ Selezionare il solvente più forte nell'elenco a discesa B.
- ▶ Inserire le concentrazioni dei solventi utilizzate nelle separazioni HPLC.
- Inserire i tempi di ritenzione per ciascuna separazione sotto ad ogni cromatogramma.
- ▶ Selezionare la colonna che si desidera usare dall'elenco a discesa.
- ⇒ La colonna è stata selezionata.
- ⇒ Il display visualizza la portata di default.
- Regolare la portata in base alle proprie esigenze.
- Selezionare il pulsante di opzione per Velocità o Purezza.
- ► Toccare il pulsante [Calcola].
- ⇒ II display visualizza i risultati.

- ► Toccare il pulsante [Accetta].
- ⇒ Il gradiente è stato salvato per un ciclo.
- ⇒ Si chiude la finestra di dialogo.

## 10.3.4 LC-Transfer

| mL/min min | %B 25<br>%B 0<br>t1 0.5 t2 10 t3 20 |
|------------|-------------------------------------|
| <br>       |                                     |

Lo strumento LC-Transfer converte un gradiente HPLC in un gradiente di cromatografia flash.

Specifiche del campione necessarie:

- Un ciclo su una colonna per HPLC (in modalità di eluizione a gradiente)
- I tempi nei quali cambia %B (t1, t2 e t3)

Condizione necessaria:

- ☑ Il display visualizza la finestra di dialogo Navigator. Vedi Capitolo 10.3.1
   "Apertura del Navigator", pagina 102
- ► Selezionare la scheda LC-Transfer.
- ▶ Selezionare il tipo di colonna HPLC utilizzata dall'elenco a discesa.
- ▶ Inserire la portata utilizzata nella separazione HPLC.
- ▶ Inserire le seguenti condizioni per il gradiente HPLC:
- %B inferiore e superiore
- tempi t1, t2 e t3
- Selezionare la cartuccia che si desidera usare per la separazione flash dall'elenco a discesa.
- ⇒ La cartuccia è stata selezionata.
- ⇒ Il display visualizza la portata di default.
- ▶ Regolare la portata in base alle proprie esigenze.

- ► Toccare il pulsante [Calcola].
- $\Rightarrow$  II display visualizza i risultati.
- Se necessario, regolare i seguenti valori:
- Portata
- ► Toccare il pulsante [Accetta].
- ⇒ Il gradiente è stato salvato per un ciclo.
- ⇒ Si chiude la finestra di dialogo.

Distributors ٦

## Filiali BUCHI:

BÜCHI Labortechnik AG CH – 9230 Flawil 1 T +41 71 394 63 63 F +41 71 394 64 64 buchi@buchi.com www.buchi.com

DE – 45127 Essen Freecall 0800 414 0 414 T +49 201 747 490 F +49 201 747 492 0 deutschland@buchi.com www.buchi.com/de-de

#### **BUCHI Sarl**

FR – 91140 Villebon-sur-Yvette T +33 1 56 70 62 50 F +33 1 46 86 00 31 france@buchi.com www.buchi.com/fr-fr

BUCHI Ibérica S.L.U. ES – 08960 Barcelona T +34 936 06 8010 iberica@buchi.com www.buchi.com/es-es

BUCHI Italia s.r.l. IT - 20010 Cornaredo (MI) T +39 02 824 50 11 F +39 02 57 51 28 55 italia@buchi.com www.buchi.com/it-it

#### BÜCHI Labortechnik GmbH BÜCHI Labortechnik GmbH BUCHI China CN – 200233 Shanghai

Branch Office Benelux NL - 3342 GT Hendrik-Ido-Ambacht T +31 78 684 94 29 F +31 78 684 94 30 benelux@buchi.com www.buchi.com/bx-en

#### BUCHLUKTtd GB – Suffolk CB8 7SQ T +44 161 633 1000

F +44 161 633 1007 uk@buchi.com www.buchi.com/gb-en

#### BUCHI Russia/CIS RU - 127006 Moscow T +7 495 36 36 495 russia@buchi.com

T +86 21 6280 3366

www.buchi.com/cn-zh

BUCHI (Thailand) Ltd.

TH – Bangkok 10600

T +66 2 862 08 51

F +66 2 862 08 54

thailand@buchi.com

www.buchi.com/th-th

F +86 21 5230 8821

china@buchi.com

T +81 3 3821 4777 F +81 3 3821 4555 www.buchi.com/ru-ru nihon@buchi.com www.buchi.com/jp-ja

BUCHI India Private Ltd.

IN – Mumbai 400 055 T +91 22 667 75400 F +91 22 667 18986 india@buchi.com www.buchi.com/in-en

#### PT. BUCHI Indonesia ID – Tangerang 15321 T +62 21 537 62 16

F +62 21 537 62 17 indonesia@buchi.com www.buchi.com/id-in

#### **BUCHI** Korea Inc

**Quality in your hands** 

KR - Seoul 153-782 T +82 2 6718 7500 F +82 2 6718 7599 korea@buchi.com www.buchi.com/kr-ko

#### **BUCHI** Corporation

US - New Castle. Delaware 19720 Toll Free: +1 877 692 8244 T +1 302 652 3000 F +1 302 652 8777 us-sales@buchi.com www.buchi.com/us-en

#### BUCHI Brasil Ltda. BR - Valinhos SP 13271-570 T +55 19 3849 1201

F +41 71 394 65 65 latinoamerica@buchi.com www.buchi.com/br-pt

## Centri di assistenza BUCHI:

South East Asia BUCHI (Thailand) Ltd. TH-Bangkok 10600 T +66 2 862 08 51 F +66 2 862 08 54 bacc@buchi.com www.buchi.com/th-th

#### Latin America BUCHI Latinoamérica Ltda. BR – Valinhos SP 13271-570 T +55 19 3849 1201

F +41 71 394 65 65 latinoamerica@buchi.com www.buchi.com/es-es

Middle East BUCHI Labortechnik AG UAE – Dubai T +971 4 313 2860 F +971 4 313 2861 middleeast@buchi.com www.buchi.com

NIR-Online GmbH DE - 69190 Walldorf T +49 6227 73 26 60 F +49 6227 73 26 70 nir-online@buchi.com

www.nir-online.de

Siamo rappresentati da oltre 100 partner distributori in tutto il mondo. Cercate il contatto più vicino sul sito: www.buchi.com

Nihon BUCHI K.K. JP – Tokyo 110-0008